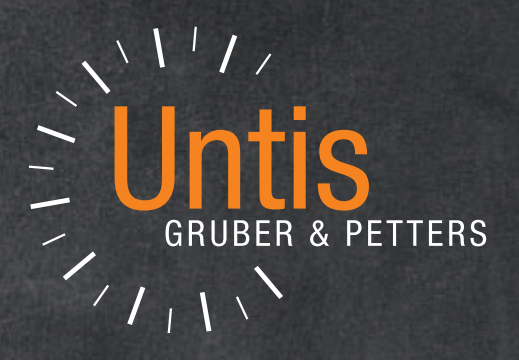

# Untis WebUntis 2019

untis.com

# Inhalt

| 1  | Vor   | wort                                        | 5  |
|----|-------|---------------------------------------------|----|
| 2  | Allg  | jemeines                                    | 6  |
| 2. | 1     | Einstellungen                               | 6  |
| 2. | 2     | Kommentare                                  | 6  |
| 2. | 3     | Element Rollup                              | 11 |
| 2. | 4     | Vererbte Kennzeichen                        | 12 |
| 2. | 5     | Schnellfilter                               | 13 |
| 2. | 6     | Stammdaten und Unterricht                   | 14 |
|    | 2.6.1 | Drittes Geschlecht                          | 14 |
|    | 2.6.2 | Klassenlehrerschaft (Klassenvorstandschaft) | 14 |
|    | 2.6.3 | Raumgruppen als Fachräume                   |    |
|    | 2.6.4 | Filter löschen                              | 16 |
| 2. | 7     | Vergleichsmodus                             | 17 |
| 2. | 8     | Listendruck                                 | 17 |
| 2. | 9     | Berichte                                    | 18 |
| 3  | Stu   | ndenpläne                                   | 19 |
| 3. | 1     | Lehrer hinzufügen bei Perioden              | 19 |
| 3. | 2     | Elementfilter                               | 20 |
| 3. | 3     | Der Stundenplan-Editor                      | 22 |
| 3. | 4     | Druck                                       | 25 |
|    | 3.4.1 | Drucknamen der Lehrer                       |    |
|    | 3.4.2 | Druck der Klassen-Texte                     |    |
|    | 3.4.3 | Druck der Raumkapazität                     |    |
| 4  | Мо    | dul Mehrwochenstundenplan                   |    |
| 5  | Мо    | dul Unterrichtsplanung & Wertrechnung       | 29 |

# Inhalt 3

| 5.1   | Unterrichtsplanung                                         | 29 |
|-------|------------------------------------------------------------|----|
| 5.2   | Wertrechnung                                               | 29 |
| 5.2.1 | Perioden und Befristungen                                  | 29 |
| 5.    | 2.1.1 Lehrerbilanz in einer Periode                        |    |
| 6 Mo  | dul Vertretungsplanung                                     | 37 |
| 6.1   | Absenzen / Absenzgründe                                    |    |
| 6.1.1 | Absenzgründe nicht im Absenzkopf                           | 37 |
| 6.1.2 | 2 Kopieren von Absenzen                                    | 37 |
| 6.2   | Vertretungen                                               |    |
| 6.2.1 | Vertreter manuell bestimmen - farbige Kennzeichnung        | 38 |
| 6.2.2 | 2 Stundenblöcke im Vorziehungsvorschlag                    | 39 |
| 6.3   | Veranstaltungen                                            | 40 |
| 6.3.1 | Veranstaltungen im Stundenplan                             | 40 |
| 6.3.2 | 2 Werte für Veranstaltungen                                | 40 |
| 6.4   | Eigenverantwortliches Arbeiten                             | 41 |
| 6.5   | Vertretungsabrechnung                                      |    |
| 6.5.1 | Pausenaufsichtsvertretungen                                | 42 |
| 6.5.2 | 2 Genutzte / ungenutzte Bereitschaften                     | 43 |
| 6.6   | Pausenaufsichten                                           |    |
| 6.6.1 | Geteilte Pausenaufsichten: Anzeige in der Vertretungsliste | 43 |
| 6.6.2 | Pausenaufsichts-Bereitschaften                             | 44 |
| 7 Mo  | dul Kursplanung - Studentenstundenplan                     | 46 |
| 7.1   | Diagnose                                                   |    |
| 7.1.1 | Kurse mit Klassen ohne Studenten                           | 46 |
| 7.1.2 | Bänder: Fach 1 Mal pro Tag nicht möglich                   | 47 |
| 7.2   | Kurs-Studenten-Übersicht                                   |    |
| 7.3   | Klausurplanung                                             | 50 |
| 7.4   | Studenten-Kurs-Wahl                                        | 53 |
| 7.5   | Total-Optimierung                                          |    |
| 7.6   | Erweiterung des Klassen-/Stufen Filters                    | 55 |

| 7.6.                                                                   | 1 Studenten-Stundenpläne                                                                                                    | 55                                                       |
|------------------------------------------------------------------------|----------------------------------------------------------------------------------------------------|----------------------------------------------------------|
| 7.6.2                                                                  | 2 Kurskonflikte                                                                                                    | 56                                                       |
| 8 Mo                                                                   | dul Kalender - Jahresplanung                                                                                                    | 57                                                       |
| 9 Mo                                                                   | dul Minut                                                                                                    | 59                                                       |
| 9.1                                                                    | Mittagspausen                                                                                                    | 59                                                       |
| 9.2                                                                    | <lehrer ändern=""> und <lehrer hinzufügen=""></lehrer></lehrer>                                                                                                    | 61                                                       |
| 10 Un                                                                  | tis MultiUser                                                                                                    | 62                                                       |
| 10.1                                                                   | Logfile                                                                                                    | 62                                                       |
| 10.2                                                                   | Private Kopien von Public-Ansichten                                                                                                    | 62                                                       |
| 10.3                                                                   | Vertretungsplanung und Multi User                                                                                                    | 63                                                       |
| 11 IIn                                                                 | il Intis                                                                                                    | 65                                                       |
|                                                                        |                                                                                                    |                                                          |
| 12 Un                                                                  | tis / WebUntis Schnittstelle                                                                                                    | 66                                                       |
| 12 Un<br>12.1                                                          | tis / WebUntis Schnittstelle<br>Import von Lehrerabsenzen                                                                                                    | 66                                                       |
| 12 Un<br>12.1<br>12.2                                                  | tis / WebUntis Schnittstelle<br>Import von Lehrerabsenzen<br>Klausuren                                                                                                    | 66<br>66<br>67                                           |
| 12 Un<br>12.1<br>12.2<br>12.3                                          | tis / WebUntis Schnittstelle<br>Import von Lehrerabsenzen<br>Klausuren<br>Buchungen                                                                                                    | 66<br>66<br>67<br>67                                     |
| 12 Un<br>12.1<br>12.2<br>12.3<br>13 We                                 | tis / WebUntis Schnittstelle<br>Import von Lehrerabsenzen<br>Klausuren<br>Buchungen<br>ebUntis 2019 Vorschau                                                                                        | 66<br>66<br>67<br>67<br>68                               |
| 12 Un<br>12.1<br>12.2<br>12.3<br>13 We<br>13.1                         | tis / WebUntis Schnittstelle<br>Import von Lehrerabsenzen<br>Klausuren<br>Buchungen<br>ebUntis 2019 Vorschau                                                                                        | 66<br>66<br>67<br>67<br>68                               |
| 12 Un<br>12.1<br>12.2<br>12.3<br>13 We<br>13.1<br>13.1                 | tis / WebUntis Schnittstelle<br>Import von Lehrerabsenzen<br>Klausuren<br>Buchungen<br>ebUntis 2019 Vorschau<br>WebUntis Hilfe                                                                      | 66<br>67<br>67<br>67<br>67<br>68<br>68                   |
| 12 Un<br>12.1<br>12.2<br>12.3<br>13 We<br>13.1<br>13.2                 | tis / WebUntis Schnittstelle<br>Import von Lehrerabsenzen<br>Klausuren<br>Buchungen<br>ebUntis 2019 Vorschau<br>WebUntis Hilfe                                                                      | 66<br>67<br>67<br>67<br>67<br>68<br>68<br>69<br>72       |
| 12 Un<br>12.1<br>12.2<br>12.3<br>13 We<br>13.1<br>13.2<br>13.3         | tis / WebUntis Schnittstelle<br>Import von Lehrerabsenzen<br>Klausuren<br>Buchungen<br>ebUntis 2019 Vorschau<br>WebUntis Hilfe<br>1 Stundenplanung<br>Globale Schulsuche<br>Spielwiese              | 66<br>66<br>67<br>67<br>67<br>67<br>67<br>67<br>67<br>   |
| 12 Un<br>12.1<br>12.2<br>12.3<br>13 We<br>13.1<br>13.2<br>13.3<br>13.4 | tis / WebUntis Schnittstelle<br>Import von Lehrerabsenzen<br>Klausuren<br>Buchungen<br>ebUntis 2019 Vorschau<br>WebUntis Hilfe<br>1 Stundenplanung<br>Globale Schulsuche<br>Spielwiese<br>Messenger | 66<br>67<br>67<br>67<br>67<br>68<br>68<br>68<br>72<br>73 |

# 1 Vorwort

#### Zum Gebrauch der Wörter "Lehrer" und "Student"

Im Sinne der sprachlichen Gleichbehandlung von Frauen und Männern versuchen wir im vorliegenden Text die Grundprinzipien des geschlechtergerechten Formulierens, nämlich die *Sichtbarmachung* und die *Symmetrie*, zu befolgen. Da in diesem Handbuch allerdings auch an vielen Stellen auf die Programmoberfläche Bezug genommen wird, wo aus Gründen des vorhandenen Platzes und der Übersetzbarkeit nicht immer beide Geschlechter genannt werden, sei an dieser Stelle ausdrücklich darauf hingewiesen, dass mit den Worten Student, Schüler und Lehrer ausnahmslos Frauen und Männer gleichermaßen gemeint sind.

# 2 Allgemeines

## 2.1 Einstellungen

In Untis sind alle wichtigen Einstellungen in einem Fenster zusammengefasst, das Sie von der Registerkarte "Start" aus durch Betätigung der Schaltfläche <Einstellungen> öffnen können. Um klar zu stellen, welche Parameter *lokal*, also in den ini-Dateien auf Ihrem Computer, und welche global, also im gpn-File oder in der Datenbank, gespeichert werden, werden die *lokalen* Einstellungen nun kursiv dargestellt. Die Sprache ist beispielsweise eine lokale Einstellung.

| Einstellungen                                                                                                   |                                                                                                 |                       | ×                                               |
|----------------------------------------------------------------------------------------------------|-------------------------------------------------------------------------------------------------|-----------------------|-------------------------------------------------|
| Schuldaten     Higemeines     Uberblick     Werte     Diverses     Berichte     Vetretungsplanung     MultiUser | Schulbezeichnung<br>Untis Übungsschule<br>Übungsdaten für Untis und<br>Schuljahr<br>Von Bis<br> | Pakistan •<br>Sprache | Land<br>Region<br>Schulnummer<br>ID<br>Schulart |
| Turar – Iotal gespeichere Einsteinungelf("III Dateien)                                                          |                                                                                                 |                       | Uk Abbrechen                                    |

## 2.2 Kommentare

Eine der größten und am weitest reichenden neuen Funktionen in Untis 2019 sind die *Kommentare*, die in fast allen Bereichen des Programms verwendet werden können.

Grundsätzlich handelt es sich dabei um eine Möglichkeit, zu bestimmten Feldern Notizen hinzuzufügen.

#### **Beispiel Stammdaten:**

Bei einer bestimmten Klasse, der IT1, soll beim Langnamen festgehalten werden, dass es sich um eine Blockklasse handelt.

| e | Klassen / | Klasse            |          |                      |       |              | <b>)</b> - • ×                                                           |
|---|-----------|-------------------|----------|----------------------|-------|--------------|--------------------------------------------------------------------------|
| ÷ | T1        | ▼ 🗧 🐺             | 🗏 📑 💥    | S 🗟 ኛ 🎍 🐹            | & 🕓   | <b>F</b>     | ) 🔓 - 🎂 🙆 🗸                                                              |
|   | Name      | Langname          | Raum     | Kennzeichen          | Stufe | Fix (X)      | Text                                                                     |
|   | 1a        | Klasse 1a         | R1a      | X,Z                  | 1     |              | Dies ist der Text der Klasse 1a. Der Text kann<br>100 Zeichen lang sein. |
|   | 1b        | Klasse 1b         | R1b      | X,Z                  | 1     |              | Dies ist der Text der Klasse 1b. Der Text kann<br>100 Zeichen lang sein. |
|   | 2a        | Klasse 2a         | R2a      | X,Z                  | 2     | $\checkmark$ |                                                                          |
|   | 2b        | Klasse 2b         | R2b      | X,Z                  | 2     | $\checkmark$ |                                                                          |
|   | За        | Klasse 3a         | R3a      | X,Z                  | 3     | $\checkmark$ |                                                                          |
|   | Зb        | Klasse 3b         | Ps1      | X,Z                  | 3     | $\checkmark$ |                                                                          |
|   | 4a        | Klasse 4a         | R4a      | X,Z                  | 4     | $\checkmark$ |                                                                          |
|   | 4b        | Klasse 4b         | R4b      | X,Z                  | 4     | $\checkmark$ |                                                                          |
|   | -         |                   |          |                      |       |              |                                                                          |
|   | IT1       | BS: EDV-Technik   | Sortiere | n                    |       |              | Jfsschulklasse EDV-Techniker                                             |
|   |           | 45                | Felder   | ler Ansicht          |       |              |                                                                          |
|   | 12        | Jahrgangsstufe 12 | Summe    | enzeile              |       |              | s ist die Q1                                                             |
|   | 13        | Jahrgangsstufe 13 | Spalten  | breite anpassen      |       |              | ; ist die Q2                                                             |
|   |           |                   | Alle Spa | alten anpassen       |       | Strg         | +E                                                                       |
|   |           |                   | Alle Spa | alten an Inhalt anpa | ssen  | Strg         | +F                                                                       |
|   |           |                   |          |                      |       |              |                                                                          |
|   |           | (                 | Komme    | entar erstellen      |       |              |                                                                          |
|   |           |                   | Komm     | antar hearbeiten     |       |              |                                                                          |
|   |           |                   | Komme    | entar(e) löschen     |       |              |                                                                          |
|   |           |                   | Komme    | entar Übersichtsfen  | ster  |              |                                                                          |

Mit einem Rechtsklick auf das entsprechende Feld kann man aus dem Kontext-Menü die Funktion <Kommentar erstellen> aufrufen.

| 75811: Stammdaten-Klasse: BS: EDV-Techniker               |    |        | ×      |
|-----------------------------------------------------------|----|--------|--------|
| ≱lockklasse:<br>Block 1: 1.9 1.10.<br>Block 2: 1.11 1.12. |    |        |        |
| Sehr wichtig!                                             | ОК | Cancel | Delete |

Der Kommentar kann in der linken unteren Ecke einer *Kategorie* zugeordnet werden. In obigem Beispiel ist dies die Kategorie "Sehr wichtig!", die rot gekennzeichnet ist. (Wie Sie den einzelnen Kategorien Ihre eigenen Bezeichnungen geben können, wird weiter unten noch beschrieben.)

Das Feld, zu dem der Kommentar eingetragen wurde, wird nun mit einem Dreieck in der Farbe der entsprechenden Kategorie gekennzeichnet. Wenn Sie nun die Maus über das farbige Dreieck bewegen, werden in einem *Tooltip* Details zum Kommentar eingeblendet.

|          | 6       | 👂 Klassen /                      | 'Klasse |              |       |                        |     |              | <b>)</b> - • ×                                                           |
|----------|---------|----------------------------------|---------|--------------|-------|------------------------|-----|--------------|--------------------------------------------------------------------------|
|          | 1       | 1a                               |         | -            | 🗏 📑 🗶 | 💐 ኛ 🛓 🗮                | & 0 | <b>F</b>     | ð 🗟 - 💩 🙆 -                                                              |
|          | Γ       | Name Langname                    |         | ame          | Raum  | Raum Kennzeichen Stufe |     |              | Text                                                                     |
| 2a       | Klas    | 1a<br>se 2a                      | Klass   | e 1a         | R1a   | X,Z                    | 1   |              | Dies ist der Text der Klasse 1a. Der Text kann<br>100 Zeichen lang sein. |
| 2b<br>3a | Ko      | mmentar                          |         | e 1b         | R1b   | X,Z                    | 1   |              | Dies ist der Text der Klasse 1b. Der Text kann<br>100 Zeichen lang sein. |
| Зb       | Blockki | asse:                            |         | e 2a         | R2a   | X,Z                    | 2   | $\checkmark$ |                                                                          |
| 4a       | Block 1 | 1: 1.9 1.10                      |         | e 2b         | R2b   | X,Z                    | 2   |              |                                                                          |
| 4b       | BIOCK 2 | 5: 1.11 1.1.<br>Sailat: 7: 7:78: |         | a 3a         | R3a   | X,Z                    | 3   | $\checkmark$ |                                                                          |
| -        |         |                                  |         | e 3b         | Ps1   | X,Z                    | 3   |              |                                                                          |
| IT1      | S: I    | EDV-Tech                         | niker   | e 4a         | R4a   | X,Z                    | 4   | $\checkmark$ |                                                                          |
|          | 145     |                                  |         | e 4b         | R4b   | X,Z                    | 4   |              |                                                                          |
| _        |         | -                                |         | ,            |       |                        |     |              |                                                                          |
|          |         | IT1                              | BS: E   | DV-Techniker | R007  | Z                      | 10  |              | Berufsschulklasse EDV-Techniker                                          |
|          |         |                                  |         |              |       |                        |     |              |                                                                          |
|          |         | 12                               | Jahrga  | angsstufe 12 | r12   | Z                      | 12  |              | Dies ist die Q1                                                          |
|          |         | 13 Jahrgangss                    |         | angsstufe 13 | r13   | Z                      | 13  |              | Dies ist die Q2                                                          |
|          |         |                                  |         |              |       |                        |     |              |                                                                          |
|          |         | •                                |         |              |       |                        |     |              | Klasse (Kla)*                                                            |

Sie können zu einem Feld übrigens auch mehrere Kommentare eingeben. Ebenso können zu einem Element in verschiedenen Feldern unterschiedliche Kommentare eingegeben werden.

| ۲  | Klassen / Klasse 🕨 – 🗆 🗙 |                   |             |             |       |              |                                                                          |  |  |  |  |
|----|--------------------------|-------------------|-------------|-------------|-------|--------------|--------------------------------------------------------------------------|--|--|--|--|
| ÷P | а                        | ▼                 | 🗏 📑 🗶       | S 🗟 ኛ 🎍 🐹   | & 🕓   | E 🦸          | ) 🔓 - 🎯 🥝 -                                                              |  |  |  |  |
|    | Name                     | Langname          | Raum        | Kennzeichen | Stufe | Fix (X)      | Text                                                                     |  |  |  |  |
|    | 1a                       | Klasse 1a         | R1a         | хz          | 1     |              | Dies ist der Text der Klasse 1a. Der Text kann<br>100 Zeichen lang sein. |  |  |  |  |
|    | 1b                       | Klasse 1b         | R1b         | ×,z         | 1     |              | Dies ist der Text der Klasse 1b. Der Text kann<br>100 Zeichen lang sein. |  |  |  |  |
|    | 2a                       | Klasse 2a 🛛 🔪     | <b>R2</b> 3 | XL          | 2     | $\checkmark$ |                                                                          |  |  |  |  |
|    | 2b                       | Klasse 2b         | R2b         | X,Z         | 2     |              |                                                                          |  |  |  |  |
|    | За                       | Klasse 3a         | R3a         | X,Z         | 3     |              |                                                                          |  |  |  |  |
|    | Зb                       | Klasse 3b         | Ps1         | X,Z         | 3     |              |                                                                          |  |  |  |  |
|    | 4a                       | Klasse 4a         | R4a         | X,Z         | 4     |              |                                                                          |  |  |  |  |
|    | 4b                       | Klasse 4b         | R4b         | X,Z         | 4     |              |                                                                          |  |  |  |  |
|    | -                        |                   |             |             |       |              |                                                                          |  |  |  |  |
|    | IT1                      | S: EDV-Techniker  |             | Z           | 10    |              | Berufsschulklasse EDV-Techniker                                          |  |  |  |  |
|    |                          |                   |             |             |       |              |                                                                          |  |  |  |  |
|    | 12                       | Jahrgangsstufe 12 | r12         | Z           | 12    |              | Dies ist die Q1                                                          |  |  |  |  |
|    | 13                       | Jahrgangsstufe 13 | r13         | Z           | 13    |              | Dies ist die Q2                                                          |  |  |  |  |
|    |                          |                   |             |             |       |              |                                                                          |  |  |  |  |
| -  |                          |                   |             |             |       |              | Klasse 🗸 🗸                                                               |  |  |  |  |

Eine Übersicht über alle Kommentare finden Sie im Kommentar-Übersichtsfenster, das sich ebenfalls über das Kontextmenü öffnen lässt.

|         | 6      | 5 B.  | 16 R       | 🇞   🗢                                                           |                                                           |                    |               | Untis N                                      | ultiUser 2019 -                          | DE Pardner_180305 - | Untis Übun |
|---------|--------|-------|------------|-----------------------------------------------------------------|-----------------------------------------------------------|--------------------|---------------|----------------------------------------------|------------------------------------------|---------------------|------------|
|         |        | rt C  | Dateneinga | be Planung                                                      |                                                           | anung Module       |               |                                              |                                          |                     |            |
| Klassen | Lehrer | Räume | Fächer     | 2 Studenten -<br>Unterrichtsgrup<br>Abteilungen -<br>Grunddaten | ি Ferien<br>pen ▼ 117 Zeitraster<br>2018 Sonstige Daten ▼ | Unterrichtsplanung | Einstellungen | Element-Rollup Eingabeassistent<br>Assistenz | 👘 Forma<br>The Kopier<br>The Einfüg<br>W | Kommentare          |            |

Alternativ können Sie das Kommentar-Übersichtsfenster aus dem *Ribbon* (auf der Karteikarte *Dateneingabe*) starten.

| C | Kor | nmentar Ül | or sichtsfenster  |                                        |                                                                                            | -                                       |      | ×   |
|---|-----|------------|-------------------|----------------------------------------|--------------------------------------------------------------------------------------------|-----------------------------------------|------|-----|
| E | × , | 1 7 5      | i 💩 .             |                                        |                                                                                            |                                         |      |     |
|   |     | Datum      | Fensier           | Kommentar zu                           | Text                                                                                       |                                         |      |     |
| L |     | 1          |                   |                                        |                                                                                            |                                         |      |     |
|   |     | 07.02.18   | Stammdater Klasse | Stammdaten-Klasse<br>BS: EDV-Techniker | Blockklasse:<br>Block 1: 1.9 1.10.                                                         |                                         |      |     |
|   |     | 07.02.18   | Stammdaten-Klasse | Stammdaten-Klasse<br>BS: EDV-Techniker | Die gesamte gesamte Klasse nimmt geschlossen an                                            | n der Lehrlings-Olympiade im Februar te | eil. |     |
|   |     | 07.02.18   | Stammdaten-Klasse | Stammdaten-Klasse<br>Klasse 1b         | Diocer Baum ist eigentlich zu klein.<br>Wir haben einen zusätzlichen Tisch hindingestellt. | ×                                       |      |     |
|   |     | 07.02.18   | Stammdaten-Klasse | Stammdaten-Klasse<br>BS: EDV-Techniker | Franzi und Susi benötigen noch ein Notebook!                                               | Sehr wichtig!                           | L    |     |
| Г |     |            |                   |                                        |                                                                                            | Orange Kategorie                        |      | - I |
|   |     |            |                   |                                        |                                                                                            | Gelbe Kategorie                         |      |     |
|   |     |            |                   |                                        |                                                                                            | Grüne Kategorie                         | L    |     |
| L |     |            |                   |                                        |                                                                                            | Hellgrüne Kategorie                     |      |     |
|   |     |            |                   |                                        |                                                                                            | 📕 Hellblaue Kategorie                   | L    |     |
|   |     |            |                   |                                        |                                                                                            | Mittelblaue Kategorie                   |      |     |
|   |     |            |                   |                                        |                                                                                            | Blaue Kategorie                         |      |     |
|   |     |            |                   |                                        |                                                                                            | Ok Abbrechen                            | J.   |     |

Im Kommentar-Übersichtsfenster können Sie die Kommentare editieren oder löschen. Über die <Einstellungen> können sie auch die Bezeichnungen der Kategorien anpassen.

#### Hinweis

Sie können im Kommentar-Übersichtsfenster übrigens auch auf die *Kategorie* (das heißt die *Farbe* der Kommentare) filtern.

| Zeitwünsche       Seider auf       Seider auf       Gauss       Ca | Muss e     | E<br>Seine Too | Kom<br>tellblau<br>thter in ( | ment<br>e <mark> K</mark> ati<br>den Ki | :ar<br>egor<br>nder<br><i>Bea</i> | <b>ie</b><br>garte | en bri<br><i>h Zu</i> | ngen<br>7 <i>.2018</i> |    |    |      | -     |       | × |
|--------------------------------------------------------------------|------------|----------------|-------------------------------|-----------------------------------------|-----------------------------------|--------------------|-----------------------|------------------------|----|----|------|-------|-------|---|
|                                                                    |            | 2 3            | 4 5                           | ь                                       | -7                                | 8                  | Э                     | 10                     | 71 | 12 | Tage | Vorm. | Nachm |   |
| Montag                                                             |            |                |                               |                                         |                                   |                    |                       |                        |    |    |      |       |       | Т |
| Dienstag                                                           |            |                |                               |                                         |                                   |                    |                       |                        |    |    |      |       |       |   |
| Mittwoch                                                           | -3         |                |                               |                                         |                                   |                    |                       |                        |    |    |      |       |       |   |
| Donnerstag                                                         |            |                |                               |                                         |                                   |                    |                       |                        |    |    |      |       |       |   |
| Freitag                                                            | -3         |                |                               |                                         |                                   |                    |                       |                        |    |    |      |       |       |   |
| Zusätzliche, unb                                                   | estimmte Z | Zeitwüns       | che                           |                                         |                                   |                    |                       |                        |    |    |      |       |       |   |
| Bereich                                                            | Anzahl     | Zeitwur        | nsch                          |                                         |                                   |                    |                       |                        |    |    |      |       |       | _ |
| Nachmittage                                                        | 2          | Freihalt       | en, mittle                    | ere Pr                                  | ioritä                            | t (-2)             |                       |                        |    |    |      |       |       |   |

Kommentare können außerdem auch bei den Zeitwünschen eingeben werden.

## 2.3 Element Rollup

Im Element-Rollup Fenster gibt es nun auf der Karteikarte für Lehrer die zusätzlichen Spalten *Lehrbefähigung* und (unterrichtete) *Klassen.* 

|          |        |             |                                            | R                             | .ech | ts-Klick       |
|----------|--------|-------------|--------------------------------------------|-------------------------------|------|----------------|
| <b>N</b> | Name   | Nachname    | Lehrbefähigung                             | Klassen 🛛 🏒                   | V    | ×              |
|          | Ander  | Andersen    | FöMat, His, D, Mus, TEC, SPR, sm1, sm2, d3 | 12, 13, 1b, 2a, 2b, 3a, 3b,   | Y    | Name           |
| 29       | Arist  | Aristoteles | Sport, Mat, E, Ph, SPR, eth1               | 12, 1a, 1b, 2a, 2b, 3a, 3b, 4 | ~    | Nachname       |
| -        | Callas | Callas      | Ke, Mus, D, SPR, mu1, orc1                 | 12, 1a, 1b, 2a, 2b, 3a, 3b, 4 |      | Text           |
|          | Cer    | Cervantes   | Bio, D, E, SPR, G1                         | 12, 1a, 1b, 2a, 3a, 3b, 4a, 4 |      | Beschr         |
| _        | Curie  | Curie       | TEX, Hw, Sport, SPR, CH1, ch1              | 12, 13, 1a, 1b, 2a, 2b, 3a, 3 |      | Charline II    |
|          | Gauss  | Gauss       | FöMat, TEC, Mat, Gz, TEX, SPR, m2          | 13, 1b, 2a, 2b, 3a, 3b, 4a, 4 |      | Statistik      |
|          | Hugo   | Hugo        | Gw, FöE, His, D, SPR                       | 1a, 1b, 2a, 2b, 3a, 3b, 4a, 4 |      | Pers.Nr        |
|          | New    | Newton      | Gz, Ph, Mat, Sport, SPR, inf1, PH1         | 12, 13, 2a, 2b, 3a, 3b, 4a, 4 |      | Abt.           |
| a        | Nobel  | Nobel       | FöD, Rel, SPR, BIO1, CH1                   | 12, 12.1, 13, 1a, 1b, 2a, 2b, |      | Wst            |
| <u> </u> | Rub    | Rubens      | FöE, D, SPR, ku1, Ko, Bio                  | 12, 13, 1a, 2a, 2b, 3a, 4b    |      | Anrechnungen   |
| ٥        | BF     | Feynman     | Mat, D, Bio                                | 1a                            |      | Wert =         |
| _        | MPR    |             | His, Mat                                   | 2a                            |      | let Coll       |
| \$       | Hero   | Herodot     | His, g1                                    | 12, 13                        |      | ISC-SOIL       |
| -        | Goethe | Goethe      | D, d1                                      | 12                            | ~    | Lehrbefähigung |
|          | Gri    | Grillparzer | D, d1                                      | 13                            | ~    | Klassen        |
|          |        |             |                                            |                               |      |                |

| Fac | ch |      | C              | ×           |
|-----|----|------|----------------|-------------|
| -   |    | Name | Langname       | Fachgruppe  |
|     |    | ch2  | GK Chemie 2    |             |
| 22  |    | d1   | GK Deutsch 1   | DEUTSCH     |
|     |    | d2   | GK Deutsch 2   | DEUTSCH     |
|     |    | d3   | GK Deutsch 3   | DEUTSCH     |
|     |    | EN1  | LK Englisch 1  | ENGLISCH    |
|     |    | EN2  | LK Englisch 2  | ENGLISCH    |
|     |    | en1  | GK Englisch 1  | ENGLISCH    |
|     |    | en2  | GK Englisch 2  | ENGLISCH    |
| a l |    | ek1  | GK Erdkunde 1  | ENGLISCH    |
| -   |    | ek2  | GK Erdkunde 2  | ENGLISCH    |
| 2   |    | FR1  | LK Französisch | FRANZÖSISCH |
|     |    | fr1  | GK Französisch | FRANZÖSISCH |

Bei den Fächern ist die Spalte Fachgruppe neu.

## 2.4 Vererbte Kennzeichen

Seit langem können Sie in den Unterrichtsfenstern die Spalte "Kennzeichen" einblenden, die Ihnen *alle* für diesen Unterricht wirksamen Kennzeichen zeigt. In Klammer werden dabei die sogenannten vererbten Kennzeichen angezeigt, das heißt jene, die direkt bei den Stammdaten der Elemente eingegeben wurden.

| 🥙 к  | lasse 1a / Kla | asse      |       |        |       |             |                                 | <ul> <li>Image: A marked black</li> </ul> | - 🗆 ×           |
|------|----------------|-----------|-------|--------|-------|-------------|---------------------------------|-------------------------------------------|-----------------|
| 1a   |                | -         |       | Ŧ = .  | * 🗶   | 🛃 ኛ 🆢       | 8 🐹 🗣 - 🕓 😇                     | ×× 🛃 🗞                                    | 🔍 🧳 🍦 🐥         |
| U-Nr | 🛨 KI,Le        | Nvpl Std. | Wst   | Lehrer | Fach  | Klasse(n)   | ZeilenText                      | Kennzeichen                               | Schülergruppe   |
|      |                | 0.00      | 36.00 |        |       |             |                                 | (Haward                                   | hha Kasasaiahaa |
| 17   |                |           | 2     | Nobel  | Rel 🗸 | 1a          |                                 | (Z,H,)                                    | DLE KENNZEICHEN |
| 92   |                |           | 2     | RF     | D     | 1a          |                                 | (Z,H,) Z:<br>Kla.: 1                      | a               |
| 18   |                |           | 3     | Rub    | D     | 1a          |                                 | (Z,H,) Le.: Ar                            | rist            |
| 14   |                |           | 3     | Arist  | E     | 1a          |                                 | (Z,H,) H:                                 |                 |
| 13   |                |           | 2     | Arist  | E     | 1a          | Doppelstunde im<br>Sprachlabor! | (Z,H,)<br>X:                              | at              |
| 1    | 4,1            |           | 2     | Hugo   | Gw    | 1a,1b,2a,2b |                                 | (Z,X) Kla.: 1                             | a               |
| 12   | <b>⊞</b> 1,2   |           | 5     | Arist  | Mat   | 1a          |                                 | (Z,H,X)                                   |                 |
| 94   |                |           | 2     | Cer    | Bio   | 1a          | Geplanter Lehrerwechsel         | (Z,X) <sup>1</sup> /3                     |                 |
| 19   |                |           | 2     | RF     | Bio   | 1a          | Geplanter Lehrerwechsel         | (Z,X)                                     |                 |
| 15   |                |           | 2     | Callas | Mus   | 1a          |                                 | (Z,X)                                     |                 |
| 27   | 2,1            |           | 1     | Curie  | TEX   | 1a,1b       |                                 | (Z,X)                                     | TEX_1a1b        |
| 16   |                |           | 2     | Callas | Ke    | 1a          |                                 | (Z,X)                                     |                 |

Neu ist, dass Ihnen nun ein Tooltip zeigt, von welchen Elementen die jeweiligen Kennzeichen vererbt wurden, sobald Sie die Maus über eine konkrete Zelle bewegen.

#### Schnellfilter 2.5

In allen Rasteransichten bietet Untis ab der Version 2019 eine neue Art der Schnellfilterung an.

Klicken Sie einfach mit der rechten Maustaste in ein beliebiges Feld des Rasters und wählen Sie die Funktion < Aktuellen Feldinhalt als Filter setzen>. Damit wird mit einem Klick sowohl der Filter aktiviert, als auch der Feldinhalt der selektierten Zelle als Filterwert eingetragen.

|          | 🖗 Abfrage / Alle 🛛 🚺 – 🗆 × |           |     |      |      |         |           |            |                 |               |    |            |             |      |                 |             |         |         |       |           |
|----------|----------------------------|-----------|-----|------|------|---------|-----------|------------|-----------------|---------------|----|------------|-------------|------|-----------------|-------------|---------|---------|-------|-----------|
| 4        | 🗏 📑 💥                      | 37        | 2.√ |      |      |         |           |            | 2 🗗 🔍           | 🥩 👌 - 🤞       | 0  | -          |             |      |                 |             |         |         |       |           |
| U-Nr     | ± KI,Le                    | Nvpl Std. | ν.  |      | Rech | ts-Klic | k!        | ach        | Klasse(n)       | Schülergruppe |    | U-Grupp    | en UG.V     | ert. | Zeilenstatis    | ik Befristu | ng      | Kennze  | ichen | ~         |
| 1        | 4,1                        |           | 2   | -    | _    |         | 100       | Gw         | 1a,1b,2a,2b     |               |    |            |             | ]    |                 | 4.9 1.      | 7.      | (Z,X)   |       |           |
| 2        |                            |           | 1   |      | L    |         | auss      | FöMat      | 2a,2b,3a        |               |    |            |             | ]    |                 | 4.9 1.      | 7.      | X,F,V,k | (Z,X) |           |
| 3        | ± 2,3                      |           | 2   | 1-1- | 1    |         | Magn      | TEC        | 1a              | TEC 1a        |    |            |             |      |                 | 4.9 1.      | 7.      | k (Z,X) |       |           |
| 4        | ± 2,2                      |           | 3   |      | 5    | Sortie  | ren       |            |                 |               | st |            |             | ]    |                 | 4.9 1.      | 7.      | (Z,X)   |       |           |
| 6        | ± 2,2                      |           | 3   |      |      | Block   | ung eing  | eben       |                 |               | ss |            |             |      |                 | 4.9 1.      | 7.      | (Z,X)   |       |           |
| 7        | ÷ 2,2                      |           | 2   | 1-1  |      | e:      |           |            |                 |               |    |            | E           |      |                 | 4.9 1.      | 7.      | (Z,X)   |       |           |
| 8        | ± 2,1                      |           | 1   |      |      | Einste  | llungen   | zum Feld   | 1               |               |    |            |             |      |                 | 4.9 1.      | 7.      | (Z,X)   |       |           |
| 9        | ± 2,2                      |           | 2   | 1-1  |      | Summ    | nenzeile  |            |                 |               |    |            |             |      |                 | 4.9 1.      | 7.      | (Z,X)   |       |           |
| 10       | ± 2,2                      |           | 3   |      |      | Spalte  | nbreite a | anpasser   | 1               |               | st |            |             |      |                 | 4.9 1.      | 7.      | (Z,X)   |       |           |
| 11       | ± 2,2                      |           | 2   | 1-1  |      | Alle Sp | palten ar | npassen    |                 | Strg + E      |    |            |             |      |                 | 4.9 1.      | 7.      | (Z,X)   |       |           |
| 12       | ± 1,2                      |           | 5   |      |      | Alle S  | palten ar | n Inhalt a | npassen         | Strg+F        |    |            |             |      |                 | 4.9 1.      | 7.      | (Z,H,X) | )     |           |
| 13       |                            |           | 2   | 1-1  |      | Aktue   | llen Feld | inhalt al: | s Filter setzen |               | Ш  | Abf        | rage / Alle |      |                 |             |         |         |       |           |
| 14       |                            |           | 3   |      |      | _       |           |            |                 | 6             |    |            |             |      | A A             | o 261 0     |         |         |       |           |
| 15       |                            |           | 2   |      |      | Komn    | nentar er | stellen    |                 |               | Ш  | : 🕀 🖻      | × 11        | 8    | , <u>Y</u> 27 ( | 8 68 7      | 5 ×   C | 2 🖭 🛱   |       | × 🖉 🗠     |
| 16       |                            |           | 2   | 1-1  |      | Komn    | nentar be | earbeiter  | ı               | >             | Ш  | U-Nr 🗄     | KI,Le       | Nvpl | Std. Wst        | Dopp.Std.   | Block   | Lehrer  | Fach  | Klasse(n) |
| 17       |                            |           | 2   |      | _    |         | Nobel     | Rel        | 1a              |               | -  | <b>Y</b> × |             |      |                 | 1-1         | 2       |         |       |           |
| 92       | ÷                          |           | 2   | 1-1  |      |         | RF        | D          | 1a              |               |    | 3 🗄        | 2,3         |      | 2               | 1-1         | 3       | Magn    | TEC   | 1a        |
| 18       |                            |           | 3   |      |      |         | Rub       | D          | 1a              |               |    | 7 🤁        | 2,2         |      | 2               | 1-1         |         | Curie   | TEX   | 2b,2a     |
| 94       |                            |           | 2   |      |      |         | Cer       | Bio        | 1a              |               |    | 9 🗄        | 2,2         |      | 2               | 1-1         |         | Callas  | Ke    | 3a,3b     |
| 19       |                            |           | 2   |      |      |         | RF        | Bio        | 1a              |               | _  | 11 🗄       | 2,2         |      | 2               | 1-1         |         | Magn    | TEC   | 3a,3b     |
| 20       |                            |           | 3   |      |      | 3       | Callas    | Ke         | 1b              |               |    | 13         |             |      | 2               | 1-1         |         | Arist   | E     | 1a        |
| 21       |                            |           | 1   |      |      |         | Ander     | His        | 1b              |               |    | 16         |             |      | 2               | 1-1         |         | Callas  | Ke    | 1a        |
| 22       |                            |           | 5   |      |      |         | Fer       | Mat        | 1b              |               |    | 92         |             |      | 2               | 1-1         |         | RF      | D     | 1a        |
|          | F                          |           |     |      |      |         |           |            |                 |               |    | 25         |             |      | 6               | 0-1         |         | lon     | D     | 1b        |
| <b>—</b> | U-Nr                       | 5         | •   |      |      |         |           |            |                 |               |    | 30         |             |      | 2               | 1-1         |         | Callas  | Ke    | 2a        |
|          |                            |           |     |      |      |         |           |            |                 |               |    | 40 🖪       | ]           |      | 2               | 1-1         |         | Callas  | Ke    | 2b        |
|          |                            |           |     |      |      |         |           |            |                 |               |    | 47 🖪       | 1,2         |      | 2               | 0-1         |         | Gauss   | Gz    | 3a        |
|          |                            |           |     |      |      |         |           |            |                 |               |    | 56 🖪       | 1,2         |      | 2               | 1-1         |         | Gauss   | Gz    | 3b        |
|          |                            |           |     |      |      |         |           |            |                 |               |    | 65         |             |      | 2               | 0-1         |         | Gauss   | Gz    | 4a        |
|          |                            |           |     |      |      |         |           |            |                 |               |    | 71         |             |      | 2               | 1-1         |         | Callas  | Ke    | 4a        |
|          |                            |           |     |      |      |         |           |            |                 |               |    | 77 🖪       | 2,3         |      | 2               | 1-1         |         | Ander   | TEC   | 4a,4b     |
|          |                            |           |     |      |      |         |           |            |                 |               |    | 162        |             |      | 2               | 0-1         |         | Gauss   | Gz    | 4b        |
|          |                            |           |     |      |      |         |           |            |                 |               |    | 168        |             |      | 2               | 1-1         |         | Callas  | Ke    | 4b        |

## 2.6 Stammdaten und Unterricht

### 2.6.1 Drittes Geschlecht

In Anerkennung all jener Personen, deren Geschlechtsmerkmale bei Geburt nicht den gängigen Normen von weiblich und männlich entsprechen und im Einklang mit dem Beschluss des deutschen Bundesverfassungsgerichts vom 10. Oktober 2017, Az. 1 BvR 2019/16, NJW 2017, 3643, sowie in Erwartung einer gleichgerichteten Entscheidung des österreichischen Verfassungsgerichtshofs, wurde in Untis 2019 neben den Geschlechtern weiblich und männlich bei den Stammdaten von Lehrkräften und Studierenden das dritte Geschlecht "Inter" eingeführt.

|   |                 |          |                        | (       | 🕒 Lehrer     | / Lehrer-   | в             |           |              |   | Þ     | - 🗆       | × |
|---|-----------------|----------|------------------------|---------|--------------|-------------|---------------|-----------|--------------|---|-------|-----------|---|
|   |                 |          |                        |         | ω            | - +         | 4             | 1         | <b>X</b> 🔍 🔻 | 2 | ××    | & Q       | * |
|   |                 |          |                        |         | Name<br>Luth | e Na<br>Lut | chnam<br>:her | е         | männl.       | W | eibl. | × (inter) | ^ |
| ۲ | Studenten / Stu | ıdent    |                        |         |              |             | Þ             | -         |              | × |       |           |   |
| ŀ | Carli 💌 🖨       | 🗄 🗏 📑 🎽  | 🖲 👻 🋓                  | ** &    | 🧳 💪 -        | 🖗 🎂         |               |           |              |   | 6     |           | - |
|   | Name            | Nachname | Text                   | Vorname | Nummer       | Klasse      | männi.        | weibl.    | × (inter)    | ^ | 5     |           |   |
|   | Bernard         | Bernard  | lch komme aus<br>Untis |         | S13047       | 13          |               |           |              |   |       |           |   |
|   | Duchesse        | Duchesse | lch komme aus<br>Untis |         | S13048       | 13          |               |           |              |   |       |           | _ |
|   |                 |          | lah kamma aya          |         |              |             |               |           |              |   |       |           |   |
|   | Bianca          | Bianca   | Untis                  |         | S13049       | 13          |               | $\square$ |              |   | 2     |           |   |
|   |                 |          | Ich komme aus          |         |              |             |               |           | _            |   |       |           |   |

Den internationalen Normen entsprechend wird als Kurzzeichen des dritten Geschlechts der Buchstabe "x" (klein geschrieben, um Verwechslungen mit dem Kennzeichen für Fixierungen zu vermeiden) und das Symbol für Merkur  $\S$  verwendet.

#### Hinweis

Die oben beschriebenen Eingabefelder im Zusammenhang mit dem dritten Geschlecht sind für österreichischen Bundesschulen ("UPIS-Schulen") deaktiviert.

### 2.6.2 Klassenlehrerschaft (Klassenvorstandschaft)

Speziell an Berufsschulen ist es üblich, dass eine LehrerIn in mehr als einer Klasse Klassenlehrer (in Österreich: *Klassenvorstand*) ist. Aus diesem Grund wurden den

Stammdaten der Lehrer zwei neue Felder hinzugefügt: die Anzahl der Klassen, in der eine LehrerIn Klassenlehrer ist und die Liste der Klassen, in der die LehrerIn Klassenlehrer ist.

| ۲    |                                     |                   |                                                                                                    |                                                        |         |        |                                                                    |                                                                                                    |        |       |                                                                   |                                              |        |
|------|-------------------------------------|-------------------|----------------------------------------------------------------------------------------------------|--------------------------------------------------------|---------|--------|--------------------------------------------------------------------|----------------------------------------------------------------------------------------------------|--------|-------|-------------------------------------------------------------------|----------------------------------------------|--------|
| : [C | allas                               |                   | ▼ -                                                                                                    | Ŧ = [                                                  | * 🗶     | 5 7    | 2,                                                                 | ** 윩                                                                                                    | Q      | ø     | <u>B-0</u>                                                        |                                              |        |
|      | Name                                | Nachnam           | ie                                                                                                    | HohlSt                                                 | d. soll | Std./T | ag                                                                 | Soll/Wo                                                                                                    | oche I | vlax  | Anzahl KI-Leh                                                     | Liste k                                      | (I-Leh |
|      | Gauss                               | Gauss             |                                                                                                    | 0-3                                                    |         | 2-6    |                                                                    |                                                                                                    | 28     | 3.000 | 4                                                                 | 1a,1b,2                                      | 2a,4   |
|      | New                                 | Newton            |                                                                                                    | 0-1                                                    |         | 4-6    |                                                                    |                                                                                                    | 28     | 3.000 | 3                                                                 | 1a,2a,4                                      | 4      |
|      | Hugo                                | Hugo              |                                                                                                    | 0-1                                                    |         | 4-7    |                                                                    |                                                                                                    | 28     | 3.000 | 1                                                                 | Зb                                           |        |
|      | Ander                               | Anderser          | 1                                                                                                    | 0-1                                                    |         | 4-6    |                                                                    |                                                                                                    | 28     | 3.000 | 1                                                                 | 4                                            |        |
|      | Arist                               | Aristotele        | s                                                                                                    | 0-1                                                    |         | 4-6    |                                                                    |                                                                                                    | 28     | 3.000 | 3                                                                 | 1b,2b,3                                      | Зb     |
|      | Callas                              | Callas            |                                                                                                    | 0-1                                                    |         | 4-6    |                                                                    |                                                                                                    | 28     | 3.000 | 3                                                                 | 1a,3b,4                                      | 4      |
|      | Nobel                               | Nobel             |                                                                                                    | 0-1                                                    |         | 4-6    |                                                                    |                                                                                                    | 18     | 3.000 | 1                                                                 | За                                           |        |
|      | Rub                                 | Rubens            |                                                                                                    | 0-1                                                    |         | 4-7    |                                                                    |                                                                                                    | 28     | 3.000 | 3                                                                 | 2b,3a,3                                      | Зb     |
|      | Cer                                 | Cervantes         | 6                                                                                                    | 0-1                                                    |         | 4-7    |                                                                    |                                                                                                    | 28     | 3.000 | 2                                                                 | 1b,3a                                        |        |
|      | Curie                               | Curie             |                                                                                                    | 0-1                                                    |         | 4-7    |                                                                    |                                                                                                    | 28     | 3.000 | 1                                                                 | 2b                                           |        |
|      |                                     |                   |                                                                                                    |                                                        |         |        |                                                                    |                                                                                                    |        |       |                                                                   |                                              |        |
|      | Maes<br>Maria<br>66660<br>OL<br>A22 | Allgemeind<br>tra | Titel<br>Vorname<br>Personal-Nu<br>Status<br>Datum ab S<br>Neuer Statu<br>Abteilung(er<br>e-mail Adres<br>Telefonnum | r Stu<br>ummer<br>tatus neu<br>is<br>n)<br>ise<br>imer |         | an     | Alias<br>Geb<br>Stan<br>Eintr<br>Aust<br>Stur<br>Pers<br>Exte<br>M | :-[Zweit]Na<br>urtsdatum<br>intschule<br>ittsdatum<br>rittsdatum<br>densatz<br>.Nr 2<br>rner Name<br>obiltelefon | ame    |       | männl.<br>weibl.<br>Zu<br>Klassenlehrersch<br>3 A<br>1a, 3b, 4 Li | xt 2<br>Isatztext 3<br>aften<br>nzahl<br>ste | 3      |
| •    | ]                                   |                   |                                                                                                    |                                                        |         |        |                                                                    |                                                                                                    |        |       | Lehrer*                                                           |                                              |        |

#### 2.6.3 Raumgruppen als Fachräume

Wenn Sie unter "Räume | Raumgruppen" Raumgruppen definiert haben, so können Sie diese mit Untis 2019 nun auch bei den Stammdaten (konkret bei Fächern, Klassen und Lehrern) als "Fachraum" eintragen. Beim Unterricht war dies ja schon mit der Version 2018 möglich.

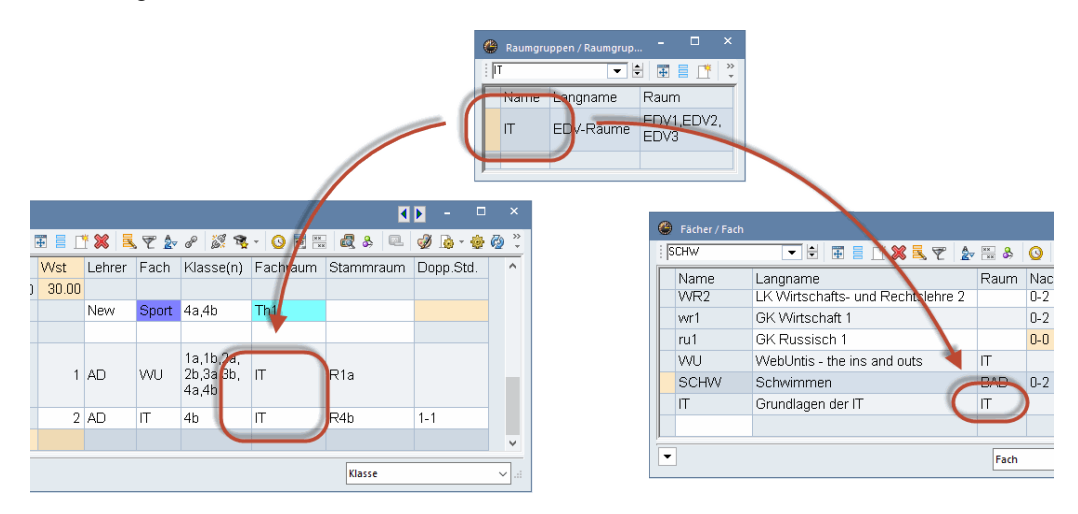

In den Auswahllisten werden die Raumgruppen nun übrigens unter den Räumen aufgelistet:

### 2.6.4 Filter löschen

In Stammdaten- und Unterrichtsfenstern können Sie schon seit längerem Filterkriterien aktivieren. Mit dem k

nen roten x rechts neben dem Filtersymbol in der Filterzeile, können Sie nun alle Einträge in der Filterzeile auch sehr leicht löschen.

| ٥       | Fächer / Fach  |                             |                          |                  |       |   |
|---------|----------------|-----------------------------|--------------------------|------------------|-------|---|
| M       | /U             | 💌 🗄 📰 🗏 🕂 🐹 💐 🌮 🎍           | жж 윩                     | O 🖉 📴            | - 💩 🚳 | Ŧ |
|         | Name<br>WR2    | Langname                    | Raum                     | Nachm.St.<br>0-2 | (H)   | ^ |
|         | wr1            | GK Wirtschaft 1             |                          | 0-2              |       |   |
|         | ru1            | GK Russisch 1               |                          | 0-0              |       |   |
|         | WU             | WebUntis - the ins and outs | <b>•</b>                 |                  |       |   |
|         | SCHW           | Schwimmen                   | 06 📓                     |                  |       | ^ |
|         | IT             | Grundlagen der IT           | 801                      |                  |       |   |
|         |                |                             | 09 🖬 109                 |                  |       |   |
| Ŧ       |                |                             | rph                      |                  |       |   |
|         |                |                             | th1                      |                  |       |   |
| le      | i-             |                             | th2                      |                  |       |   |
|         | -<br>          | bol in dor Eiltorzoilo      | r12                      |                  |       |   |
| le<br>F | i-<br>iltersvm | bol in der Filterzeile      | th1<br>th2<br>r12<br>r13 |                  |       |   |

| 1 | th2                                 |                        |
|---|-------------------------------------|------------------------|
|   | r12                                 |                        |
| 5 | r13                                 |                        |
| 1 | r11                                 |                        |
| 5 | R4a                                 |                        |
| 5 | R4b                                 |                        |
|   | Audimax                             | Auditorium Maximum     |
|   | BAD                                 | Hallenbad              |
|   |                                     |                        |
|   | KUNST                               | Kunstraum              |
|   | KUNST<br>EDV1                       | Kunstraum              |
|   | KUNST<br>EDV1<br>EDV2               | Kunstraum              |
|   | KUNST<br>EDV1<br>EDV2<br>EDV3       | Kunstraum              |
|   | KUNST<br>EDV1<br>EDV2<br>EDV3<br>IT | Kunstraum<br>EDV-Räume |

| 4 | Abr  | rage / Alle |           |     |            |       |        |        |         |       |        |            |       |           |           |                 | K Þ        | - 0        | ×               |                       |         |         |
|---|------|-------------|-----------|-----|------------|-------|--------|--------|---------|-------|--------|------------|-------|-----------|-----------|-----------------|------------|------------|-----------------|-----------------------|---------|---------|
| - | Ŧ    | LT 🗶 🛛      | 🔍 🍸 🄄 🖉   | 1   | <b>R</b> - | 0 🖻   |        | 8      | ۵ 🖉     | l 🐌 - | 🐵 🙆 .  |            |       |           |           |                 |            |            |                 |                       |         |         |
|   | UNF  | KI,Le       | Nvpl Std. | Wst | Dopp       | .Std. | Block  | Lehrer | Fach    | Kla   | sse(n) | Schülergr. | ippe  | J-Gruppen | UG.Vert.  | Zeilenstatistik | Befristung | Kennzeiche | n               |                       |         |         |
|   | T×   | )           |           |     | 1-1        | -     |        |        |         |       |        |            | 1     | NA 👞      | - 🗆       |                 |            | *X* 👞      |                 |                       |         |         |
| - | 3    | 10 2, 3     |           | 2   | 1-1        |       |        | Magn   | TEC     | 1a    |        | TEC_1a     |       | /VA       |           |                 | 4.9 1.7.   | k (Z,X)    |                 |                       |         |         |
|   | 7    | ⊕ 2, 2      |           | 2   | 1-1        |       |        | Curie  | TEX     | 2b,2  | 2a     | TEX_2a2b   | ,     | NA        |           |                 | 4.9 1.7.   | (Z,X)      |                 |                       |         |         |
|   | 9    | ⊕ 2, 2      |           | 2   | 1-1        |       |        | Callas | Ke      | 3a,3  | 3b     | Ke_3a3b    | 1     | NA        |           |                 | 4.9 1.7.   | (Z,X)      |                 |                       |         |         |
|   | 11   | 1, 2        |           | 2   | 1-1        |       |        | Magn   | TEC     | 3a,3  | 3b     | TEC_3a3b   | . 1   | NA        |           |                 | 4.9 1.7.   | (Z,X)      |                 |                       |         |         |
|   | 13   |             |           | 2   | 1-1        |       |        | Arist  | E       | 1a    |        |            | ,     | NA        |           |                 | 4.9 1.7.   | (Z,H,X)    |                 |                       |         |         |
|   | 16   |             |           | 2   | 1-1        |       |        | Callas | Ke      | 1a    |        |            |       | NΔ        |           |                 | 49-17      | (7 X)      |                 |                       | _       |         |
|   | 92   |             |           | 2   | 1-1        | 🙆 Ab  |        |        |         |       |        |            |       |           |           |                 |            |            |                 | <ul> <li>•</li> </ul> |         |         |
|   | 25   |             |           | 6   | 0-1        |       | E 📑 🕽  | s 🔍 🖥  | 2 8     | 37 ·  | 8 - Q  | 1          | 2 🎄 🛔 | P 🔍 🥑     | 🚡 - 🎯 🥝   | *               |            |            |                 |                       |         |         |
|   | 30   |             |           | 2   | 1-1        | U-Nr  |        | e Nv   | ol Std. | Wst   | Dopp.S | td. Block  | Lehre | r Fach    | Klasse(n) | Schüleraruppe   | U-Grupper  | uG.Vert.   | Zeilenstatistik | Befristung            | Kennze  | icher ^ |
|   | 40   |             |           | 2   | -          | TY    |        |        |         |       |        | -          |       |           |           | 0 11            |            |            |                 | 5                     | -       |         |
|   | 47   | ± 1, 2      |           | 2   | 0-1        | 70    | 4      |        |         |       |        |            |       |           | 1a 1h 2a  |                 |            |            |                 |                       |         |         |
|   |      |             |           |     |            | 1     | 4,1    |        |         | 2     |        |            | Hugo  | Gw        | 2b        |                 |            |            |                 | 4.9 1.7.              | (Z,X)   |         |
|   | - U. | Nr 3        | -l-       |     |            | 2     | ⊞ 3, 5 |        |         | 1     |        |            | Gaus  | s FóMat   | 2a,2b,3a  |                 | 61.03      |            |                 | 4.9 1.7.              | X,F,V,k | (Z,X)   |
|   |      |             |           |     |            | 3     | . 2, 3 |        |         | 2     | 1-1    |            | Magn  | TEC       | 1a        | TEC_1a          | VVA        |            |                 | 4.9 1.7.              | k (Z,X) |         |

## 2.7 Vergleichsmodus

Wenn Sie in den Stammdaten oder im Unterricht im *Vergleichsmodus* Unterschiede finden, so zeigt Ihnen nun ein Tooltip, in welchem Datenbestand ein Wert gespeichert ist.

| ¢ | le Abfrage / Alle |               |            |     |           |          |        |           |                                   |                  |  |
|---|-------------------|---------------|------------|-----|-----------|----------|--------|-----------|-----------------------------------|------------------|--|
|   | 4                 |               | 5720       | 2   | 🤹 - 🖸 🖻   | ××<br>×× | 8      | e. 🧳      | 👌 • 🔮 🙆                           | •                |  |
| Γ | J-Nr              | 🗉 KI,Le       | Nvpl Std.  | Wst | Dopp.Std. | Block    | Lehrer | Fach      | Klasse(n)                         | Schülergruppe    |  |
| 1 | I                 | 4, 1          | <b>S</b> 2 | 4   |           |          | Hugo   | Gw        | 1a,1b,2a,<br>2b                   |                  |  |
| 1 | I                 | 4, 1          |            | 2   |           |          | Hug DE | Pardner_1 | 1 <u>a 1h 7a</u><br>800206.gpn (f | Periode3)        |  |
| 2 | 2                 | ⊞ 3,5         |            | 1   |           |          | Gau    |           |                                   |                  |  |
| 3 | 3                 | <b>⊞</b> 2, 3 |            | 2   | 1-1       |          | Eul    | TEC       | 1a                                | TEC_1a           |  |
| 3 | 3                 | <b>p</b> 2, 3 |            | 2   | 1-1       |          | Magn   | TEC       | 1a                                | TEC_1a           |  |
|   |                   | ···           |            |     |           |          | Gauss  | TEC       | 1b                                | TEC_1b           |  |
|   |                   |               |            |     |           |          | Curie  | TEX       | 1a,1b                             | TEX_1a1b         |  |
| 4 | 1                 | ± 2, 2        |            | 3   |           |          | Arist  | Sport     | 1a,1b                             | Sport_1a1b_Arist |  |

## 2.8 Listendruck

Speziell im Hinblick auf den Druck der Vertretungslisten, aber nicht nur für diese, sondern ganz allgemein für alle Listen in Untis, ist es ab der Version 2019 möglich die Höhe der einzelnen Zeilen im Seiten-Layout per Drag&Drop zu ändern.

|   | e  | Seite | nlayout          | :                               |                                                                               |           |      |                   |                               |          |                                |                             |
|---|----|-------|------------------|---------------------------------|-------------------------------------------------------------------------------|-----------|------|-------------------|-------------------------------|----------|--------------------------------|-----------------------------|
|   | Ŀ  |       |                  | B. ∄ ∑                          | 💥 abc 🥰 🞸 Aria                                                                | I         |      | - 1               | 0 -                           |          |                                |                             |
|   | 1  | © C   | 1-1/             | 1 🔿 🕥                           |                                                                               |           |      |                   |                               |          | Lehrer: 46/47                  | Druck                       |
|   | I  |       |                  |                                 |                                                                               |           |      |                   |                               | <u>^</u> | Auswahl                        | 01.01                       |
|   | Iſ |       | Untis Ü<br>Øungs | lbungsschule<br>dagen für Untis | Stundenpla<br>WebUntis                                                        | 1 2017/20 | 18   | 1                 | Untis 2019<br>25.1.2018 17:20 | 9        | Erste Beschriftungsspalte      | e auf jede                  |
|   |    |       | Name             | Nachname                        | Text                                                                          | Beschr.   | Abt. | Vorname           | e-mail                        |          | Raster Beschränkung auf Seiten | breite                      |
| ł | ľ  | Ŷ     | Ander            | Andersen                        | Abgeordnet an folgenden<br>Schulen: Schule 1, Schule 2,<br>Schule 3, Schule 5 | Fest      |      | Hans<br>Christian |                               |          |                                |                             |
|   | F  | Ŷ     | Arist            | Aristoteles                     |                                                                               | Fest      |      |                   | arist@teacheremail.org        |          | Felder                         | Hintergr                    |
|   | L  |       |                  |                                 |                                                                               |           |      |                   |                               |          | Titel                          |                             |
|   | L  |       | Asim             | Asimov                          |                                                                               |           |      | Isaac             |                               |          | Kennzeichen<br>Zähler          | <nicht d<="" td=""></nicht> |
|   |    |       | Bach             | Bachmann                        |                                                                               |           |      | Ingeborg          |                               |          | Entf.<br>Vertretungen          |                             |
|   | l  |       | Beck             | Becket                          |                                                                               |           |      | Thomas            |                               |          | < >                            |                             |

## 2.9 Berichte

Beim Bericht Wochenübersicht (Soll) für Lehrer ist es zu einer kleinen Änderung gekommen: Wochen, die vollständig in den Ferien liegen, werden nicht mehr gedruckt.

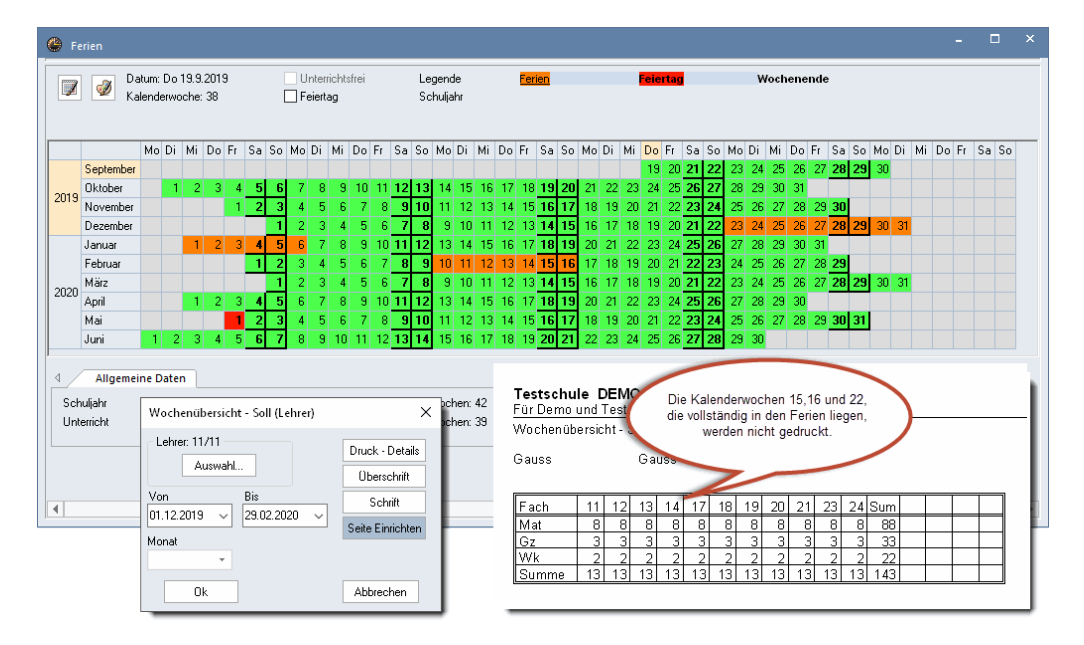

# 3 Stundenpläne

## 3.1 Lehrer hinzufügen bei Perioden

Seit Untis 2018 können Sie in einem Stundenplan über das Kontextmenü einer Unterrichtsstunde - oder einem ganzen Unterricht - eine LehrerIn hinzufügen.

| 🕚 1a - Klass   | e 1a Stundenplan (KlaHTM              | IL)                                                         |                 |    |                                          |
|----------------|---------------------------------------|-------------------------------------------------------------|-----------------|----|------------------------------------------|
| 1a             | - 😫 🛨                                 | . 🗄 🛃 🔒 🖓 😼                                                 | ð 🔍 🗞   🎼 - 🎡   | Ξ  | ▼                                        |
| Periode:       | 4.2.2018 - 1.7.2018                   | 18 🔻                                                        |                 |    |                                          |
|                | Мо                                    | Di                                                          | Mi              |    | Do                                       |
| 8:00           | WebUntis 1                            | Deutsch                                                     | Textiles Werker |    |                                          |
| 8:45           | Domnanovich<br>R1a 1)                 | Einstellungen                                               |                 |    | Deutsch                                  |
| 8:55<br>9:40   | <b>Englisch</b><br>Aristoteles<br>R1a | Bandmodus<br>Stundenplan-Stunde<br>Raum zuordnen / lös      | chen            |    | Feynman<br>R1a                           |
| 9:50<br>10:35  | <b>Deutsch</b><br>Herr Rubens<br>R1a  | Entkoppeln<br>Erweitertes Entkoppe<br>Stal. Stunder Standar | ln<br>Hormat    |    | Mathematik<br>Aristoteles<br>R1a 2)      |
| 10:45<br>11:30 | Mathematik<br>Aristoteles<br>R1a 2)   | Text zu Stundenplans<br>Studenten                           | tunde           | Vi | <b>Englisch</b><br>Aristoteles<br>R1a    |
| 11:40<br>12:25 | Sport<br>Aristoteles<br>Th2 3)        | Stunde vom Unterrich<br>Lehrer ändern                       | ht absplitten   |    | <b>Englisch</b><br>Aristoteles<br>SL 10) |
| 12:35<br>13:20 |                                       | Zeitbereich: Woche<br>Zeitbereich: Periode                  | 2               |    |                                          |
| 13:30<br>14:15 | Kunsterziehung                        | Im HTML-Format kop                                          | pieren          |    |                                          |

Neu ist, dass - wenn Sie Perioden verwenden - eine zusätzliche Option angeboten wird, mit der Sie diese Änderung auch in die Folgeperioden übernehmen können.

Da die Verplanungssituation in den Folgeperioden komplett von der aktiven Periode abweichen kann, ist diese Option nur aktiv, wenn die Einstellung "Für alle Stunden des Unterrichtes" gewählt wird.

|   | Lehrer hinzufügen                                                                                                    |           | ×   |
|---|----------------------------------------------------------------------------------------------------|-----------|-----|
|   | Lehrer                                                                                                    | HH        | ⊗ - |
|   | Klassen                                                                                                    | 1a        | ⊗ - |
|   | Fach                                                                                                    | WU        | 8 ▼ |
|   | Räume                                                                                                    | R1a       | 8 ▼ |
| ( | <ul> <li>Für alle Stunden des Unterrichtes</li> <li>Auch in Folgeperioden ändern</li> <li>Lehrer mit Lehrbefähigung für das</li> </ul> | Fact      |     |
|   | Ok                                                                                                    | Abbrechen |     |

## 3.2 Elementfilter

Die Elementfilter-Funktion, die Ihnen seit einigen Jahren bei den Übersichtsplänen zur Verfügung steht, ist nun so erweitert worden, dass Ihnen die gleiche Auswahl auch an anderen Stellen, beispielsweise beim Druck von Einzelplänen zur Verfügung steht.

|     |      |      |      |      |      |        |     |     |     |     |    |              |      |      |      |      |      |       |       | -    |     |    | ×   |
|-----|------|------|------|------|------|--------|-----|-----|-----|-----|----|--------------|------|------|------|------|------|-------|-------|------|-----|----|-----|
|     |      |      |      |      |      |        |     |     |     |     |    |              |      |      |      |      |      |       |       |      |     |    |     |
|     |      |      |      |      |      |        |     |     |     |     |    |              |      |      |      |      |      |       |       |      |     |    |     |
|     |      |      |      | D    | onne | erstag | j.  |     |     |     |    |              |      |      |      |      | Frei | tag   |       |      |     |    |     |
| 1   | 2    | 3    | 4    | 5    | 6    | 7      | 8   | 9   | 10  | 11  | 12 | 1            | 2    | 3    | 4    | 5    | 6    | 7     | 8     | 9    | 10  | 11 | 12  |
| *Ma | *D   |      | *Ke  |      |      |        |     |     |     |     |    | *[           | >    | *Ma  | *G   | *Sp  |      |       |       |      |     |    |     |
| *   | 5    | *Ma  | *E   | *E   |      |        |     |     |     |     |    | *Bio<br>*Bio | *Rel | *Ma  | *G   | *Sp  |      |       |       |      |     |    |     |
| *D  | *E   | *His | *Ma  | *Rel |      | *Sp    | *Mu | *Ph |     |     |    | *Sp          | *E   | *D   | *G   |      |      | *TI   | EX.   | *Rel | *Gz |    |     |
| *D  | *Ma  | *His | *Rel |      |      | *Sp    | *TE | *Ph | *Mu |     |    | *Sp          | *M   | lat  | *G   | *His |      | *TI   | EX.   | *Ph  | *Gz |    |     |
| *E  | *Rel | *Ma  | *Gz  |      |      | *Bio   | *k  | íe. | *TE | EC. |    | *Rel         | *Sp  | *Ma  | *D   |      |      |       | *Ph   | *G   |     |    |     |
| *Ph | *D   | *G   | *Ma  | *Bio |      |        | *K  | íe. | *TE | EC. |    | *Ma          | *Sp  | *D   | *E   | *G   |      |       |       |      |     |    |     |
| *Ko | *D   | *Sp  | *Bio |      |      |        |     |     |     |     |    | *Gz          | *His | *D   | *Rel |      | *Sp  | *E    |       |      |     |    |     |
| *D  | *Ph  | *Sp  | *His | *G   |      |        |     |     |     |     |    | *D           | *Gz  | *Rel | *E   |      | *Sp  | *D    |       |      |     |    |     |
|     |      |      |      |      |      |        | C   | SEK | 1   |     |    |              |      | ~    |      | Kla  | 20 - | Klass | se 20 |      |     |    | ~ . |

| 🔮 1a  | - Klasse 1a Stundenplan (K | IStdPlan)                 |                 |                           |          | • -          | □ ×             |              |
|-------|----------------------------|---------------------------|-----------------|---------------------------|----------|--------------|-----------------|--------------|
| 1a    | •                          | 👺 - 🎛 🛃 🔂 🦛               | 🧭 🔍 & 🔒 - 🎯     | =⊽ 🚔 ↓                    |          | 📧 Klasse     | (n)             | ×            |
|       | 5.02.2018 🗸 🛓 - 9.2.2018   |                           |                 |                           |          | Name<br>1a   | Langn<br>Klasse | ame<br>1a    |
|       | Montag                     | Dienstag                  | Mittwoch        | Donnerstag                |          | 1Ь           | Klasse          | 1b           |
|       |                            | v                         |                 | , v                       |          | 2a           | Klasse          | 2a           |
| 1     | *WU - P1a                  | *D P36                    | *TEX Two        | *D                        |          | 2Ь           | Klasse          | 2b           |
| 8:00  | Domnanovich                | Herr Rubens               | Madame Curie    | Feynman                   |          | 3a           | Klasse          | 3a           |
| 8:45  |                            |                           |                 | ,                         |          | 3Ь           | Klasse          | ЗЬ           |
| 2     | *= 01.0                    | *Cnort Th0                | *N4ot ⊡1o       | *D D1a                    |          | 4a           | Klasse          | 4a           |
| 8:55  | Aristoteles                | Aristoteles               |                 | D RIA                     |          | 4b           | Klasse          | 4Ь           |
| 9:40  | Anatotolog                 | Anotototo                 | Druckauswahl    |                           |          | 12           | Jahrga          | ingsstufe 12 |
| 3     | +D D1-                     | #1.4.4 DOL                | Klasse(n): 1/10 |                           |          | 13           | Jahrga          | ingsstufe 13 |
| 9:50  | "U Ria<br>Herr Pubene      | "IVIAT R3D<br>Arietotolog |                 | Ausdruck be               | earbeite |              |                 |              |
| 10:35 | Hell Rubells               | Anstoteles                | Auswahl         |                           |          |              |                 |              |
| 4     | #Max D1-                   | *E D04                    | EDE             |                           |          |              |                 |              |
| 10:45 | "Mat R1a<br>Aristotolog    | "E R30<br>Aristotolog     | PUF             |                           |          | SEK1         | ▼ Eleme         | entfilter    |
| 11:30 | Anstoteles                 | Anstoteles                | PDF             | 🗌 Gesamtausgabe in ein Fi | le       | Alle         | Markierte       | Inverse      |
| 5     | <b>T</b>                   | +D: DOI                   |                 |                           |          |              |                 |              |
| 11:40 | *Sport Th2                 | *Bio R3b                  | Ok              | HTML-Ausg. Abb            | rechen   | Ok           | Ab              | brechen      |
| 12:25 | Anstoteles                 | reynman                   |                 |                           |          |              |                 | 1            |
| 6     |                            |                           |                 |                           |          |              |                 |              |
| 12:35 |                            |                           |                 |                           |          |              |                 |              |
| 13:20 |                            |                           |                 |                           |          |              |                 |              |
| 7     |                            |                           |                 |                           |          |              |                 |              |
| 12:20 | *Ke R1a                    |                           |                 |                           |          |              |                 |              |
| 14:15 | Maestra Callas             |                           |                 |                           |          |              |                 |              |
| 8     |                            |                           |                 |                           |          |              |                 |              |
| 14.05 | *Ke R1a                    |                           | *Mus R1a        |                           |          |              |                 |              |
| 14:25 | Maestra Callas             |                           | Maestra Callas  |                           |          |              | -               |              |
| Ľ     |                            |                           |                 |                           |          |              |                 |              |
|       |                            |                           |                 | KIStd                     | Plan - N | /leinKlassen | StdPla 🗸 🖽      |              |

Die Elementfilter wurden somit zu einem vollwertigen Stammdaten-Element. Das zugehörige Fenster können Sie über "Sonstige Daten | Elementfilter" auf der Karteikarte "Dateneingabe" öffnen.

| 😑 📕 🥌 🛔 🛛          | 5 16 E E     | ~                                               |              |                                    |          |       |               |
|--------------------|--------------|-------------------------------------------------|--------------|------------------------------------|----------|-------|---------------|
| Datei Start        | Dateneingabe | Planung                                         | Stunde       | npläne                             | Kurspla  | inung | Module        |
| Klassen Lehrer Räu | ne Fächer    | itudenten 👻<br>Jnterrichtsgrup<br>Abteilungen 👻 | 2<br>pen + 🛅 | Ferien<br>Zeitraster<br>Sonstige D | )aten 🔻  | Unter | richtsplanung |
|                    | Gru          | nddaten                                         | ¢            | Abteilun                           | gen      |       |               |
|                    |              |                                                 | £            | Beschrei                           | bungen   |       |               |
|                    |              |                                                 | \$           | Alias (Zw                          | eit-Name | en)   |               |
|                    |              |                                                 |              | Elementf                           | ilter D  | 2     |               |
|                    |              |                                                 |              | Fensterg                           | ruppe    | Eleme | ntfilter      |
|                    |              |                                                 |              |                                    |          | Press | F1 for help.  |
|                    |              |                                                 |              |                                    |          |       |               |

Im Stammdatenfenster "Elementfilter" können Sie die einzelnen Filter wie von allen anderen Stammdaten-Elementen gewohnt bearbeiten.

| e | Elementfilter / E | lementfilter           |                             |                                                    |          |                               | - 🗆       |  |
|---|-------------------|------------------------|-----------------------------|----------------------------------------------------|----------|-------------------------------|-----------|--|
|   | Altbau            |                        | 🗙 💐 🛃 🗄                     | 🗄 & 🕓 🛷 🌛 - 🌞 🤣                                    | <b>*</b> |                               |           |  |
| Γ | Name              | Langname               | Klassen                     | Lehrer                                             | Fächer   | Räume                         | Studenten |  |
|   | SEK1              | Klassen: Sek1          | 1b,1a,2a,2b,<br>3a,3b,4a,4b |                                                    |          |                               |           |  |
|   | SEK2              | Klassen: Sek2          | 12,13                       |                                                    |          |                               |           |  |
|   | Teilzeit          | Lehrer: Teilzeitkräfte |                             | Ander,Arist,Curie,<br>Goethe,Tolk,Colu,RF,<br>Hugo |          |                               |           |  |
|   | SekLeh_1          |                        | 1a,1b,2a,2b,<br>3a,3b,4a,4b | Callas,Curie,New,Gri,<br>Marx,MPR                  |          |                               |           |  |
|   | Altbau            | Räume im Altbau        | ~                           |                                                    |          | Kü,R1b,R3a,Ps1,<br>r06,G1,R2a |           |  |
|   |                   |                        |                             |                                                    |          |                               |           |  |

## 3.3 Der Stundenplan-Editor

Aufgrund der Anregung zahlreicher UserInnen wurde der Stundenplan-Editor in der Version 2019 vom eigentlichen Stundenplanfenster wieder entkoppelt. Der Editor öffnet sich zwar noch wie gewohnt neben dem Stundenplan, nämlich abhängig von der Position des Stundenplans am Bildschirm entweder rechts oder links davon, kann dann aber unabhängig vom Stundenplan-Fenster verschoben werden.

Wenn Sie ein Feld in der Stundenplan-Stunde mittels Drag&Dop bewegen, werden sogenannte Snap-Lines eingeblendet, die Ihnen beim Ausrichten der einzelnen Felder helfen sollen.

| Stundenplan-Stun                                                                                                    | de - Inhalt (Felder) einer Unterrichtsstunde                             |                                                                                | -         |           | × |
|----------------------------------------------------------------------------------------------------|--------------------------------------------------------------------------|--------------------------------------------------------------------------------|-----------|-----------|---|
| Stundenplan-Stun Felder in Stunde zentric Horizontal Vertikal Beginn- und Endzeil Standardstunde Art des Stundenplanes Klasse(n) Klasse Lehrer Raum Fach Schülergruppe Unterrichts-Nummer | de - Inhalt (Felder) einer Unterrichtsstunde                             | Art des Namens  Kurzname Langname Druckname Alias verwenden Zeitwünsche farbig | Zoom<br>4 |           |   |
| Referenz zu Fußnote<br>Sondertext<br>ZeilenText<br>ZeilenText-2<br>Stundentext<br>Beschreibung<br>Zeitwunsch<br>Band                                                                      | • 1Lehre<br>• 1Lehre<br>Snap-Lines helfen beim<br>Ausrichten der Felder. | r +3                                                                           | Abbrechen | Übernahme |   |

Die Funktion <Felder ausrichten> steht Ihnen selbstverständlich weiter in ihrer gewohnten Funktionalität zur Verfügung.

Verschiedene Anzeige-Optionen, wie etwa der *Druckname*, werden nur dann aktiv, wenn diese Option beim selektierten Feld auch zur Verfügung steht.

#### 24 Untis Stundenplan - Stundenpläne

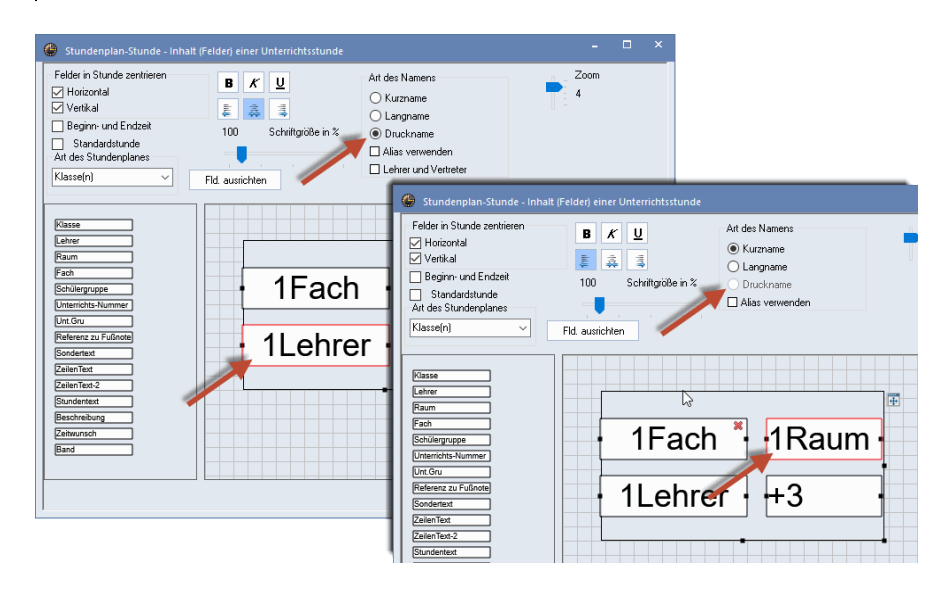

Wenn Sie bei offenem Stundenplan-Editor im zugehörigen Stundenplan auf eines der Überschriftsfelder klicken, so können Sie das Layout der Überschriften bearbeiten: ein Klick in die Zeilenbeschriftung (2) aktiviert den Editor für die Darstellung der Wochentage, ein Klick in die Spaltenbeschriftung (3) den Editor der Stundenbezeichnung, ein Klick im eigentlichen Stundenplanbereich (1) führt jederzeit zum Stundenplan-Stunden Editor zurück (siehe nachfolgende Abbildung).

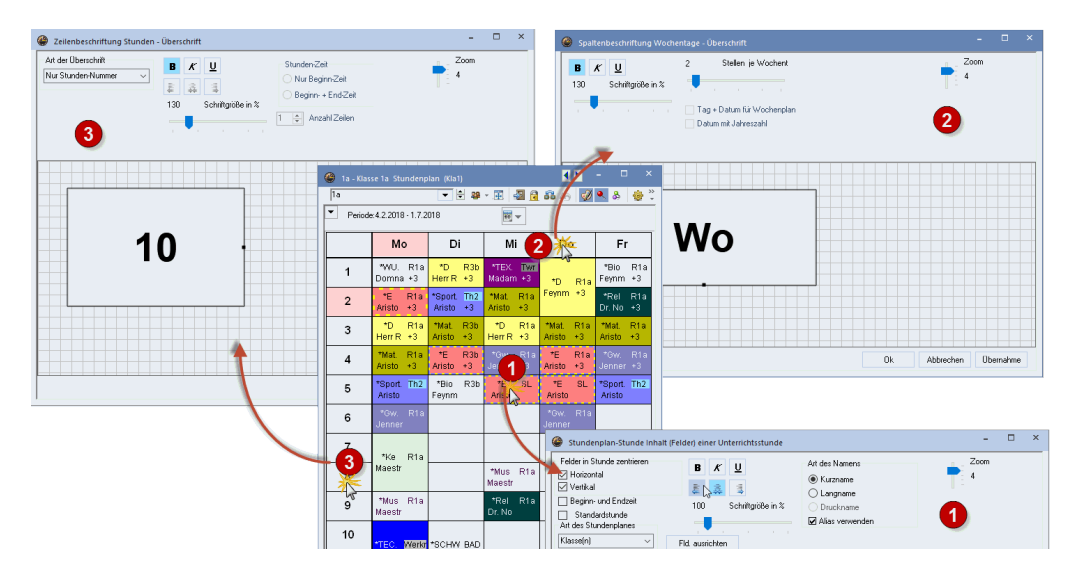

## 3.4 Druck

#### 3.4.1 Drucknamen der Lehrer

In der Stundenplan-Stunde kann für Lehrer auch der Druckname verwendet werden.

| 🔮 Stundenplan-Stunde - Inhalt (Felder) einer Unterrichtsstunde                                                                                                    | - 🗆 × _                                                                                      |
|----------------------------------------------------------------------------------------------------|----------------------------------------------------------------------------------------------|
| Felder in Stunde zentrieren       B       L         P Horizontal       Image: Constraint of the standard stunde       At des Namens         Vertikal       Image: Constraint of the standard stunde       C         Standardstunde       80       Schriftgröße in %         Art des Stunderplanes       Image: Constraint of the standard stunde       Alias verwenden         Klasse(n)       Fild ausrichten       Ehrer und Vertreter       Stunder | Zoom<br>4                                                                                    |
| Klasse                                                                                                    | Druckname für Lehrer<br>Lehrer Tik +Langn •<br>Uruckname für Studenten<br>Student Kurzname • |
| <ul> <li>              1a - Klasse 1a Stundenplan (KIStdPlan)      </li> <li>             1a             1a</li></ul>                                                                                                    |                                                                                              |
| Montag Dienstag Mittwoch Donnerst                                                                                                    | ag Freitag                                                                                   |
| 1<br>8:00<br>8:46 Dr. Nobel +D R3b +TEX Time +D R1<br>Herr Rubens Madame Curie Prof. Feynm                                                                                                    | a *Bio R1a<br>an Prof. Feynman                                                               |
| 2         *E         R1a         *Sport         Th2         *Mat         R1a         *D         R1           8:55         Aristoteles         Aristoteles         Aristoteles         Aristoteles         Prof. Feynmatic                                                                                                    | a <sup>*</sup> Rel R1a<br>an Dr. Nobel                                                       |
| 3 *D R1a *Mat R3b *D R1a *Mat R*<br>9-50 Herr Rubens Aristoteles Herr Rubens Aristoteles                                                                                                    | la <sup>*</sup> Mat R1a<br>s Aristoteles                                                     |
| 4 *Mat R1a *E R3b *Gw R1a *E R1<br>10:45 Aristoteles Aristoteles Hugo Aristoteles                                                                                                    | a <sup>*</sup> Gw R1a<br>Hugo                                                                |
|                                                                                                    |                                                                                              |

### 3.4.2 Druck der Klassen-Texte

Beim Druck der Stundenpläne können Sie nun auch den Text, der bei den Klassen-Stammdaten eingegeben wurde, analog zu den Abkürzungen optional neben oder unter dem Stundenplan ausdrucken.

| C | Klassen / | Klasse    |       |        |     |       |              | N - 🗆 ×                                                                  |
|---|-----------|-----------|-------|--------|-----|-------|--------------|--------------------------------------------------------------------------|
|   | 2a        | ▼ 🗧 🐺     | 🗏 📑 🕽 | 🔍 🛃 ኛ  | 2 ₽ | ** 🗞  | 0 🖷          |                                                                          |
|   | Name      | Langname  | Raum  | Kennze | Wst | Stufe | Fix (X)      | Text                                                                     |
|   | 1a        | Klasse 1a | R1a   | X,Z    | 36  | 1     |              | Dies ist der Text der Klasse 1a. Der Text kann<br>100 Zeichen lang sein. |
|   | 1b        | Klasse 1b | R1b   | X,Z    | 31  | 1     |              | Dies ist der Text der Klasse 1b. Der Text kann<br>188 Zeichen lang sein. |
|   | 2a        | Klasse 2a | R2a   | X,Z    | 31  | 2     | $\checkmark$ |                                                                          |
|   | 2b        | Klasse 2b | R2b   | X,Z    | 31  | 2     | $\checkmark$ |                                                                          |
|   | Зa        | Klasse 3a | R3a   | X,Z    | 30  | 3     | $\checkmark$ |                                                                          |

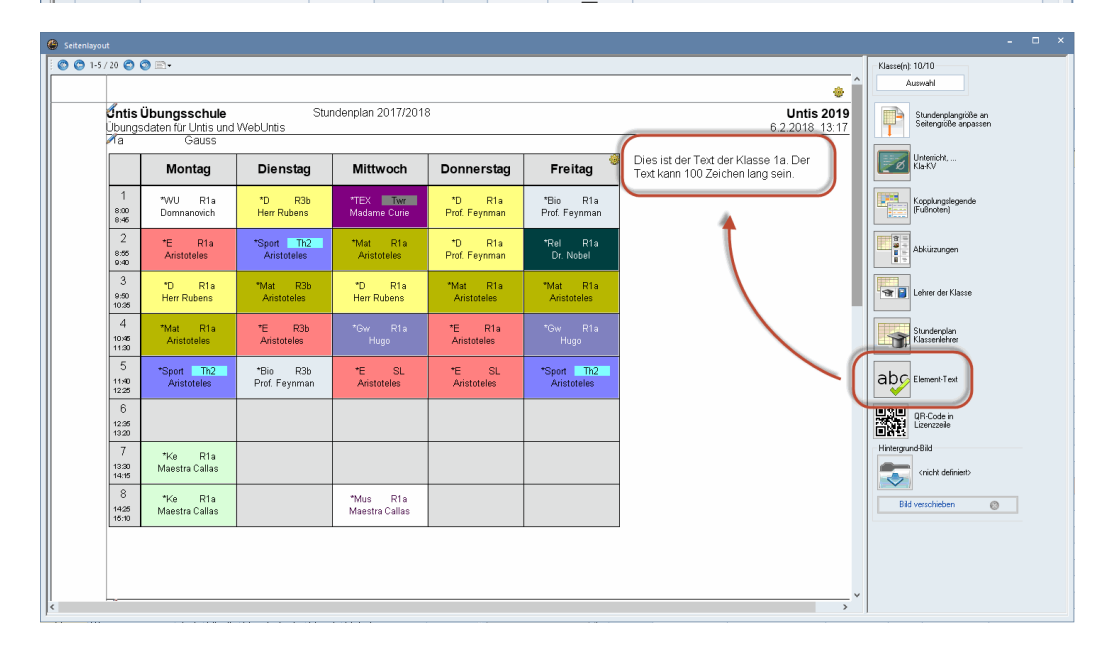

#### 3.4.3 Druck der Raumkapazität

In den Überschriften der Stundenpläne kann nun auch die Raumkapazität gedruckt werden.

| h2       Turnhalle 2       Raum-Kapazität: 24         8:00-8:45       135-9:40       9:50-10:35       10:45-11:30       11:40-12:25       12:35-13:20       13:30-         Mo       Ia.<br>Aristoteles<br>Burschen.       Ia.<br>Aristoteles<br>Burschen.       Ia.<br>Aristoteles<br>Sport<br>Burschen.       Ia.<br>Aristoteles<br>Sport<br>Burschen.       Ia.<br>Aristoteles<br>Sport<br>Burschen.       Ia.<br>Aristoteles<br>Sport<br>Burschen.       Ia.<br>Aristoteles<br>Sport<br>Burschen.       Ia.<br>Aristoteles<br>Sport<br>Burschen.                                                                                                    | 12:35-13:20         13:30-14:15           13:30-14:15         13:30-14:15           Bachmann<br>sw1         13:30-14:15 |
|----------------------------------------------------------------------------------------------------|----------------------------------------------------------------------------------------------------|
| 8:00-8:45         9:50-9:40         9:50-10:35         10:45-11:30         11:40-12:25         12:35-13:20         13:30-           Mo         Image: Constraint of the second of the second of the se                                                                                                    | 12:35-13:20         13:30-14:15           13         13           Bachmann         sw 1                                 |
| MoIa.<br>Aristotles<br>Burschen.Ia.<br>Sport<br>Burschen.Ia.<br>Aristotles<br>Burschen.Ia.<br>Aristotles<br>Burschen.Ia.<br>Burschen.Ia.<br>                                                                                                    | 13<br>Bachmann<br>sw1                                                                                                   |
| 3a.<br>Aristoteles<br>Burschen.1a.<br>Aristoteles<br>Burschen.1a.<br>Aristoteles<br>Burschen.1a.<br>                                                                                                    | 13<br>Bachmann<br>sw1                                                                                                   |
| Mi <sup>3a.</sup><br>Aristoteles<br>Sport<br>Burschen,<br>Burschen,                                                                                                    |                                                                                                    |
|                                                                                                    |                                                                                                    |
| Do da da da da da da da da da da da da da                                                                                                    | 2b.<br>Aristoteles<br>Sport<br>Burschen.                                                                                |
| Fr 2b.<br>Aristoteles<br>Burschen.<br>2b.<br>Aristoteles<br>Burschen.<br>2a.<br>Aristoteles<br>Burschen.<br>2a.<br>Aristoteles<br>Burschen.<br>2a.<br>Burschen.<br>2b.<br>Burschen.<br>2b.<br>Burschen. | 4a.<br>Madame Curie<br>Sport<br>Mädchen.                                                                                |

# 4 Modul Mehrwochenstundenplan

Speziell Berufsschulen verwenden oft sehr viele Unterrichtsgruppen, um den unterschiedlichen Zeitbereichen der verschiedenen Klassen gerecht zu werden. Aus diesem Grund wurde das Unterrichtsgruppenfenster um eine Filterzeile erweitert.

| @_U | nterrichtsgruppen / Grup | pe                                  |              |        |         |        |       |
|-----|--------------------------|-------------------------------------|--------------|--------|---------|--------|-------|
| Sem | 2 02 WB 💌                | 🗄 🖬 🗏 📉 🔍 🔍 📉 🕅 🥔 🐼                 | - 💩 🧔 -      |        |         |        |       |
|     | Name                     | Langname                            | Markiert (m) | Von    | Fix (X) | Bis    | Fakt  |
| Υ×  |                          | S* T*                               |              |        |         |        |       |
|     | Sem1                     | Semestre 1                          |              | 15.09. |         | 18.02. | 0.500 |
|     | Sem2                     | Semestre 2                          |              | 19.02. |         | 15.07. | 0.500 |
|     | Sem1 WA                  | Semestre 1 Sem A                    |              | 15.09. |         | 18.02. | 0.250 |
|     | Sem1 WB                  | Semestre 1 Sem B                    |              | 15.09. |         | 18.02. | 0.250 |
|     | Sem2 WA                  | Semestre 2 Sem A                    |              | 19.02. |         | 15.07. | 0.250 |
|     | Sem2 WB                  | Semestre 2 Sem B                    |              | 19.02. |         | 15.07. | 0.250 |
|     | Sem2 Teil1               | Sem2 -> Pâques                      |              | 19.02. |         | 15.04. | 0.167 |
|     | Trim1                    | Trimestre 1                         |              | 15.09. |         | 31.12. | 0.333 |
|     | Trim2                    | Trimestre 2                         |              | 01.01. |         | 15.04. | 0.333 |
|     | Trim3                    | Trimestre 3                         |              | 16.04. |         | 15.07. | 0.333 |
|     | Trim12                   | Trimestre 1+2                       |              | 15.09. |         | 15.04. | 0.667 |
|     | Trim13                   | Trimestre 1+3                       |              | 15.09. |         | 15.07. | 0.667 |
|     | Trim23                   | Trimestre 2+3                       |              | 01.01. |         | 15.07. | 0.667 |
|     | Sem2 02 WA               | Semestre 2 Semaines A               |              | 19.02. |         | 10.06. | 0.250 |
|     | Sem2 02 WB               | Semestre 2 Semaines B               |              | 19.02. |         | 10.06. | 0.250 |
|     | TOMA_ATREMsplit          | TOMA ATREM plage pour METAL/SOUDURE |              | 19.03. |         | 15.07. | 0.333 |
|     |                          |                                     |              |        |         |        |       |
|     |                          |                                     |              |        |         |        |       |
| Ľ   |                          |                                     |              |        |         |        |       |

## 5 Modul Unterrichtsplanung & Wertrechnung

## 5.1 Unterrichtsplanung

Auch in den relevanten Fenstern des Moduls Unterrichtsplanung können Sie die neuen Kommentare verwenden.

Es sind dies die Anrechnungen und die Anrechnungsgründe.

| 🐣 Anrechnung / Comptabilisation                                            |         |      | 1 × |
|----------------------------------------------------------------------------|---------|------|-----|
| 🗄 Ander 💽 🗟 📑 📑 🗱 💐 💐 🖧 🖓 🎍 🆓 🗸                                            |         |      |     |
| Lehrer Anrechnungsgründe                                                   |         |      |     |
| 2.512 Anrechnung                                                           |         |      |     |
| + 23.000 Unterricht 0.000 Soll                                             |         |      |     |
| = 25.512 Summe = 25.512 lst-Sc <b>Kommentar</b><br>Eine sehr nette Klassel |         |      |     |
| Nr. Le. Grund Wert Von Bis Te Bearbeitetr 20, 2,2018 k U-Nr Beschr.        | VVert = | %    |     |
| 3 Ander AE 2.000                                                           | 2.000   | 0.00 |     |
| 5 Ander ORD 1.000 01.02. Klassenlehrer der 1a                              | 0.512   | 0.00 |     |
|                                                                            |         |      |     |

## 5.2 Wertrechnung

#### 5.2.1 Perioden und Befristungen

Wird der Stundenplan während des Schuljahres geändert, so ist es in vielen Fällen ratsam eine neue Periode zu eröffnen und die Änderung in dieser Periode durchzuführen. In diesem Zusammenhang kam es in der Version 2019 zu einer Änderung der Berechnungsmethode, die im folgenden Abschnitt erläutert werden soll.

#### Hinweis

Die im Folgenden beschriebene Berechnungsmethode gilt nicht für österreichische Bundesschulen ("UPIS-Schulen").

#### 5.2.1.1 Lehrerbilanz in einer Periode

Damit die Lehrerbilanz für die jeweilige Periode errechnet werden kann, zählt ein Unterricht, der über die gesamte Zeit dieser Periode stattfindet in der Periode voll.

#### **Beispiel Unterricht**

In einem 42-wöchigen Schuljahr gibt es zwei Perioden. Die Periode 1 läuft bis 01.01. und dauert 20 Wochen, die Periode 2 beginnt am 2.1. und dauert 22 Wochen.

Lehrer Fre hat in Periode 1 ein Soll/Woche von 12.00 Werteinheiten.

| ۲ | Lehrer | / JAHRESMT | TEL        |             | • -          | □ ×             |
|---|--------|------------|------------|-------------|--------------|-----------------|
| R | ob     |            |            |             | 🛯 📑 💥 🖥      | ₹ 2~ ~          |
|   | Name   | Nachname   | Soll/Woche | Sull Mittel | Jahresmittel | Ist-Soll Mittel |
|   | Fre    | Freitag    | 12.00      | 10.95       | 11.38        | 0.43            |
|   | Rob    | Robinson   | 10.00      | 10.00       | 10.98        | 0.98            |
|   | Sis    | Sisyphos   | 10.00      | 4.76        | 10.00        | 5.24            |
|   |        |            |            |             |              |                 |
| - | 1      |            |            |             |              |                 |
| - |        |            |            | JAHRESN     | ITTEL        | ✓ .::           |

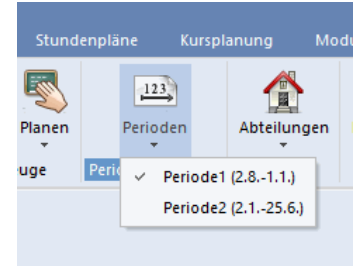

Lehrer Fre unterrichtet das Fach LE (U-Nr. 21) in der gesamten Periode 1, der Wert dieses Unterrichtes beträgt also 1.00. Analog dazu die Unterrichte 5-8, die jeweils zu 100% in die Wertrechnung eingehen.

| 🕒 Fr | eitag / Lehr | rer        |       |        | Perio | 0den      |                   |        |        | - 🗆          |
|------|--------------|------------|-------|--------|-------|-----------|-------------------|--------|--------|--------------|
| Fre  |              |            | -     | -      |       |           | <u>a</u> <i>P</i> | 🎉 💐 -  | Pa 🕓   |              |
| U-Nr | 🗄 KI,Le      | Nvpl Std.  | Wst   | Lehrer | Fach  | Klasse(n) | Von               | Bis    | Wert = | Jahresmittel |
|      |              | 12.00      | 12.00 |        |       |           |                   |        | 11.90  |              |
| 5    |              | <b>S</b> 3 | 3     | Fre    | FI    | 1E        |                   |        | 3.00   | 3            |
| 6    |              | 🔊 3        | 3     | Fre    | FM    | 1E        |                   |        | 3.00   | 3            |
| 7    |              | <b>S</b> 2 | 2     | Fre    | JA    | 1E        |                   |        | 2.00   | 2            |
| 0    |              | <u>8</u> 2 | 2     | Fre    | 50.01 | 45        |                   |        | 2.00   | 2            |
| 10   |              | 🔊 1        | 1     | Fre    | ко    | 1E        |                   | 11.12. | 0.90   | ) 0          |
| 24   |              |            | 1     | Fro    | - 12  | 45        |                   | -      | 1.00   | 0            |
|      |              |            |       |        |       |           |                   |        |        |              |

Unterricht Nummer 10, der bis 11.12. befristet ist, zählt 0.90 Werteinheiten zum Ist-Wert des Lehrers. Diese Berechnung ist neu und folgt der Logik, dass der Unterricht nur in 18 von 20 *möglichen* Wochen stattfindet und die Berechnung des Faktors somit dem Grundsatz

(Anzahl der aktiven Wochen in der Periode)/(Anzahl der Wochen in der Periode), also 18/20 = 0.90

Der "alte" Wert, der bis zur Version 2018 an dieser Stelle angezeigt wurde und der sich aus (Anzahl der aktiven Wochen in der Periode)/(Anzahl der Wochen *im Schuljahr*), also 18/42=0.43 ergibt, steht nun in der Spalte "Jahresmittel":

| 💮 Fi       | reitag / Lehr                                                   | er         |       |     |        |      |           |       | •       | • -    | □ ×          |  |  |
|------------|-----------------------------------------------------------------|------------|-------|-----|--------|------|-----------|-------|---------|--------|--------------|--|--|
| Fre        |                                                                 |            | •     | ÷   | #      | L¥ 🐹 | 371       | v P 1 | 🧏 🗣 - 🖣 | ð 🕓 🖻  | ×× 🛃 👻       |  |  |
| U-Nr       | 🛨 KI,Le                                                         | Nvpl Std.  | Wst   | Jst | Lehrer | Fach | Klasse(n) | Von   | Bis     | Wert = | Jahresmittel |  |  |
|            |                                                                 | 12.00      | 12.00 | 0   |        |      |           |       |         | 11.90  | <b>V</b>     |  |  |
| 5          |                                                                 | 🔊 3        | 3     |     | Fre    | FI   | 1E        |       |         | 0.00   | 3.00         |  |  |
| 6          |                                                                 | 🔊 3        | 3     |     | Fre    | FM   | 1E        |       |         | 3.00   | 3.00         |  |  |
| 7          |                                                                 | <b>S</b> 2 | 2     |     | Fre    | JA   | 1E        |       |         | 2.00   | 2.00         |  |  |
| 8          |                                                                 | <b>S</b> 2 | 2     |     | Fre    | WH   | 1E        |       |         | 2.00   | 2.00         |  |  |
| 10         | ŧ                                                               | 🔊 1        | 1     |     | Fre    | ко   | 1E        |       | 11.12.  | 0.90   | 0.43         |  |  |
| 21         |                                                                 | 🔊 1        | 1     |     | Fre    | LE   | 1E        |       |         | 1.00   | 0.40         |  |  |
|            |                                                                 |            |       |     |        |      |           |       |         |        |              |  |  |
| <b>τ</b> ι | ▼ U-Nr 5 ↓ Unterricht 11.90 + Anrechnungen 0.48 = 12.3 Lehrer ✓ |            |       |     |        |      |           |       |         |        |              |  |  |

Betrachten wir den Unterricht in Periode 2, in der er nicht stattfindet, so geht er in dieser Periode mit 0.00 in die Wertrechnung ein. Das Jahresmittel bleibt hingegen unverändert.

| P F  | reitag / Leh | rer        |       |        | Peri         | Pario de 2 /2 1 - 25 6 \ |           |     | K      | - 14   | □ ×          |  |
|------|--------------|------------|-------|--------|--------------|--------------------------|-----------|-----|--------|--------|--------------|--|
| Fre  |              |            | •     | *<br>* | <b>₽ =</b> 1 | 1 🐹                      | 372       | e s | 🕵 - 😼  | 0 🖸 👼  | ×× R         |  |
| J-Nr | ⊞ KI,Le      | Nvpl Std.  | Wst   | Jst    | Lehrer       | Fach                     | Klasse(n) | Von | Bis    | Wert = | Jahresmittel |  |
|      |              | 11.00      | 11.00 | 0      |              |                          |           |     |        | 10.00  |              |  |
| 5    |              | 🔊 ३        | 3     |        | Fre          | FI                       | 1E        |     |        | 3.00   | 3.00         |  |
| 6    |              | 🔊 ३        | 3     |        | Fre          | FM                       | 1E        |     |        | 3.00   | 3.00         |  |
| 7    | ÷            | <b>S</b> 2 | 2     |        | Fre          | JA                       | 1E        |     |        | 2.00   | 2.00         |  |
| 8    |              | <b>S</b> 2 | 2     |        | Fre          | WH                       | 1E        |     |        | 2.00   | 2.00         |  |
| 10   |              | <b>S</b> 1 | 1     |        | Fre          | ко                       | 1E        |     | 11.12. | 0.00   | 0.43         |  |
|      |              |            |       |        |              |                          |           |     |        |        |              |  |

Auch der Unterricht Nr. 21 geht - wie schon eingangs beschrieben - in Periode 1 mit 1.00 in die Wertrechnung ein. In Periode 2 ist dieser Unterricht nicht vorhanden und somit für den *Wert* des Lehrers nicht mehr relevant.

| 🐣 Fr       | reitag / Lehr | er         | •     | <b>↓</b>   | Periode1    | 3<br>den<br>(2.81.1.) | <b>2</b> ~ P | <u>8</u> - | <ul> <li>↓</li> <li>▶</li> <li>₩</li> <li>₩</li></ul> | - C ×               |
|------------|---------------|------------|-------|------------|-------------|-----------------------|--------------|------------|----------------------------------------------------------------------------------------------------|---------------------|
| U-Nr       | 🗄 KI,Le       | Nvpl Std.  | Wst   | Lehrer     | Fach        | Klasse(n)             | Von          | Bis        | Wert =                                                                                                    | Jahresmittel        |
|            |               | 12.00      | 12.00 |            |             |                       |              |            | 11.90                                                                                                    |                     |
| 5          |               | <b>S</b> 3 | 3     | Fre        | FI          | 1E                    |              |            | 3.00                                                                                                    | 3.00                |
| 6          |               | <b>S</b> 3 | 3     | Fre        | FM          | 1E                    |              |            | 3.00                                                                                                    | 3.00                |
| 7          |               | <b>S</b> 2 | 2     | Fre        | JA          | 1E                    |              |            | 2.00                                                                                                    | 2.00                |
| 8          |               | <b>S</b> 2 | 2     | Fre        | WH          | 1E                    |              |            | 2.00                                                                                                    | 2.00                |
| 10         |               | <b>Q</b> 1 | 4     | Fre        | KO          | 15                    |              | 11.12      | 0.00                                                                                                    | 0.42                |
| 21         | ÷             | <b>S</b> 1 | 1     | Fre        | LE          | 1E                    |              |            | 1.00                                                                                                    | 0.48                |
| <b>τ</b> ι | J-Nr          | 10         | 🔹 Unt | erricht 11 | .90 + Anrec | hnungen 0             | .48 = 12.3   | 38 Lehrer  |                                                                                                    | <ul> <li></li></ul> |

| 🕒 Fr | reitag / Lehr | er         |       |          |          | Periode     | n 25.61    |         |            |            | • | Þ       | -        |          | ×  |
|------|---------------|------------|-------|----------|----------|-------------|------------|---------|------------|------------|---|---------|----------|----------|----|
| Fre  |               |            | •     | <b>.</b> | Ŧ        |             | 372        | œ       | <u>i</u> 1 | <b>3</b> - | 5 | 0       | NN<br>NN | R        | >> |
| U-Nr | 🗄 KI,Le       | Nvpl Std.  | Wst   | Jst      | Lehrer   | Fach        | Klasse(n)  | Von     | В          | is         |   | VVert = | Jahre    | esmittel | 1  |
|      |               | 11.00      | 11.00 | 0        |          |             |            |         |            |            |   | 10.0    | )        |          |    |
| 5    |               | 🔊 3        | 3     |          | Fre      | FI          | 1E         |         |            |            |   | 3.0     | )        | 3.0      | 00 |
| 6    |               | 🔊 3        | 3     |          | Fre      | FM          | 1E         |         |            |            |   | 3.0     | )        | 3.0      | 00 |
| 7    | Đ             | <b>S</b> 2 | 2     |          | Fre      | JA          | 1E         |         |            |            |   | 2.0     | )        | 2.0      | 00 |
| 8    |               | <b>S</b> 2 | 2     |          | Fre      | WH          | 1E         |         |            |            |   | 2.0     | )        | 2.0      | 00 |
| 10   |               | <b>S</b> 1 | 1     |          | Fre      | ко          | 1E         |         | 1          | 1.12.      |   | 0.0     | )        | 0.4      | 43 |
|      |               |            |       |          |          |             |            |         |            |            |   |         |          |          |    |
|      |               |            |       |          |          |             |            |         |            |            |   |         |          |          |    |
| • I  | J-Nr          | 10         | 🗘 Unt | erri     | cht 10.0 | 0 + Anrechn | ungen 0.48 | = 10.48 | Le         | hrer       |   |         |          | ~        |    |

In Summe beträgt der Wert des gehaltenen Unterrichtes für Lehrer Fre in der Periode 1 11.90 Werteinheiten. Das obige Beispiel erklärt auch, weshalb in der Summenzeile der Spalte *Jahresmittel* keine Summe angezeigt wird: die Summe der Einzelzeilen im rechten Bild ergibt nicht das eigentliche Jahresmittel von 10.90 und würde somit nur verwirren. Den korrekten Jahresmittelwert (Unterricht + Anrechnungen - lesen Sie dazu den nächsten Abschnitt) können Sie immer aus dem Stammdatenfenster "Lehrer" ablesen.

| Q | Þ           | Lehrer | / JAHRESMT | TEL        |            | • -          |     | □ ×            |  |  |  |  |
|---|-------------|--------|------------|------------|------------|--------------|-----|----------------|--|--|--|--|
|   | R           | ob     |            | -          | 1          |              | 2   | ₹ <b>2</b> ~ ÷ |  |  |  |  |
|   |             | Name   | Nachname   | Soll/Woche | Soll Mitte | Jahresmittel | lst | Soll Mittel    |  |  |  |  |
|   |             | Fre    | Freitag    | 12.00      | 10.95      | 11.38        |     | 0.43           |  |  |  |  |
|   |             | Rob    | Robinson   | 10.00      | 10.CD      | 10.98        |     | 0.98           |  |  |  |  |
|   |             | Sis    | Sisyphos   | 10.00      | 4.75       | 10.00        | 1   | 5.24           |  |  |  |  |
|   |             |        |            |            |            |              |     |                |  |  |  |  |
| Ī | JAHRESMTTEL |        |            |            |            |              |     |                |  |  |  |  |

#### **Beispiel Anrechnungen**

Zusätzlich zum bereits besprochenen Unterricht werden bei Lehrer Fre noch weitere Tätigkeiten in der Form von Anrechnungen in seine Unterrichtsbilanz eingerechnet. Diese Tätigkeit übt er nur in Periode 1 aus weshalb er in Untis 2019 analog zum befristeten Unterrichte in der ersten Periode mit 1.00 und in der zweiten Periode mit 0.00 in die Zählung eingeht. Das heißt, dass sich befristete Anrechnungen in der Zählung genau so verhalten wie befristete Unterrichte.

#### 34 Untis Stundenplan - Modul Unterrichtsplanung & Wertrechnung

|                                                         |                                                                 |                                                                          |                                              |                        |                            | 123                       |           |      |         |                     |      |  |
|---------------------------------------------------------|-----------------------------------------------------------------|--------------------------------------------------------------------------|----------------------------------------------|------------------------|----------------------------|---------------------------|-----------|------|---------|---------------------|------|--|
| 👂 An                                                    | rechnur                                                         | ng / Anrechnu                                                            | ing                                          |                        | P                          | erioden                   |           |      |         | -                   | n x  |  |
| Fre                                                     |                                                                 |                                                                          | -                                            | 1 🗄 📑                  | X Period                   | e1 (2.81.1.)              | - 🎂 🚱     |      |         |                     |      |  |
| Lehrer                                                  | Anrec                                                           | hnungsgründe                                                             | :                                            |                        |                            |                           |           |      |         |                     |      |  |
| 0.48                                                    | 8 Anrech                                                        | nung                                                                     |                                              |                        |                            |                           |           |      |         |                     |      |  |
| + 11.90 Unterricht 12.00 Soll                           |                                                                 |                                                                          |                                              |                        |                            |                           |           |      |         |                     |      |  |
| = 12                                                    | 2.38 Sum                                                        | ime                                                                      | = 0.38 ls                                    | st-Soll                |                            |                           |           |      |         |                     |      |  |
| Nr.                                                     | Le.                                                             | Grund                                                                    | Wert                                         | Von                    | Bis                        | Text                      | Statistik | U-Nr | Beschr. | VVert =             | %    |  |
| 2                                                       | 2 Fre                                                           | MENTOR                                                                   | 1.00                                         |                        | 01.01.                     |                           |           |      |         | 1.00                | 0.00 |  |
|                                                         |                                                                 |                                                                          |                                              |                        |                            |                           |           |      |         |                     |      |  |
|                                                         |                                                                 |                                                                          |                                              |                        | _                          |                           |           |      |         |                     |      |  |
| Anı                                                     | rechnur                                                         | ng / Anrechnu                                                            | ıng                                          |                        | Perio                      | 23)<br>oden               |           |      |         | -                   | - ×  |  |
| Ani<br>Fre                                              | rechnur                                                         | ng / Anrechnu                                                            | ung                                          |                        | Perio<br>Perio<br>Periode2 | 23)<br>oden<br>(2.125.6.) | • 🎂 🖗     |      |         | -                   | _ ×  |  |
| Ani<br>Fre<br>Lehrer                                    | rechnur                                                         | ng / Anrechnu<br>hnungsgründe                                            | ing                                          |                        | Periode2                   | 23)<br>oden<br>(2.125.6.) | - 🎂 🖗     |      |         | -                   | □ ×  |  |
| Ani<br>Fre<br>Lehrer<br>0.48                            | rechnur<br>Anrec                                                | ng / Anrechnu<br>hnungsgründe<br>nung                                    | ing                                          |                        | Periode2                   | 13)<br>oden<br>(2.125.6.) | • 🌞 🖗     |      |         | -                   | - ×  |  |
| An<br>Fre<br>Lehrer<br>0.48<br>+ 10                     | rechnur<br>Anrec<br>3 Anrech<br>0.00                            | ng / Anrechnu<br>hnungsgründe<br>nung<br><u>nterricht</u>                | ing<br>• • • • •                             | 8 = _*<br>Sol          | Perio<br>Perio<br>Periode2 | 3<br>den<br>(2.125.6.)    | - 💩 🖗     |      |         | -                   | • ×  |  |
| Ani<br>Fre<br>Lehrer<br>0.48<br>+ 10<br>= 10            | rechnur<br>Anrec<br>3 Anrech<br>0.00 U                          | ng / Anrechnu<br>hnungsgründe<br>nung<br><u>nterricht</u><br>me          | ing<br>• • • • • • • • • • • • • • • • • • • | Soll<br>st-Soll        | Periode2                   | 2:125:6)                  | • 🎯 🖗     |      |         | •                   |      |  |
| Ani<br>Fre<br>Lehrer<br>0.48<br>+ 10<br>= 10<br>Nr.     | rechnur<br>Anrec<br>3 Anrech<br>0.00 U<br>0.48 Sum              | ng / Anrechnu<br>hnungsgründe<br>nung<br><u>nterricht</u><br>me<br>Grund | ing<br>10.00<br>= 0.48 ks                    | Soll<br>Soll           | Periode2                   | 23                        | ✓         | U-Nr | Beschr. | - Vert =            | □ ×  |  |
| An<br>Fre<br>Lehrer<br>0.48<br>+ 10<br>= 10<br>Vr.<br>2 | Anrec<br>Anrech<br>Anrech<br>0.00 U<br>0.48 Sum<br>Le.<br>2 Fre | hnungsgründe<br>nung<br>nterricht<br>me<br>Grund<br>MENTOR               | ing<br>10.00<br>= 0.48 ks<br>Vvert<br>1.00   | Soll<br>St-Soll<br>Von | Periode2                   | 23                        | ✓         | U-Nr | Beschr. | -<br>Wert =<br>0.00 | □ ×  |  |

Auch diese Darstellung ist in der Version 2019 neu. Bis zur Version 2018 wurde an dieser Stelle der Mittelwert 0.48 angezeigt. Dieser Wert wird nun ausschließlich in der Formularansicht des Anrechnungsfensters angezeigt. Die neuen Darstellung ermöglicht es nun, sowohl für Periode 1 als auch für Periode 2 unabhängig Ist-Soll Bilanzen des Lehrers zu erstellen.

#### Lehrerbilanz für Periode und Schuljahr

Die Bilanz wird im Seitenlayout des Unterrichtsfensters aktiviert.

| Seitenlayout                                                                                                    | ×                                         |
|----------------------------------------------------------------------------------------------------|-------------------------------------------|
| 🗧 🖨 🗟 B. 🗐 🔀 👬 🍻 🏅 🞸 Arial 🗸 10 🗸 🗊 🗸                                                                                                    |                                           |
| 🕐 😋 1-3 / 3 👁 🛇                                                                                                    | Lehrer: 3/3 Druck nur, wenn geändert nach |
|                                                                                                    | Auswahl 01.01.1990 🖉 🗸 01:00:00 🖨 Heute   |
|                                                                                                    | Erste Beschriftungsspalte auf jeder Seite |
| Testschule         Stundenplan 2018/2019         Untis 2019           Für Demo und Test         Für Demo und Test         21.3.2018 9:53 | Raster                                    |
| Fro Freiter                                                                                                    | QR-Code in Lizenzzeile                    |
| rie rielay                                                                                                    | Felder Hintergrund-Bild                   |
| Wst Fach Klasse(n) Von Bis         Wert = Jahresmittel           3         FI         1E         3.00         3.00                       | U-Nr 💿 💥                                  |
| 3 FM 1E 3.00 3.00<br>2 JA 1E 2.00 2.00                                                                                                   | KI,Le Znicht dafiniart                    |
| 2 WH 1E 2.00 2.00<br>1 KO 1E 11.12, 0.90 0.43                                                                                            | Nvpl Std.                                 |
|                                                                                                    | Jst<br>Lehrer                             |
| Amerimungen                                                                                                    |                                           |
| 2 Fre MENTOR 100 112017 1.00 0.00                                                                                                    | 1 Colle / Element                         |
| 12.90 (Ist+Anr.) - 12.00 (Soll) = 0.90 (Periode1)                                                                                        | 🛛 🖾 Bilanzzeile (Ist-Soll)                |
| 11 38 (lst+Anr.) - 10 95 (Soli) = 0 43 (Ganzes Schuliahr)                                                                                | Arreshurren                               |
| Gruber & Petters Software                                                                                                    |                                           |
|                                                                                                    | Objecting                                 |
|                                                                                                    |                                           |
|                                                                                                    |                                           |
|                                                                                                    |                                           |

In der ersten Zeile wird die Bilanz für die aktuelle Periode ausgegeben. In obigem Beispiel also 11.90 Werteinheiten aus dem Unterricht plus 1.00 Einheiten aus der Anrechnung, ergibt in Summe 12.90 Werteinheiten.

In der zweiten Zeile wird die Bilanz für das ganze Schuljahr über alle Perioden hinweg angezeigt. Im Beispiel bilanziert Lehrer Fre in der Periode 1 also mit + 0,90 und über das ganze Schuljahr hinweg mit +0.43. Sämtliche Befristungen und auch allfällige Änderungen des Soll-Wertes in den Perioden werden dabei berücksichtigt.

#### Fre Freitag

| Wst | Fach | Klasse(n) | Von Bi: | s VVert = | Jahresmittel |
|-----|------|-----------|---------|-----------|--------------|
| 3   | FI   | 1E        |         | 3.00      | 3.00         |
| 3   | FM   | 1E        |         | 3.00      | 3.00         |
| 2   | JA   | 1E        |         | 2.00      | 2.00         |
| 2   | WH   | 1E        |         | 2.00      | 2.00         |
| 1   | ко   | 1E        | 11      | .12. 0.00 | 0.43         |

#### Anrechnungen

 Nr. Le.
 Grund
 Wert Von
 Bis
 Text
 Statistik
 U-Nr
 Beschr.
 Wert =
 %

 2
 Fre
 MENTOR
 1.00
 1.1.2017
 0.00
 0.00
 0.00
 0.00
 0.00
 0.00
 0.00
 0.00
 0.00
 0.00
 0.00
 0.00
 0.00
 0.00
 0.00
 0.00
 0.00
 0.00
 0.00
 0.00
 0.00
 0.00
 0.00
 0.00
 0.00
 0.00
 0.00
 0.00
 0.00
 0.00
 0.00
 0.00
 0.00
 0.00
 0.00
 0.00
 0.00
 0.00
 0.00
 0.00
 0.00
 0.00
 0.00
 0.00
 0.00
 0.00
 0.00
 0.00
 0.00
 0.00
 0.00
 0.00
 0.00
 0.00
 0.00
 0.00
 0.00
 0.00
 0.00
 0.00
 0.00
 0.00
 0.00
 0.00
 0.00
 0.00
 0.00
 0.00
 0.00
 0.00
 0.00
 0.00
 0.00
 0.00
 0.00
 0.00</td

In der Periode 2 bilanziert Lehrer Fre ausgeglichen mit 0.00, die Bilanzzeile über das ganze Schuljahr präsentiert sich logischerweise immer gleich, unabhängig davon in welcher Periode man sich befindet.

#### Wertkorrektur

Die *Summe der Wertkorrekturen in einer Periode* kann nun auch bei den Stammdaten der Lehrer eingeblendet werden.

| 0  | Lehrer / Le                                                                                                    | hrer - Werteinheiten                                                                                                    |                                                                                  |                                                                                  |              |                    |             |         |          |             |              | Þ         | -    |   | ×    |
|----|----------------------------------------------------------------------------------------------------|----------------------------------------------------------------------------------------------------|----------------------------------------------------------------------------------|----------------------------------------------------------------------------------|--------------|--------------------|-------------|---------|----------|-------------|--------------|-----------|------|---|------|
| ÷P | Arist                                                                                                    | - +                                                                                                    | 🖶 🗮 [                                                                            | 1 😹 🔍 🍸 🛓 📇 🖇                                                                    | 🛛 🔮 🎍        | - 🐵 🖗 -            |             |         |          |             |              |           |      |   |      |
|    | Name                                                                                                    | Nachname                                                                                                    | Status                                                                           | Text                                                                             | Soll/Woche   | Anrechnungen       | Wert Unt.   | Wert =  | lst-Soll | U-Wertkorr. | Jahresmittel |           |      |   | ^    |
|    | Ander                                                                                                    | Andersen                                                                                                    |                                                                                  | Abgeordnet an<br>folgenden Schulen:<br>Schule 1, Schule 2,<br>Schule 3, Schule 5 | 22.000       | 2.000              | 23.000      | 25.000  | 3.000    | 4.200       | 25.105       |           |      |   |      |
|    | Arist                                                                                                    | Aristoteles                                                                                                    |                                                                                  |                                                                                  | 4.000        |                    | 4.000       | 4.000   | 0.000    | 20.000      | 4.500        |           |      |   |      |
|    | Callas                                                                                                    | Callas                                                                                                    |                                                                                  |                                                                                  |              | 1.000              | 29.000      | 30.000  | 30.000   | 0.000       | 30.000       |           |      |   |      |
|    | Cer                                                                                                    | Cervantes                                                                                                    |                                                                                  |                                                                                  |              |                    | 24.600      | 24.600  | 24.600   | -10.000     | 24.350       |           |      |   | ~    |
|    | 4 4<br>- 4.<br>- 4.<br>- 4.<br>- 4.<br>- 4.<br>- 4.<br>- 4.<br>- 4.<br>- 4.<br>- 4.<br>- 4.<br>- 4.<br>- 4.<br>- 4.<br>- 4.<br>- 4.<br>- 4.<br>- 4.<br>- 5.<br>- 5.<br>- | Allgemeines         Lehn           000         Ist/Woche W           0000         Solt/Woche V           0000         Solt/Woche V           0000         Solt/Woche V           0000         Solt/Woche V           0000         Solt/Woche V           0000         Solt/Woche V           0000         Solt/Woche V           0000         Solt/Woche V           0000         Solt/Woche V           0000         Jahresmittel           0         washersmittel           0         gesignete offene<br>(Unterrichte, für d) | erer Stu<br>etteinheiten<br>naximal<br>enz ( 2 v.<br>Unterrichte<br>die der Lehr | (faktoriser: 0.000 )<br>er die Lehtbefähigung hal)                               | hrbefāhig. W | ertKorrektur Verti | r. Pausenai | ufsicht |          |             |              |           |      |   |      |
|    | 0 offene l                                                                                                    | Lehrerst. (0.000 Wert)                                                                                                    | einh.)                                                                           |                                                                                  |              |                    |             |         |          |             | Lehrer -     | Werteinhe | iten | ~ | · ]: |

Beachten Sie dabei, dass

- 1. nur Wertkorrekturen der Typen "+" und "-" berücksichtigt werden,
- 2. die Summe der Wertkorrekturen periodenabhängig angezeigt wird und dass
- 3. die Summe der Wertkorrekturen nur in das *Jahresmittel* eingerechnet wird.

In obigem Beispiel trägt die Wertkorrektur mit Wert "20" in 40 Schulwochen mit dem Wert "0,5" zum *Jahresmittel* bei.
## 6 Modul Vertretungsplanung

### 6.1 Absenzen / Absenzgründe

#### 6.1.1 Absenzgründe nicht im Absenzkopf

Ist bei einem Absenzgrund die Option "Nicht in Absenzkopf" gesetzt, wird ab sofort nur der Absenzgrund nicht mehr im Absenzkopf angegeben. Das betroffene Element selbst scheint sehr wohl im Absenzkopf auf.

| 🐣 Abse                              |                                                                     |    |                    |                       |         |               |              |               |         | ×                                            |                                                                     |  |
|-------------------------------------|---------------------------------------------------------------------|----|--------------------|-----------------------|---------|---------------|--------------|---------------|---------|----------------------------------------------|---------------------------------------------------------------------|--|
| Ex                                  | - 🗄 📑 📑                                                             | ×  | 3                  | 2                     | - 4     | k 🙆 🗸         |              |               | Г       | Labor                                        | - 02 0 00 0                                                         |  |
| Name                                | 🔺 Langname                                                          | Ве | schr. I            | Entf zäh              | nlen F  | Sinizählen N  | V. in Abs    | .kopf Statist | ik      | Lenre                                        | er 23.9 29.9.                                                       |  |
| Diens                               | t Dienstauftrag                                                     |    |                    |                       |         |               | $\checkmark$ |               |         | 23.9.                                        |                                                                     |  |
| Ex<br>Fortb<br>Kk<br>Kr<br>So<br>Sv | Exkursion<br>Fortbildung<br>Kind krank<br>Krankheit<br>Sonderurlaub |    | Abse Von-Bi 23.09. | enzen /<br>is<br>2019 | Lehrer  | ₩ & <u></u>   | ÷            | i 241 ↓<br>19 |         | Abwese<br>24.9.<br>Abwese<br>26.9.<br>Abwese | ande Lehrer: New(Kr)<br>ande Lehrer: Callas<br>ande Lehrer: Cer(Kr) |  |
|                                     |                                                                     | Ĺ  | Lehrer (           | 3)   Kla              | sen (0) | )   Räume (0) |              |               |         |                                              |                                                                     |  |
|                                     |                                                                     | I  | AbsNr.             | Lehrer                |         | Von TT.MM▲    | ab St.       | Bis TT.MM.    | bis St. | Grund                                        |                                                                     |  |
|                                     |                                                                     |    | 35                 | New                   | ~       | 23.09.        | 1            | 23.09.        | 8       | Kr                                           |                                                                     |  |
|                                     |                                                                     |    | 36                 | Callas                |         | 24.09.        | 1            | 24.09.        | 8       | Dienst                                       |                                                                     |  |
|                                     |                                                                     |    | 37                 | Cer                   |         | 26.09.        | 1            | 26.09.        | 8       | Kr                                           |                                                                     |  |
|                                     |                                                                     |    |                    |                       |         |               |              |               |         |                                              |                                                                     |  |
|                                     |                                                                     |    |                    |                       |         |               |              |               |         |                                              |                                                                     |  |

#### 6.1.2 Kopieren von Absenzen

Absenzen können Sie ab sofort kopieren und an einem anderen Tag einfügen. Selektieren Sie dazu die gewünschte Absenz und betätigen Sie Strg + C auf Ihrer Tastatur. Wählen Sie anschließend im Absenzfenster jenen Zeitbereich, in dem Sie die Absenz einfügen möchten, und betätigen Sie Strg + V.

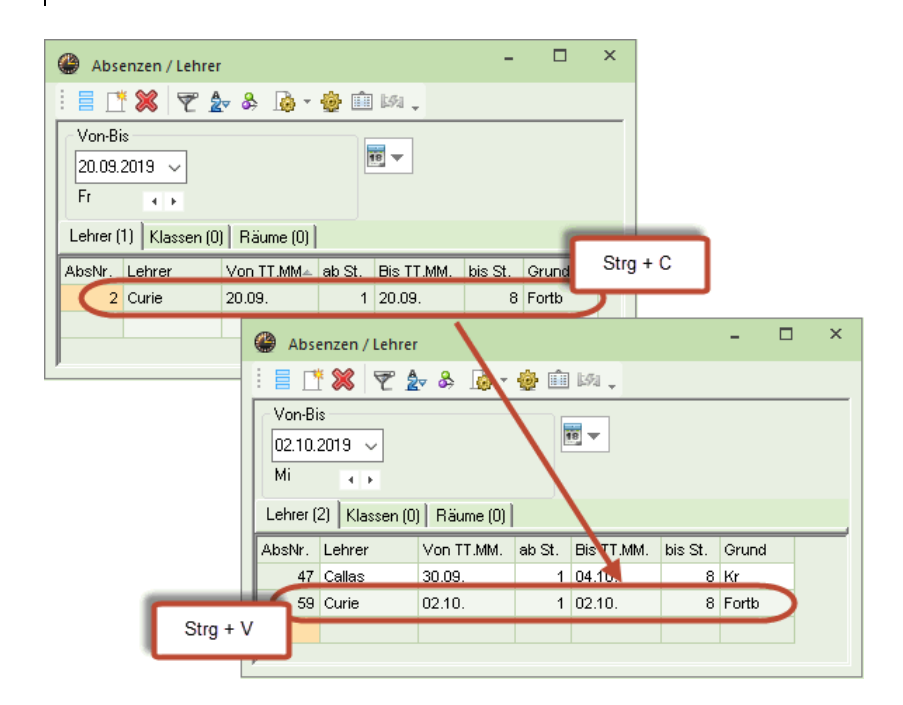

## 6.2 Vertretungen

#### 6.2.1 Vertreter manuell bestimmen - farbige Kennzeichnung

Mit der entsprechenden Einstellung unter "Vertretungsplanung | Sonstiges" werden im Pull-Down Menü in der Vertretungsliste jene Lehrkräfte rot angezeigt, die zum Zeitpunkt der Vertretung regulären Unterricht hätten.

| 🕑 Verti   |                                                                                                    |                                                                                                    |                                                                                                    |                                                                                                    |                                                                                                    |                                                                                                    |                                                                                                    |                                                                                                    |                                                                                                    |                                                                                                    |                                                                                                    |                                                                                                    | ×                                                                                                    |
|-----------|----------------------------------------------------------------------------------------------------|----------------------------------------------------------------------------------------------------|----------------------------------------------------------------------------------------------------|----------------------------------------------------------------------------------------------------|----------------------------------------------------------------------------------------------------|----------------------------------------------------------------------------------------------------|----------------------------------------------------------------------------------------------------|----------------------------------------------------------------------------------------------------|----------------------------------------------------------------------------------------------------|----------------------------------------------------------------------------------------------------|----------------------------------------------------------------------------------------------------|----------------------------------------------------------------------------------------------------|----------------------------------------------------------------------------------------------------|
|           | S 😨                                                                                                   | De 🚽                                                                                                    | I V                                                                                                    | <u>1</u>                                                                                                    | 🝸 췵 🐄                                                                                                    | I 🖉 🔓                                                                                                    |                                                                                                    |                                                                                                    |                                                                                                    |                                                                                                    |                                                                                                    |                                                                                                    |                                                                                                    |
| Vertreter | r                                                                                                    | ⊘ Von-l                                                                                                    | Bis                                                                                                    |                                                                                                    |                                                                                                    |                                                                                                    | 🗌 Ve                                                                                                    | tretungs                                                                                                    | ach automatis                                                                                                    | ch eintragen                                                                                                    |                                                                                                    |                                                                                                    |                                                                                                    |
| Alle      | -                                                                                                    | 23.0                                                                                                    | 9.2019                                                                                                    | 7                                                                                                    |                                                                                                    | 18                                                                                                    | 🗌 Leł                                                                                                    | hrer-Raur                                                                                                    | n-Prinzip berüc                                                                                                    | ksichtigen                                                                                                    |                                                                                                    |                                                                                                    |                                                                                                    |
| ,         |                                                                                                    | Mo                                                                                                    |                                                                                                    |                                                                                                    |                                                                                                    |                                                                                                    | Ab                                                                                                    | senzgrun                                                                                                    | d für Lehrer ob                                                                                                    | ligatorisch                                                                                                    |                                                                                                    |                                                                                                    |                                                                                                    |
|           |                                                                                                    |                                                                                                    |                                                                                                    |                                                                                                    |                                                                                                    |                                                                                                    | 🗌 Kei                                                                                                    | ine Paus                                                                                                    | enaufsichtsvtr.                                                                                                    | für freigesetzte Leh                                                                                                    | rer anlegen                                                                                                    |                                                                                                    |                                                                                                    |
| Lenrer    |                                                                                                    |                                                                                                    |                                                                                                    |                                                                                                    |                                                                                                    |                                                                                                    |                                                                                                    | L                                                                                                    | Interview A                                                                                                    | and the second second second                                                                                                    | the state of the state of the                                                                                                    |                                                                                                    |                                                                                                    |
| Vtr-Nr.   | Art                                                                                                   | Datur⊭                                                                                                    | Stunde                                                                                                    | (Fach)                                                                                                    | Vertreter                                                                                                    | Lehrer)                                                                                                    | ⊡ Lei                                                                                                    | nrer mit L                                                                                                    | Internent im AL                                                                                                    | iswanimenu im verti                                                                                                    | etungsrenster nervorneben                                                                                                    | 2                                                                                                    |                                                                                                    |
| 168       | Vertretung                                                                                            | 23.9.                                                                                                    | 4                                                                                                    | SportK                                                                                                    | ??? 👻                                                                                                    | New                                                                                                    | Та                                                                                                    | gestexte                                                                                                    |                                                                                                    |                                                                                                    |                                                                                                    |                                                                                                    |                                                                                                    |
| 169       | Vertretung                                                                                            | 23.9.                                                                                                    | 5                                                                                                    | Gz                                                                                                    | Gaus Gaus                                                                                                    | is Gauss                                                                                                    | 15                                                                                                    | 5 So                                                                                                    | hriftgröße in %                                                                                                    |                                                                                                    |                                                                                                    |                                                                                                    |                                                                                                    |
| 170       | Vertretung                                                                                            | 23.9.                                                                                                    | 6                                                                                                    | Ph                                                                                                    |                                                                                                    | Newto<br>Hugo                                                                                                    |                                                                                                    | Phys                                                                                                    | за                                                                                                    |                                                                                                    |                                                                                                    |                                                                                                    |                                                                                                    |
| 165       | Vertretung                                                                                            | 23.9.                                                                                                    | 1                                                                                                    | Mat                                                                                                    | Ande                                                                                                    | r Anders                                                                                                    | sen                                                                                                    | R2b                                                                                                    | 2b                                                                                                    |                                                                                                    |                                                                                                    |                                                                                                    |                                                                                                    |
| 166       | Vertretung                                                                                            | 23.9.                                                                                                    | 2                                                                                                    | Ph                                                                                                    | জ Arist                                                                                                    | Aristot                                                                                                    | eles                                                                                                    | Phys                                                                                                    | 2a                                                                                                    |                                                                                                    |                                                                                                    |                                                                                                    |                                                                                                    |
| 167       | Vertretung                                                                                            | 23.9.                                                                                                    | 3                                                                                                    | Mat                                                                                                    | 국 Calla                                                                                                    | s Callas                                                                                                    |                                                                                                    | R2a                                                                                                    | 2a                                                                                                    |                                                                                                    |                                                                                                    |                                                                                                    |                                                                                                    |
|           |                                                                                                    |                                                                                                    |                                                                                                    |                                                                                                    |                                                                                                    | Puber                                                                                                    | •                                                                                                    |                                                                                                    |                                                                                                    |                                                                                                    |                                                                                                    |                                                                                                    |                                                                                                    |
|           |                                                                                                    |                                                                                                    |                                                                                                    |                                                                                                    | Sar Cer                                                                                                    | Cervar                                                                                                    | ntes                                                                                                    |                                                                                                    |                                                                                                    |                                                                                                    |                                                                                                    |                                                                                                    |                                                                                                    |
|           | Vertreter<br>Alle<br>Vertreter<br>Alle<br>Lehrer<br>Vtr-Nr.<br>168<br>169<br>170<br>165<br>166<br>167 | Vertretungen / I<br>Vertreter<br>Alle<br>Vertreter<br>Lehrer<br>Vtr-Nr. Art<br>168<br>Vertretung<br>169<br>Vertretung<br>165<br>Vertretung<br>165<br>Vertretung<br>165<br>Vertretung<br>165<br>Vertretung<br>165<br>Vertretung<br>165<br>Vertretung | Vertretungen / Lehrer           Image: Constraint of the streng streng s | Vertretungen / Lehrer           Vertreter         Von-Bis           Alle         23.09 2019           Mo         Mo           Lehrer         Vertretung         23.9.           Vtr-Nr.         Art         Dature         Stunde           168         Vertretung         23.9.         4           169         Vertretung         23.9.         5           170         Vertretung         23.9.         1           166         Vertretung         23.9.         3 | Vertretungen / Lehrer         Von-Bis           Alle         Von-Bis         Von-Bis           Mo         Von-Bis         Von-Bis           Lehrer         Von-Bis         Von-Bis           Vtr-Nr.         Art         Dature         Stunde         (Fach)           188         Vertretung         23.9.         4         SportK           190         Vertretung         23.9.         6         Ph           165         Vertretung         23.9.         1         Mat           166         Vertretung         23.9.         2         Ph           187         Vertretung         23.9.         3         Mat | Vertretungen / Lehrer<br>Vertreter<br>Alle<br>Vor-Bis<br>Vor-Bis<br>23.09.2019<br>Mo<br>Vertretung<br>23.9. 4<br>Vertretung<br>169 Vertretung<br>169 Vertretung<br>160 Vertretung<br>160 | Vertretungen / Lehrer         Wetreter         Alle         Von-Bis         Main         Von-Bis         Main         Vertreter         Von-Bis         Main         Vertreter         Vertretung         Vertretung         Vertretung         23.9         109         Vertretung         23.9.         170         Vertretung         23.9.         165         Vertretung         23.9.         165         Vertretung         23.9.         166         Vertretung         23.9.         167         Vertretung         23.9.         187         Vertretung         23.9.         100         Vertretung         23.9.         101         102         103         104         105         105         106         107         108         109         100 <td>Vertretungen / Lehrer         Vertreter         Von-Bis         Von-Bis         Von-Bis         Von-Bis         Value         Value      &lt;</td> <td>Vertretungen / Lehrer         Wetretungen / Lehrer         Von-Bis         Vetreter         Von-Bis         23.09 2019 ∨         Mo&lt;</td> Mo         Vetreter         Vetretung         Vetretung         Vetretung         Vetretung         23.9 2019 ∨         Mo         Vetretung         Vetretung         23.9 2019 ∨         Mo         Vetretung         Vetretung         23.9 2019 ∨         Mo         Vetretung         23.9 2019 ∨         Mo         Vetretung         23.9 2019 ∨         Nobel         Vetretung         23.9 2019 ∨         Vetretung         23.9 2019 ∨         Vetretung         23.9 4         Sportk         Vetretung         185         Vetretung         23.9 1         Mat         Table         Nobel         Nobel         Nobel         Nobel         Nobel         No | Vertretungen / Lehrer         Vertreter         Von-Bis         Von-Bis         Von-Bis         Von-Bis         Value         Value      < | Vertretungen / Lehrer         Wetretungen / Lehrer         Von-Bis         Vetreter         Von-Bis         23.09 2019 ∨         Mo< | Vertretungen / Lehrer         Vertreter         Alle         Von-Bis         23.09 2019 ∨         Mo         Mo         Vertreter         Vr-Nr.         Art         Datun.         Stunde         (Fach)         Vertreter         Lehrer         Vr-Nr.         Art         Datun.         Stunde         (Fach)         Vertreter         Lehrer         Vtr-Nr.         Art         Datun.         Stunde         (Fach)         Vertreter         Lehrer         To         Vertretung         23.9.         4         Sportk         70         Vertretung         23.9.         165         Vertretung         23.9.         165         Vertretung         23.9.         170         Vertretung         23.9.         183         Ander         Ander <t< td=""><td>Vertretungen / Lehrer         Vertreter         Alle         Von-Bis         23.09 2019 √         Mo         Mo         Vertreter         Vr-Nr.         Art         Daturn.         Stander         23.9         4         Sportk         23.9         4         Sportk         23.9         4         Sportk         23.9         4         Sportk         23.9         4         Sportk         23.9         4         Sportk         23.9         100         Vertretung         23.9         101         Vertretung         23.9         102         Vertretung         23.9         103         Vertretung         23.9         104         105         Vertretung         23.9         110         Vertretung         23.9</td><td>Vertretungen / Lehrer         Vertreter       Von-Bis         Von-Bis       Image: Construction of the state of the state of</td><td>Vertretungen / Lehrer         Vortreter         Von-Bis         Von-Bis         Von-Bis         Von-Bis         Von-Bis         Von-Bis         Von-Bis         Von-Bis         Von-Bis         Von-Bis         Von-Bis         Vetreter         Von-Bis         Vetreture         Von-Bis         Vetreture         Von-Bis         Vetreture         Von-Bis         Vetreture         Von-Bis         Vetreture         Vetreture         Vetreture         Vetreture         Vetreture         Vetreture         Vetreture         Vetreture         Vetreture         Vetreture         23.9       6         Ph         Vetreture         Vetreture         Vetreture         Vetreture         Vetreture         23.9         Ph         Vetreture         Vetreture         Vetreture         Vetreture         Vetreture</td></t<> | Vertretungen / Lehrer         Vertreter         Alle         Von-Bis         23.09 2019 √         Mo         Mo         Vertreter         Vr-Nr.         Art         Daturn.         Stander         23.9         4         Sportk         23.9         4         Sportk         23.9         4         Sportk         23.9         4         Sportk         23.9         4         Sportk         23.9         4         Sportk         23.9         100         Vertretung         23.9         101         Vertretung         23.9         102         Vertretung         23.9         103         Vertretung         23.9         104         105         Vertretung         23.9         110         Vertretung         23.9 | Vertretungen / Lehrer         Vertreter       Von-Bis         Von-Bis       Image: Construction of the state of the state of | Vertretungen / Lehrer         Vortreter         Von-Bis         Von-Bis         Von-Bis         Von-Bis         Von-Bis         Von-Bis         Von-Bis         Von-Bis         Von-Bis         Von-Bis         Von-Bis         Vetreter         Von-Bis         Vetreture         Von-Bis         Vetreture         Von-Bis         Vetreture         Von-Bis         Vetreture         Von-Bis         Vetreture         Vetreture         Vetreture         Vetreture         Vetreture         Vetreture         Vetreture         Vetreture         Vetreture         Vetreture         23.9       6         Ph         Vetreture         Vetreture         Vetreture         Vetreture         Vetreture         23.9         Ph         Vetreture         Vetreture         Vetreture         Vetreture         Vetreture |

#### 6.2.2 Stundenblöcke im Vorziehungsvorschlag

Ab der Version Untis 2019 können Sie Vorziehungen für Doppelstunden in nur einem Schritt regeln. Selektieren Sie dazu im Vertretungsvorschlag die Option "Stundenblock". Im Vorziehungsvorschlag werden Ihnen nun unter Schritt 1 und Schritt 2 jene Stunden angezeigt, die Sie für die 1. und 2. Stunde der Doppelstunde heranziehen können. Mit einem Doppelklick auf die entsprechende Zeile, werden beide Vorziehungen durchgeführt.

| 🕑 Vertretungen / Lehrer                |                            |                             |               |          |            |            |         |                |           |   |
|----------------------------------------|----------------------------|-----------------------------|---------------|----------|------------|------------|---------|----------------|-----------|---|
|                                        | 9U 🐹 💎 🈓 🎫 🛷 🔒 👰           | A Vertret                   | up a vor chi  | 20       |            |            |         | _              |           | × |
| Vertreter Von-Bis<br>Alle   It.09.2015 | 5 🗸                        | i 🛷 🎂 .                     | ,<br>,        | ay       |            |            |         |                |           |   |
| Mo                                     | 4 > Offene                 | <b>▼ 14.9.</b> I            | 4o-2-3 Sme    | Fr/Ma    | /6a        |            |         |                |           |   |
| Lehrer                                 |                            | <ul> <li>Vertrel</li> </ul> | ungsvorsel    | hläge (  | 35),Betreu | Jungen (37 | ),Räume | (68)           |           | _ |
| Vtr-Nr. Stur⊨ Art Fac                  | h Klasse(n) Vertreter Raum | Stunde<br>Dauer             | vertretung    |          |            |            |         |                |           |   |
| 4358 2 Vertretung                      | 6a ??? B                   | Vertretung                  | svorschläge   | (35) B   | etreuungen | (37) Räum  | e (68)  |                |           | - |
| 4359 Ventretung                        | 8a 277 0                   | ▼ Vorziel                   | hungen (48    | )        |            |            |         |                |           | - |
| Vertretungen / Lehrer                  |                            | Art                         | alle mögliche | e Verleg | ungen anze | igen       | •       | Nur späteren U | nterricht |   |
| i 🛯 🗶 🛪 👺 📭 🔊 🗐 Y                      | V 🐹 👻 🏝 🚽 🛱 🚺              | Schritt 1                   |               |          | Schritt 2  |            |         |                |           | ^ |
| Vertreter Von-Bis                      |                            | Name                        | von           | Merke    | Name       | von        | Merker  |                |           |   |
| Alle • 14.09.2015                      | · ·                        | SchEr                       | 14.9./5       | 3        | SchEr      | 17.9./2    | 2       |                |           |   |
| Mo                                     |                            | SchEr                       | 15.9 /5       | 3        | SohEr      | 179 (2     | 2       |                |           |   |
|                                        | Offene                     | SchEr                       | 17.9.72       | 3        | SchEr      | 14.9.75    | 2       |                |           |   |
| Lehrer                                 |                            | SonEr                       | 17.9.72       | 3        | SchEr      | 15.9.75    | 2       |                |           |   |
| Vtr-Nr Stund Art Fach                  | h Klasse(n) Vertreter      | HauGe                       | 15.9./3       | 4        | SchEr      | 14.9./5    | 2       |                |           |   |
| 4358 2 Verlegung Sp                    | 6a SchEr ???               | HauGe                       | 15.9./3       | 4        | SchEr      | 15.9.75    | 2       |                |           |   |
| 4359 3 Verlegung Sp                    | 6a SchEr ???               | HauGe                       | 15.9./3       | 4        | SchEr      | 17.9./2    | 2       |                |           |   |
| 4360 5 Vertretupo                      | 89 222 0                   |                             |               |          |            |            | -       |                |           |   |

### 6.3 Veranstaltungen

#### 6.3.1 Veranstaltungen im Stundenplan

Veranstaltungen, die nur den Teil einer Klasse betreffen und bei denen in Folge eine Schülergruppe eingetragen wurde, werden im Klassenstundenplan nun parallel zum regulären Unterricht dargestellt.

#### 6.3.2 Werte für Veranstaltungen

Für Veranstaltungen können Sie ab sofort auch einen Wert hinterlegen. Dieser Eintrag wirkt sich direkt auf die Vertretungsabrechnung der Lehrkräfte aus, wenn Sie im Bereich "Wie zählen" des Vertretungszählers "Werte" einstellen.

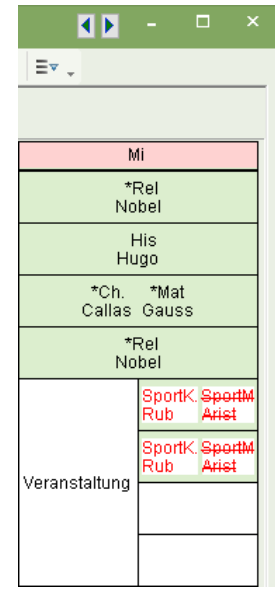

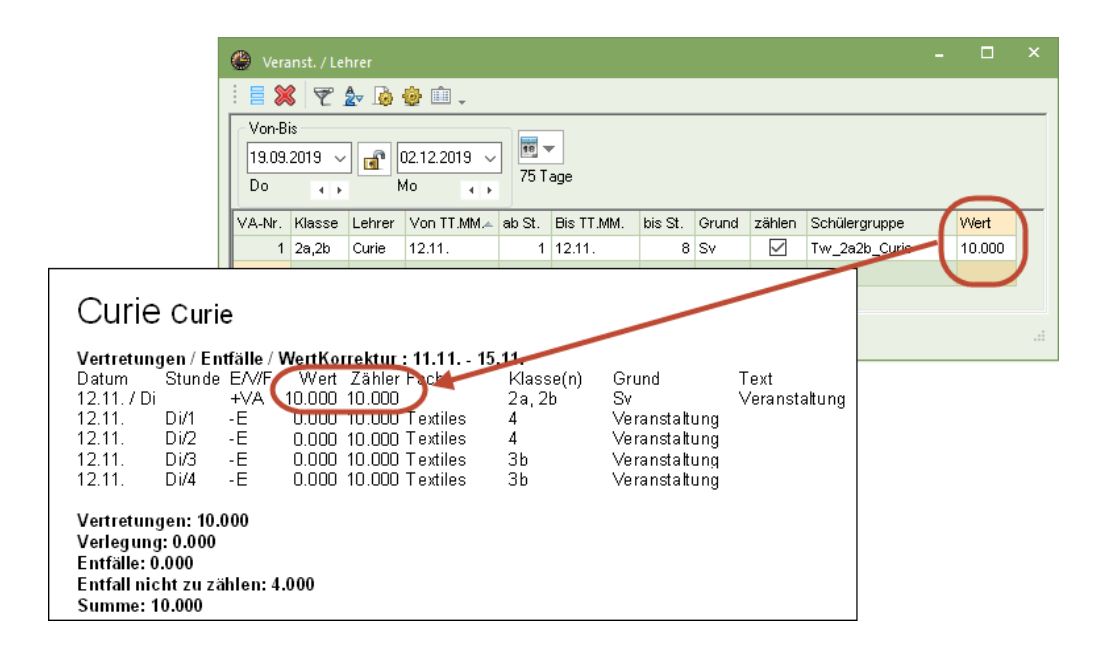

#### 6.4 Eigenverantwortliches Arbeiten

Eigenverantwortliches Arbeiten, das heißt Vertretungen, die keinen Vertretungslehrer benötigen, können Sie entweder über den "+"-Vertreter individuell, oder über Klassenzeitraster für ganze Klassen anlegen.

Ab Untis 2019 können Sie in den Einstellungen zur Vertretungsplanung festlegen, dass bei *eigenverantwortlichem Arbeiten* immer ein bestimmter Raum vorausgewählt werden soll.

| 1 Verni                                                   | anung                            | inrgan <u>c</u>                  | issture<br>ertretu                | 12                                 |                                    |                     |                     |                     |                     |                      |                      | Þ                    |
|-----------------------------------------------------------|----------------------------------|----------------------------------|-----------------------------------|------------------------------------|------------------------------------|---------------------|---------------------|---------------------|---------------------|----------------------|----------------------|----------------------|
| · · · · · · · · · · · · · · · · · · ·                     | unung                            |                                  | criticita                         |                                    |                                    |                     |                     |                     |                     |                      |                      |                      |
| Eintragun                                                 | g:                               |                                  |                                   |                                    |                                    |                     |                     |                     |                     |                      |                      |                      |
|                                                           | Vertre                           | tung                             |                                   |                                    |                                    | Kopie               | eren                |                     |                     |                      |                      |                      |
| -                                                         | Enti                             | -11                              |                                   |                                    |                                    |                     |                     |                     |                     |                      |                      |                      |
| (                                                         |                                  |                                  |                                   |                                    |                                    |                     |                     |                     |                     |                      |                      |                      |
| Ei                                                        | genv. A                          | rbeiten                          |                                   | )) –                               |                                    |                     |                     |                     |                     |                      |                      |                      |
|                                                           |                                  |                                  |                                   |                                    |                                    |                     |                     |                     |                     |                      |                      |                      |
|                                                           | - 1                              | 2                                | 2                                 |                                    | F                                  | 0                   | 7                   | 0                   | 0                   | 10                   | 11                   | 10                   |
|                                                           | 1                                | 2                                | 3                                 | 4                                  | 5                                  | 6                   | 7                   | 8                   | 9                   | 10                   | 11                   | 12                   |
|                                                           | 1<br>8:00<br>8:45                | 2<br>8:55<br>9:40                | 3<br>9:50                         | 4<br>10:45<br>11:30                | 5<br>11:40<br>12:25                | 6<br>12:35<br>13:20 | 7<br>13:30<br>14:15 | 8<br>14:25<br>15:10 | 9<br>15:20<br>16:05 | 10<br>16:15<br>17:00 | 11<br>17:10<br>17:55 | 12<br>18:05          |
| Montag                                                    | 1<br>8:00<br>8:45<br>#           | 2<br>8:55<br>9:40<br>#           | 3<br>9:50<br>10:35<br>#           | 4<br>10:45<br>11:30<br>#           | 5<br>11:40<br>12:25<br>#           | 6<br>12:35<br>13:20 | 7<br>13:30<br>14:15 | 8<br>14:25<br>15:10 | 9<br>15:20<br>16:05 | 10<br>16:15<br>17:00 | 11<br>17:10<br>17:55 | 12<br>18:05<br>18:50 |
| Montag<br>Dienstag                                        | 1<br>8:00<br>8:45<br>#           | 2<br>8:55<br>9:40<br>#           | 3<br>9:50<br>10:35<br>#           | 4<br>10:45<br>11:30<br>#           | 5<br>11:40<br>12:25<br>#           | 6<br>12:35<br>13:20 | 7<br>13:30<br>14:15 | 8<br>14:25<br>15:10 | 9<br>15:20<br>16:05 | 10<br>16:15<br>17:00 | 11<br>17:10<br>17:55 | 12<br>18:05<br>18:50 |
| <mark>Montag</mark><br>Dienstag<br>Mittwoch               | 1<br>8:00<br>8:45<br>#<br>#      | 2<br>8:55<br>9:40<br>#<br>#      | 3<br>9:50<br>10:35<br>#<br>#      | 4<br>10:45<br>11:30<br>#<br>#      | 5<br>11:40<br>12:25<br>#<br>#      | 6<br>12:35<br>13:20 | 7<br>13:30<br>14:15 | 8<br>14:25<br>15:10 | 9<br>15:20<br>16:05 | 10<br>16:15<br>17:00 | 11<br>17:10<br>17:55 | 12<br>18:05<br>18:50 |
| <mark>Montag</mark><br>Dienstag<br>Mittwoch<br>Donnerstag | 1<br>8:00<br>8:45<br>#<br>#<br># | 2<br>8:55<br>9:40<br>#<br>#<br># | 3<br>9:50<br>10:35<br>#<br>#<br># | 4<br>10:45<br>11:30<br>#<br>#<br># | 5<br>11:40<br>12:25<br>#<br>#<br># | 6<br>12:35<br>13:20 | 7<br>13:30<br>14:15 | 8<br>14:25<br>15:10 | 9<br>15:20<br>16:05 | 10<br>16:15<br>17:00 | 11<br>17:10<br>17:55 | 12<br>18:05<br>18:50 |

| Einstellungen                                                                                                    |                                                                                                    | $\times$ |
|----------------------------------------------------------------------------------------------------|----------------------------------------------------------------------------------------------------|----------|
| <ul> <li>Schuldaten</li> <li>Diverses</li> <li>Berichte</li> <li>Vertretungsplanung</li> <li>Vtr-Zähler</li> <li>Absenzkopf</li> <li>Sonstiges</li> <li>Farben und Bezeichnungen</li> <li>Vertretungsnachrichten</li> <li>MultiUser</li> </ul> | <ul> <li>✓ Vertretungsfach automatisch eintragen</li> <li>Lehrer-Raum-Prinzip berücksichtigen</li> <li>Absenzgrund für Lehrer obligatorisch</li> <li>Keine Pausenaufsichtsvtr. für freigesetzte Lehrer anlegen</li> <li>Tagestexte</li> <li>100 Schriftgröße in %</li> <li>✓ Ausdruck mit Rahmen</li> </ul> |          |
|                                                                                                    | Druck der Tageslisten  PDF-Ausgabe der Tageslisten Benutzerdefinierte Dateinamen Raum für eigenverantwortliches Arbeiten Bibliothek  Standardraum                                                                                                    |          |

#### 42 Untis Stundenplan - Modul Vertretungsplanung

| 🛞 Vertretungen / Klasse                                                              | - 🗆 ×            |
|--------------------------------------------------------------------------------------|------------------|
| i = 💥 🛪 👺 📭 📓 🗒 😢 🐹 🝸 🆢 🚟 💋 🔒 j                                                      | 👌 - 🙆 🖕 -        |
| Klasse(n)         Von-Bis           Alle         02.02.2018 ∨           Fr         • | ene Vertretungen |
| Klasse                                                                               |                  |
| Vtr-Nr. Stunde Klasse(n) Art (Lehrer) Ver                                            | rtreter Raum     |
| 280 5 4 eigenverantwortliches Arbeiten Augo +                                        | Bibliothek       |

#### 6.5 Vertretungsabrechnung

In der Vertretungsabrechnung sind einige neue Felder dazu gekommen:

#### 6.5.1 Pausenaufsichtsvertretungen

Es gibt in der Vertretungsabrechnung einen eigenen Bereich, der eine Bilanz über die geplanten und gehaltenen Pausenaufsichten einer Lehrkraft im gewählten Zeitbereich bietet.

| Arist Aristoteles                                                                                                    |                                         |  |
|----------------------------------------------------------------------------------------------------|-----------------------------------------|--|
| Vertretungen / Entfälle / WertKorrektur : 16.12 20.12.<br>Datum Stunde E/V/F Wert Zähler Fach Klasse(n)<br>16.12. Mo/6 +V 1 1 Werken 1a<br>17.12. Di/1/2 0 1 | ) Grund Text<br>Vertretung<br>PA-Vertr. |  |
| Vertretungen: 1<br>Verlegung: 0<br>Entfälle: 0<br>Entfall nicht zu zählen: 0<br>Summe: 1                                                                     |                                         |  |
| Pausenaufsichten geplant: 4<br>Pausenaufsichtsentfall: 0<br>Pausenaufsichtsvertretung: 1<br>Pausenaufsichten gehalten: 5                                     |                                         |  |
| Vertretungsplanung r                                                                                                    | mit Untis                               |  |

#### 6.5.2 Genutzte / ungenutzte Bereitschaften

Ähnlich zu den Pausenaufsichten gibt es nun auch einen eigenen Bereich, der eine Bilanz über die Bereitschaften einer Lehrkraft ausgibt.

| Arist Aristoteles                                                                                                    |                                                        |
|----------------------------------------------------------------------------------------------------|--------------------------------------------------------|
| Vertretungen / Entfälle / WertKorrektur:10.93<br>Datum Stunde E∕V/F Wert Zähler Fach k<br>11.9. Di⁄2 +∨ 1 1 Mathematik 4<br>12.9. Mi/3 +∨ 1 2 Mathematik 4 | <b>30.9.</b><br>Gasse(n) Grund<br>Vertret.<br>Vertret. |
| Vertretungen: 2<br>Verlegung: 0<br>Entfälle: 0<br>Entfall nicht zu zählen: 0<br>Summe: 2                                                                   |                                                        |
| Bereitschaften verplant: 9<br>Bereitschaften entfallen: 0<br>Bereitschaften genutzt: 2                                                                     |                                                        |

### 6.6 Pausenaufsichten

#### 6.6.1 Geteilte Pausenaufsichten: Anzeige in der Vertretungsliste

Bei geteilten Pausenaufsichten ist nun auch in der Vertretungsliste ohne weitere Eingaben klar, welche der Aufsichten zu vertreten ist.

| 🛞 Vertre          |                            |       |     |         |                     |               |      |          |           |             |           |       |         |        |   |
|-------------------|----------------------------|-------|-----|---------|---------------------|---------------|------|----------|-----------|-------------|-----------|-------|---------|--------|---|
| i 📑 🗶 '           | S 👺 🧠 🗐 🗐                  | V Z   | 72  | × × 📝   | 🔒 🔓                 | - 🙆 👙 -       |      |          |           |             |           |       |         |        |   |
| Vertreter<br>Alle | Von-Bis                    | 8 ~   |     |         | <b>1</b> 8 <b>v</b> |               |      |          |           |             |           |       |         |        |   |
|                   | Woche  Offene Vertretungen |       |     |         |                     |               |      |          |           |             |           |       |         |        |   |
| Lehrer            |                            |       | -   |         | -                   |               |      |          |           |             |           |       |         |        |   |
| Vtr-Nr.           | Art                        | Datum | Tag | Stunde  | (Fach)              | Zeit          | Fach | (Lehrer) | Vertreter | (Klasse(n)) | Klasse(n) | Raum  | Schüler | gruppe | 1 |
| 160               | Pausenaufsicht             | 5.2.  | Mo  | 0/1 (1) |                     | 7:45-8:00 (1) |      | Luth     | Hugo      |             |           | Hof   |         |        |   |
| 159               | Pausenaufsicht             | 5.2.  | Mo  | 0/1 (2) |                     | 7:45-8:00 (2) |      | Magn     | ???       |             |           | Hof   |         |        |   |
| 155               | Vertretung                 | 5.2.  | Mo  | 1       | - 271               | 8:00 8:45     | Mat  | Luth     | Callas    | 12, 13      | 12, 13    | r08   | ev1_121 | 13     |   |
| 158               | Vertretung                 | 5.2.  | Mo  | 1       | k1                  | 8:00-8:45     | k1   | Magn     | Cer       | 13          | 13        | r13   | k1_13   |        |   |
| 156               | entfällt                   | 5.2.  | Mo  | 10      | TEC                 | 16:15-17:00   |      | *Magn    |           | 1a          | 1a        |       | TEC_1a  | ł      |   |
| 157               | entfällt                   | 5.2.  | Mo  | 11      | TEC                 | 17:10-17:55   |      | *Magn    |           | 1a          | 1a        |       | TEC_1a  | ł      |   |
| Vtr-N             | r. 🛉                       |       |     |         |                     |               |      |          |           |             | Let       | irer* |         | ~      |   |

#### 6.6.2 Pausenaufsichts-Bereitschaften

Mit dem Modul *Pausenaufsichten* können Sie schon seit langem Aufsichten während der Pausen zwischen den Unterrichtsstunden für bestimmte Aufsichtsbereiche planen. Ebenso ist es seit langem möglich, im Modul Vertretungsplanung Vertreter für jene KollegInnen einzusetzen, die aufgrund einer Absenz ihre geplante Aufsicht an einem bestimmten Tag nicht wahrnehmen können.

Mit der Version 2019 können Sie nun auch *Bereitschaften* für Pausenaufsichten planen. Zentrale Schaltstelle dafür ist das Fenster *Pausenaufsichten*, das nun in einen Bereitschaftsmodus geschaltet werden kann.

| 🐣 Pausena                                                                                               | aufs | ichten |       |      |                           |       |       |       |       |       |       |          |         |       | □ ×   |
|----------------------------------------------------------------------------------------------------|------|--------|-------|------|---------------------------|-------|-------|-------|-------|-------|-------|----------|---------|-------|-------|
| Hof                                                                                                    | Ŧ    | - 3    | r 💥 - | • ø  | <b>ମ</b> ଗ୍ର<br>ଗ୍ରୀ ଗ୍ରି | -8    | i 🖡   | 🕑 🖗   | 53    |       |       |          |         |       | Ŧ     |
| Gang Lei                                                                                                | nrer |        |       |      |                           |       |       |       |       |       | Be    | reitscha | ftsmodu | IS    |       |
| Minuten: 350 (offen:0.0) Ganze Periode - Unterrichtsgruppe La Bereitschaftsplanung für Pausenaufsichten |      |        |       |      |                           |       |       |       |       |       |       |          |         |       |       |
|                                                                                                    |      | 0/1    |       | 1/2  | 2/3                       | 3/4   | 4/5   | 5/6   | 6/7   | 7/8   | 0/3   | 3/10     | 10/11   | 11/12 | 12/   |
|                                                                                                    |      |        |       | 8:45 | 9:40                      | 10:35 | 11:30 | 12:25 | 13:20 | 14:15 | 15:10 | 16:05    | 17:00   | 17:55 | 18:50 |
|                                                                                                    |      | 8:00   |       | 8:55 | 9:50                      | 10:45 | 11:40 | 12:35 | 13:30 | 14:25 | 15:20 | 16:15    | 17:10   | 18:05 |       |
| Montag                                                                                                  | +    | Luth   | Magn  |      | Goethe                    |       |       | Eul   |       |       |       |          |         |       |       |
| Dienstag                                                                                                | ÷    | Bach   | Mend  |      | Marx                      |       |       | Meit  |       |       |       |          |         |       |       |
| Mittwoch                                                                                                | +    | MPR    | Asim  |      | Hero                      |       |       | Sen   |       |       |       |          |         |       |       |
| Donnerstag                                                                                              | +    | Colu   | Grill |      | RF                        |       |       | Shak  |       |       |       |          |         |       |       |
| Freitag                                                                                                 | ÷    | Cic    | Stan  |      | Tolk                      |       |       | Foss  |       |       |       |          |         |       |       |

Im Bereischaftsmodus haben sie nun die Möglichkeit für jede Pausenaufsicht einen Bereitschaftslehrer zu nominieren. Dies geschieht entweder durch direkten Eintrag des Lehrer-Namens oder über den *Lehrer-Vorschlag*.

| 🔮 Pausena    | uf   | ichten:   | Vertretu | ungsber   | eitschaf       | ten   |       |            |     |         |              |           | -         | □ ×                                                                                                    |            |             |                      |                                                                                                    |      |
|--------------|------|-----------|----------|-----------|----------------|-------|-------|------------|-----|---------|--------------|-----------|-----------|----------------------------------------------------------------------------------------------------|------------|-------------|----------------------|----------------------------------------------------------------------------------------------------|------|
| Hof          | Ŧ    | ÷ 9       | r 🚿  -   | •         | 99 99<br>99 99 | -8    | II 🖡  | 🕑 🧑        | Ğ   | ិ 🔣 🚺   |              |           |           | -                                                                                                    |            |             |                      |                                                                                                    |      |
| Gang Lek     | nrer | ]         |          |           |                |       |       |            |     |         |              |           |           |                                                                                                    |            |             |                      |                                                                                                    |      |
| Vertretungsb | ere  | itschafte | en Ga    | anze Peri | ode            | -     | Unter | richtsgrup | эре | 🐣 Lehre | er-Vorschlag | ,         |           |                                                                                                    |            |             |                      |                                                                                                    | ×    |
|              |      | 0/1       |          | 1/2       | 2/3            | 3/4   | 4/5   | 5/6        | 6.  |         | Ohemekee     |           |           |                                                                                                    |            |             |                      |                                                                                                    |      |
|              |      |           |          | 8:45      | 9:40           | 10:35 | 11:30 | 12:25      | 1:  |         | opernanine   |           |           |                                                                                                    |            |             |                      |                                                                                                    |      |
|              |      | 8:00      |          | 8:55      | 9:50           | 10:45 | 11:40 | 12:35      | 1.  | Name    | Minuten      | Max. Minu | Unt. davo | Unt. dana                                                                                                    | vor 1. St. | nach letzti | Hohlst. d            | a Hohlst, c                                                                                                    | ia 🔨 |
| Montag       | ÷    | AD        | ???      |           | ???            |       |       | Buck       |     | Pas     | 0.000        | 444.000   |           |                                                                                                    |            |             | <ul> <li></li> </ul> | <b>~</b>                                                                                                    |      |
| Dienstag     | ÷    | ???       | Meit     |           | ???            |       |       | ???        |     | Fer     | 0.000        | 444.000   |           |                                                                                                    |            |             | <b>~</b>             | <ul> <li>✓</li> </ul>                                                                                                    |      |
| Mittwoch     | ÷    | ???       | ???      |           | ???            |       |       | ???        |     | Meit    | 10.000       | 444.000   |           |                                                                                                    |            |             | <b>~</b>             | <ul> <li>Image: A set of the set of the</li></ul> |      |
| Donnerstag   | ÷    | ???       | ???      |           | ???            |       |       | ???        |     | Shak    | 10.000       | 444.000   |           |                                                                                                    |            |             | <b>~</b>             | <b>~</b>                                                                                                    |      |
| Freitag      | ÷    | ???       | ???      |           | ???            |       |       | ???        |     | Phid    | 0.000        | 444.000   |           | <ul> <li>Image: A second second s</li></ul> | <b>~</b>   |             |                      |                                                                                                    |      |
| •            |      |           |          |           |                |       |       |            |     | Ander   | 10.000       | 999.000   |           | <b>~</b>                                                                                                    |            |             | <b>~</b>             |                                                                                                    |      |
|              |      |           |          |           |                |       |       |            |     | Curie   | 10.000       | 444.000   |           | <ul> <li>Image: A second second s</li></ul> |            |             | <b>~</b>             |                                                                                                    |      |
|              |      |           |          |           |                |       |       |            |     | Goethe  | 10.000       | 444.000   |           |                                                                                                    | <b>~</b>   |             |                      |                                                                                                    |      |
|              |      |           |          |           |                |       |       |            |     | Sen     | 10.000       | 444.000   |           |                                                                                                    | ×          |             |                      |                                                                                                    |      |
|              |      |           |          |           |                |       |       |            |     | Hugo    | 10.000       | 444.000   | ×         |                                                                                                    |            |             |                      | ×                                                                                                    |      |
|              |      |           |          |           |                |       |       |            |     | Magn    | 15.000       | 444.000   |           |                                                                                                    | ×          |             |                      |                                                                                                    |      |
|              |      |           |          |           |                |       |       |            |     | lon     | 0.000        | 444.000   | <b>~</b>  |                                                                                                    |            | ~           |                      |                                                                                                    |      |
|              |      |           |          |           |                |       |       |            |     | Marx    | 10.000       | 444.000   | ×         |                                                                                                    |            | <b>~</b>    |                      |                                                                                                    |      |
|              |      |           |          |           |                |       |       |            |     | Arist   | 10.000       | 000 000   |           |                                                                                                    |            |             |                      |                                                                                                    |      |

Im Vertretungsmodus werden die Bereitschaftslehrer für Pausenaufsichten dann entsprechend gekennzeichnet.

| Wertret  | tungen / Lehrer-B     |              |          |       |                |                   |   |                    |                       |          |         |           |          | -           |        | ×      |            |
|----------|-----------------------|--------------|----------|-------|----------------|-------------------|---|--------------------|-----------------------|----------|---------|-----------|----------|-------------|--------|--------|------------|
|          | a 👺 🦻 🗐 🗒 V           | 2 2          |          | 1     | 🔈 • 🙆 🕴        | <b>}</b>          | - | 🛞 Vertre           | etungsvor             | rschlag  |         |           |          |             |        |        |            |
| Alle     | ▼ 05.03.2018          | ~            |          |       |                |                   | Γ | I 🕹                |                       |          |         |           |          |             |        |        |            |
| ľ        | Mo 4                  | •            |          | 🗆 Ofi | ene Vertretung | en                |   | ▼ 5.3. I<br>▲ PA-V | 4o-0/1 L<br>ertr (35) | uth/Hof  |         |           |          |             |        |        | 3          |
| Lehrer-B | 0                     | Dature       | Otionala | E h   | (1 - 1         | Mantantan         |   | 🗌 Stun             | denblock              |          |         |           |          |             |        | _      |            |
| 202      | Art<br>Pausenaufsicht | Datum<br>5.3 | O(1 (1)  | ⊢acn  | (Lenrer)       | vertreter≖<br>??? | K | PA-Vertr.          | rvertretun<br>1351    | g)   Kal | Im IV   | /entretun |          |             |        |        |            |
| 202      | 1 duschladisient      | 0.0.         | 0/1(1)   |       | Luin           |                   |   | Name               | Zähler                | Max. Mir | Bereit. | Unt dav   | Unt. dai | n vor 1. St | t nach | let Ho | uhist. ( H |
| vtr-N    | r.                    |              |          |       |                |                   |   | AD                 |                       | . 44     | ~       | J         |          |             |        |        |            |
|          |                       |              |          |       |                |                   |   | Arist              |                       | 999      |         |           | ~        | ~           |        | -      |            |
|          |                       |              |          |       |                |                   |   | New                |                       | 444      |         |           | ×.       | ~           |        |        |            |
|          |                       |              |          |       |                |                   |   | CJ                 |                       | 444      |         |           | ~        | <b>~</b>    |        |        |            |
|          |                       |              |          |       |                |                   |   | Fer                |                       | 444      |         |           |          | ~           |        |        |            |
|          |                       |              |          |       |                |                   |   | Shak<br>Ander      |                       | 444      |         |           |          | ×           |        |        |            |
|          |                       |              |          |       |                |                   |   | Curie              |                       | 444      |         |           |          | ~           |        |        |            |
|          |                       |              |          |       |                |                   |   | Goethe<br>Hugo     |                       | 444      |         |           |          | ~           |        | _      |            |
|          |                       |              |          |       |                |                   |   | lon                |                       | 444      |         |           |          | ~           |        |        |            |

## 7 Modul Kursplanung - Studentenstundenplan

### 7.1 Diagnose

#### 7.1.1 Kurse mit Klassen ohne Studenten

Werden mit dem Modul Studentenstundenplan Wahl- (Pflicht-) Fächer verplant, so kommt es oft vor, dass ein gewisser Kurs, der zwar für Schüler und Schülerinnen einer bestimmten Klasse angeboten wird, von keiner SchülerIn aus dieser Klasse gewählt wird. In diesem Fall sollte die Klasse, von der keine SchülerIn an diesem Kurs teilnimmt, vor der Stundenplan-Optimierung aus dem Unterricht entfernt werden.

Seit der Version 2018 gibt es dafür einen eigenen Diagnosepunkt bei den Eingabedaten. Neu in der Version 2019 ist nun, dass diese Zuordnungen auch automatisch entfernt werden können. Die dafür notwendige Schaltfläche befindet sich direkt im Diagnosefenster und wird sichtbar, sobald der Punkt <Kurs: 0 Studenten aus Klasse> angewählt wird.

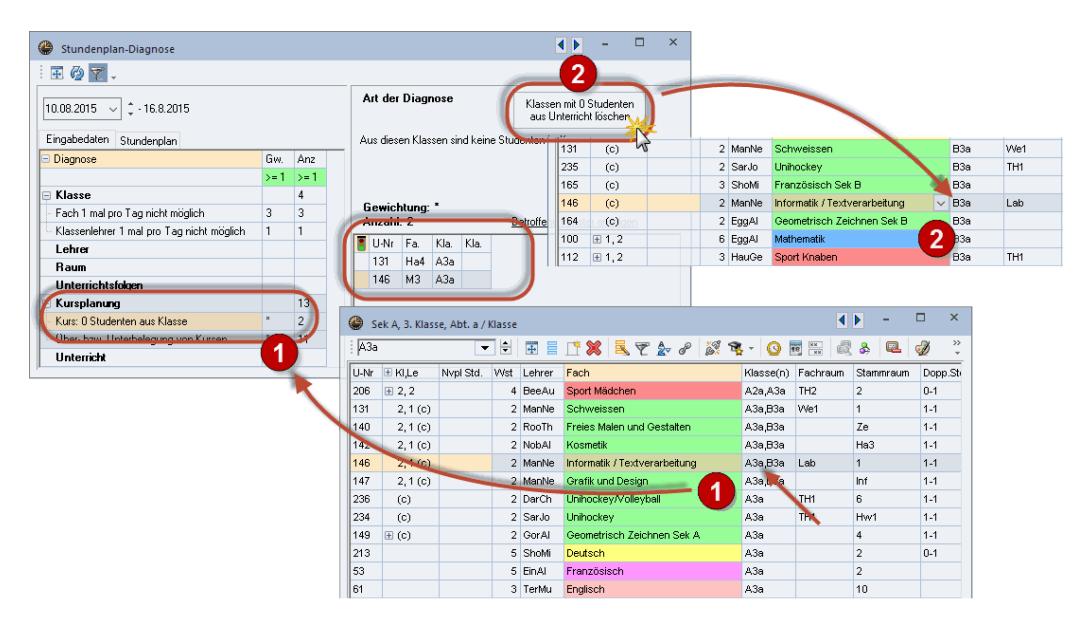

#### 7.1.2 Bänder: Fach 1 Mal pro Tag nicht möglich

Sind in einem Band LehrerInnen mit widersprüchlichen Zeitwünschen verplant, so kann es möglich sein, dass die Verplanung der Stunden eines Bandes nicht mehr an unterschiedlichen Tagen möglich ist.

#### **Beispiel Bandbildung**

Fach ein Mal pro Tag nicht möglich

| Kurs-Band-Matrix   |     |       |        |        |              |           |      |         |     |         |    | >       |
|--------------------|-----|-------|--------|--------|--------------|-----------|------|---------|-----|---------|----|---------|
| 🍇 💰 🛛 📑 💥 🎖        |     | 8     | } {4   | : 🎝    | <u>⊉</u> √ ( | 🥹 🕹 🗸     |      |         |     |         |    |         |
| 🛓 🗌 Nur offene WSt |     | 2     | 25 Wo  | chenst | unden        |           | 0 Ko | llisior | ien |         |    |         |
| Jahrgangsstufe:    |     |       |        | V      | Vst (off     | ene WSt.) | Stud | lente   | n   |         |    |         |
| Alle 👻             |     | Fach/ | Unt. — |        | -            | (D)       |      | 10      |     |         |    |         |
| Klasse:            |     | HI7   | 13     |        | 5            | (0)       |      | 12      |     |         |    |         |
| Alle 👻             |     | T3    |        |        |              | 5         |      | 33      |     |         |    |         |
|                    |     | , ,   |        |        |              | <u> </u>  |      | -1      | 2   |         |    | F       |
|                    |     |       |        |        |              |           |      | <br>Т1  | 6   | 3<br>70 | T  | 5<br>TE |
|                    |     |       |        |        |              |           |      |         | 2   | 13      | 14 | 10      |
|                    |     |       |        |        |              |           |      | 0       | 20  | 0       | 10 | 21      |
| Each               | Unt | Wst   | offene | Lehre  | Klasse       | Stufe     | Stud | 9       | 23  | 33      | 18 | 21      |
| PH1                | 12  | 5     | 0      | Gal    | 12           | 12        | 9    | X       |     |         |    |         |
| M1                 | 9   | 5     | 0      | Fer    | 12           | 12        | 15   |         | X   | -       |    |         |
| E1                 | 6   | 5     | 0      | Shak   | 12           | 12        | 14   |         | X   |         |    |         |
| H1                 | 13  | 5     | 0      | Cer    | 12           | 12        | 12   |         | Г   | Х       |    |         |
| E2                 | 85  | 5     | V O    | Shak   | 12           | 12        | 11   |         |     | Х       |    |         |
| BIO1               | 10  | 5     | 0      | Nobel  | 12           | 12        | 10   |         |     | X       |    |         |
| L1                 | 7   | 5     | 0      | Cic    | 12           | 12        | 9    |         |     | -       | ×  |         |
| CH1                | 11  | 5     | 0      | Curie  | 12           | 12        | 9    |         |     |         | X  |         |
| Eco1               | 8   | 5     | 0      | Smith  | 12           | 12        | 21   |         |     |         |    | X       |

Das 5-stündige Band T3 besteht aus den Kursen H1, E2 und BIO1. Die Lehrer Cer und Shak sind offenbar Teilzeitlehrer, Cer ist Freitag, Shak am Montag gesperrt.

#### 48 Untis Stundenplan - Modul Kursplanung - Studentenstundenplan

| 🗳 Zeitwünsche / 1                                                                                                    | leache                                 | er                                 |                              |                         |                      |                    |               |               |               |                |      |       |              |   |
|----------------------------------------------------------------------------------------------------|----------------------------------------|------------------------------------|------------------------------|-------------------------|----------------------|--------------------|---------------|---------------|---------------|----------------|------|-------|--------------|---|
| ଷ୍ଣ ଷଣ୍ଣ 💥                                                                                                    | -0                                     | ৰ                                  | -8                           | ģ                       | 0 🗖                  |                    |               |               |               |                |      |       |              |   |
| Cer         Miguel Cervantes           1         2         3         4         5         6         7         8         9         10         Tage         Vorm.         Nachm |                                        |                                    |                              |                         |                      |                    |               |               |               |                |      |       |              |   |
|                                                                                                    | 1                                      | 2                                  | 3                            | 4                       | 5                    | 6                  | 7             | 8             | 9             | 10             | Tage | Vorm. | Nachm        |   |
| Montag                                                                                                    |                                        |                                    |                              |                         |                      |                    |               |               |               |                |      |       |              |   |
| Dienstag                                                                                                    |                                        |                                    |                              |                         |                      |                    |               |               |               |                |      |       |              |   |
| Mittwoch                                                                                                    |                                        |                                    |                              |                         |                      |                    |               |               |               |                |      |       |              |   |
| Donnerstag                                                                                                    |                                        |                                    |                              |                         |                      |                    |               |               |               |                |      |       |              |   |
|                                                                                                    |                                        | -                                  | -                            | -                       | -                    | -                  | ~             | -             | -             |                |      |       |              |   |
| Freitag                                                                                                    | -3                                     | -3                                 | -3                           | -3                      | -3                   | -3                 | -3            | -3            | -3            | -3             |      |       |              |   |
| Freitag<br>Zeitwünsche / 1                                                                                                    | -3<br>eache                            | -3<br>er                           | -3                           | -3<br>                  | -3<br>2              | -3                 | -3            | -3            | -3            | -3             |      |       | - 🗆          | × |
| Freitag<br>Zeitwünsche / 1<br>හම් හම් බම්                                                                                                    | eache                                  | -3<br>er<br>-8                     | -3<br>-8                     | -3<br>  g               | -3<br>2 =            | -3                 | -3            | -3            | -3            | -3             |      |       | - 🗆          | × |
| Freitag<br>Zeitwünsche / 1<br>මේ යම ගම 💥<br>Shak 🗘 Willi                                                                                                    | -3<br>Feache<br>-0<br>am Sh            | -3<br>er<br>-8                     | -3<br>-S                     | -3<br>  ¢               | 2                    | -3                 | -3            | -3            | -3            | -3             |      |       | - 0          | × |
| Freitag<br>Zeitwünsche / 1<br>See See See See See See See See See See                                                                                                    | -3<br>feache<br>-0<br>am Sh            | -3<br>er<br>-2<br>nakes<br>2       | -3<br>-S<br>pear<br>3        | -3<br>e<br>4            | 2 5                  | -3                 | -3            | -3            | -3            | -3             | Tage | Vorm. | - 🗆<br>Nachm | × |
| Freitag<br>Zeitwünsche / 1<br>@ @ @ @<br>Shak _<br>Montag                                                                                                    | -3<br>feache<br>am Sh<br>1<br>-3       | -3<br>er<br>-2<br>nakes<br>2<br>-3 | -3<br>-9<br>;pear<br>3<br>-3 | -3<br>e<br>4<br>-3      | -3<br>2 =<br>5<br>-3 | -3<br>-<br>6<br>-3 | -3<br>7<br>-3 | -3<br>8<br>-3 | -3<br>9<br>-3 | -3<br>10<br>-3 | Tage | Vorm. | - 🗆          | × |
| Freitag<br>Zeitwünsche / 1<br>Seitwänsche / 1<br>Shak<br>Shak<br>Montag<br>Dienstag                                                                                          | -3<br>Feache<br>-0<br>am Sh<br>1<br>-3 | -3<br>er<br>-8<br>nakes<br>2<br>-3 | -3<br>-9<br>-9<br>-3         | -3<br>e<br>4<br>-3      | 5                    | -3<br>-<br>6<br>-3 | -3<br>7<br>-3 | -3<br>8<br>-3 | -3<br>9<br>-3 | -3<br>10<br>-3 | Tage | Vorm. | Nachm        | × |
| Freitag<br>Zeitwünsche / 1<br>See 28 28 28 28<br>Shak \$ willi<br>Montag<br>Dienstag<br>Mittwoch                                                                             | -3<br>feachd<br>-0<br>am Sh<br>1<br>-3 | -3<br>er<br>-2<br>-3               | -3<br>-8<br>-3<br>-3         | -3<br>¢<br>e<br>4<br>-3 | -3<br>2 -3           | -3<br>             | -3<br>7<br>-3 | 8             | 9             | -3<br>10<br>-3 | Tage | Vorm. | - D          | × |
| Freitag  Zeitwünsche / 1  Sea 2  Shak  Montag  Dienstag  Mittwoch  Donnerstag                                                                                                | ieache<br>an Sh                        | -3<br>er<br>-8<br>-3               | -3<br>-8<br>-3<br>-3         | -3<br>e<br>4<br>-3      | 3<br>)<br>5<br>-3    | -3<br>             | 7             | 8             | 9             | -3<br>10<br>-3 | Tage | Vorm. | Nachm        | × |

Da bei keinem der Kurse des Bandes Doppelstunden erlaubt sind, ist es unmöglich die fünf Bandstunden an unterschiedlichen Wochentagen zu verplanen, da die LehrerInnen ja nur an drei Tagen gemeinsam an der Schule sind. Dies wird nun auch in der Diagnose angezeigt.

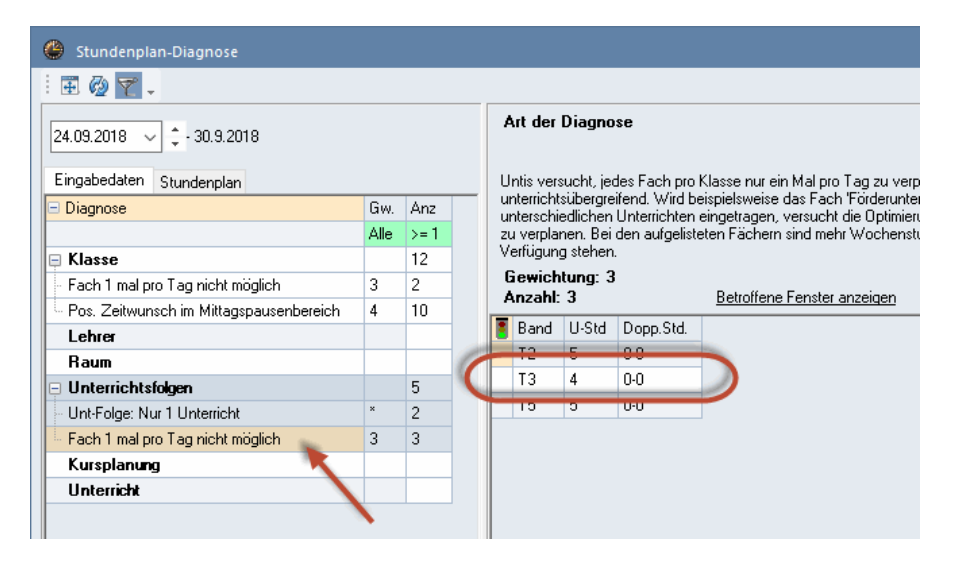

Mit der Version 2019 können Sie übrigens bei der Total-Optimierung optional einstellen, ob die Bedingung "Fach nur ein Mal pro Tag" schon bei der Banderstellung berücksichtigt werden soll.

### 7.2 Kurs-Studenten-Übersicht

Mit Untis 2019 kann nun auch die Zuordnung einer Gruppe von Studenten zu einem Kurs über die Zwischenablage leicht auf einen anderen Kurs übertragen werden.

#### Beispiel Copy&Paste

Kopieren von Kurs-Zuordnungen

In der Abbildung unten sind dem Kurs *d1* 18 Studenten zugeordnet, dem Kurs *en1* hingegen noch keine.

| ¢ | К  | urs-Stu | denten-Übe  | ersicht     |                                                                                                    |        |    |        |   |                       |          |      |                 |              |
|---|----|---------|-------------|-------------|----------------------------------------------------------------------------------------------------|--------|----|--------|---|-----------------------|----------|------|-----------------|--------------|
| ł | 12 |         |             | <b>•</b> [i | 2                                                                                                    |        | •  | }      | þ | 🐝 🛛 🗣                 | ð        | ê M  | a 🖳 🖇           | 🖗 🝸 🗸        |
|   | ۹, | Gewähl  | ter Kurs:d1 |             | <stro< th=""><th>3&gt; - C</th><th></th><th></th><th></th><th>Unterricht<br/>103, d1</th><th>:</th><th></th><th></th><th></th></stro<> | 3> - C |    |        |   | Unterricht<br>103, d1 | :        |      |                 |              |
| Г |    | Kla.    | Fa.         | Le.         |                                                                                                    |        | L. | Wahlen |   | Stude                 | ent      | Kla. | Alternativkurse | Familienname |
|   | ×  |         | en*ld*      |             |                                                                                                    |        |    |        |   | Auch                  | ientosha | n 12 | d1              | Auchentoshan |
|   |    | 12      | d1 📈        | Goethe      | 1                                                                                                    | 18     | 5  | 18     |   | Bowr                  | nore     | 12   | d1              | Bowmore      |
|   |    | 12      | d2 7        | Bach        | 4                                                                                                    | 25     | 5  | 25     |   | Brack                 | da       | 12   | d1              | Brackla      |
|   |    | 12      | d3          | Ander       | 4                                                                                                    | 12     | 5  | 12     |   | Bunn                  | iahabain | 12   | d1              | Bunnahabain  |
|   |    | 12      | en1         | Car         | 3                                                                                                    | 0      | 5  | 0      |   | Colet                 | ourn     | 12   | d1              | Coleburn     |
|   |    | 12      | en2         | Buck        | 3                                                                                                    | 12     | K  | 12     |   | Dear                  | nston    | 12   | d1              | Deanston     |
|   |    |         |             |             | -                                                                                                    |        |    |        |   | Dumi                  | parton   | 12   | d1              | Dumbarton    |
|   |    |         |             |             |                                                                                                    |        |    |        |   | Glen                  | Elgin    | 12   | d1              | GlenElgin    |
|   |    |         |             |             |                                                                                                    |        |    |        |   | Gleni                 | ivet     | 12   | d1              | Glenlivet    |
|   |    |         |             |             |                                                                                                    |        |    |        |   | Gleni                 | urret    | 12   | d1              | Glenturret   |
|   |    |         |             |             |                                                                                                    |        |    |        |   | High                  | Park     | 12   | d1              | HighPark     |
|   |    |         |             |             |                                                                                                    |        |    |        |   | Knoc                  | kando .  | 12   | d1              | Knockando    |
|   |    |         |             |             |                                                                                                    |        |    |        |   | Laph                  | roaig    | 12   | d1              | Laphroaig    |
|   |    |         |             |             |                                                                                                    |        |    |        |   | Loch                  | nagar    | 12   | d1              | Lochnagar    |
|   |    |         |             |             |                                                                                                    |        |    |        |   | Pulte                 | ney      | 12   | d1              | Pulteney     |
|   |    |         |             |             |                                                                                                    |        |    |        |   | Strah                 | isla     | 12   | d1              | Strahisla    |

Selektieren Sie zunächst den Kurs d1 und kopieren Sie die Studenten-Zuordnung mit <STRG>-<C> in die Zwischenablage. Selektieren Sie nun den Kurs en1.

|   | 🕽 Ku | rs-Stu | denten-Üb    | ersicht |     |       |          |            |             |                   |      |                 |              |  |
|---|------|--------|--------------|---------|-----|-------|----------|------------|-------------|-------------------|------|-----------------|--------------|--|
| 1 | 12   |        |              | • 1     | 2   |       | -        | <b>=</b> ¢ | ÷ 👐         | ۹. 6              |      | i 🗰 🔓 🔍         | & 🐼 🍸 🗸      |  |
|   | ۹ (  | iewähl | ter Kurs:en1 |         |     |       |          |            | Unti<br>105 | erricht:<br>, en1 |      |                 |              |  |
| Г |      | Kla.   | Fa.          | Le.     | Wst | Studt | min Anz. | Wahlen     |             | Student           | Kla. | Alternativkurse | Familienname |  |
|   | r x  |        | en* d*       |         |     |       |          |            |             |                   |      |                 |              |  |
|   |      | 12     | d1           | Goethe  | 4   | 18    | 5        | 18         |             |                   |      |                 |              |  |
|   |      | 12     | d2           | Bach    | 4   | 25    | 5        | 25         |             |                   |      |                 |              |  |
|   |      | 12     | d3           | Ander   | 4   | 12    | 5        | 12         |             |                   |      |                 |              |  |
|   |      | 12     | en1          | Car 💥   | έ 3 | 0     | 5        | 0          |             |                   |      |                 |              |  |
|   |      | 12     | en2          | Buck 7  | 7 3 | 12    | 5        | 12         |             |                   |      |                 |              |  |
|   |      |        |              |         |     |       |          |            |             |                   |      |                 |              |  |

Fügen Sie nun die Studenten-Zuordnung mit <STRG>-<V> aus der Zwischenablage ein.

Ist der Ziel-Kurs nicht leer, das bedeutet, dass ihm schon Studenten zugeordnet sind, so werden Sie vor dem Einfügen der neuen Studenten-Zuordnung gefragt, ob die bereits zugeordneten Studenten aus dem Kurs entfernt werden sollen.

| Untis - F | rage                             |                                 | ×               |
|-----------|----------------------------------|---------------------------------|-----------------|
| ?         | Sollen die bere<br>dem Kurs entf | its zugeordnete<br>ernt werden? | n Studenten aus |
|           | Ja                               | Nein                            | Abbrechen       |

### 7.3 Klausurplanung

Beim Planen von Klausuren ist es zu einigen Änderungen gekommen.

Sie werden nun schon beim Betätigen der Schaltfläche <Neue Klausur> aufgefordert einen Kurs oder einen Unterricht auszuwählen, der dieser Klausur zugrunde liegt. Bei der Auswahl der Kurse für die Klausur sehen Sie zusätzlich, wie viele Studenten aufgrund ihres Statistik-Kennzeichens für die Klausur vorgesehen sind:

| Unt.         | Fach      | Kla.     | Le.   | In Kurs | Für Klausur | ^   |
|--------------|-----------|----------|-------|---------|-------------|-----|
| 99           | BIO1      | 12, 12.1 | Nobel | 10 📐    | 8           |     |
| 100          | CH1       | 12       | Curie | 9       | 1           |     |
| 95           | EN1       | 12       | Shak  | 19      | 0           |     |
| 127          | EN2       | 12       | Shak  | 6       | 0           |     |
| 102          | G1        | 12       | Cer   | 12      | 6           |     |
| 96           | LA1       | 12       | Cic   | 9       | 0           |     |
| 98           | M1        | 12       | Fer   | 15      | 0           |     |
| 101          | PH1       | 12       | Gal   | 9       | 0           |     |
| 97           | WB1       | 12       | Smith | 21      | 18          |     |
| 117          | bio1      | 12       | Foss  | 20      | 0           |     |
| 118          | bio2      | 12       | Foss  | 19      | 0           |     |
| 119          | ch1       | 12       | Mend  | 25      | 0           |     |
| 100          | ch2       | 12       | Mend  | 16      | 0           | - Y |
| Unterricht a | inzeigen  |          |       |         |             |     |
|              |           |          |       |         |             |     |
| Alle         | Markierte | Inverse  |       |         |             |     |

Auch nach der Auswahl der Kurse/Bänder sehen Sie im Klausurfenster, wie viele Studenten des Kurses an der Klausur teilnehmen. Wie gewohnt können Sie zu einem späteren Zeitpunkt weitere Kurse der Klausur hinzufügen oder entfernen, allerdings muss zumindest ein Kurs in der Liste der Kurse übrig bleiben. Den letzten Kurs in dieser Liste können Sie nun nicht mehr löschen.

| 22.01.20<br>1 | )18 🔲<br>Stur | ✓ I<br>nde von | Datum<br>Name | 3 🌲 Stu    | nde bis | Ok<br>Abbrechen<br>Neue Klausu | 11   |      |   |
|---------------|---------------|----------------|---------------|------------|---------|--------------------------------|------|------|---|
| Klausur       | LK-Ban        | d 12           |               |            | Text    |                                |      |      |   |
| 4 <b>K</b>    | (urse/St      | tudentei       | n Leh         | rer/Räume  |         |                                |      |      | Þ |
| Kurse         |               | Bände          | er            | Statistik  |         | Studenten                      |      |      |   |
| Aus           | wahl          | Au             | swahl         | s          |         | Auswahl                        |      |      |   |
| Unterr        | Fa.           | Le.            | In Kurs       | In Klausur |         | Name                           | Kla. | Kurs | ^ |
| 97            | WB1           | Smith          | 21            | 18         |         | Aberlour                       | 12   | WB1  |   |
| 99            | BIO1          | Nobel          | 10            | 8          |         | Dalwhinnie                     | 12   | WB1  |   |
| 102           | G1            | Cer            | 12            | 6          |         | Ardbeg                         | 12   | WR1  |   |
| 131           | WB1           | Mar            | 22            | 0          |         | Bowmore                        | 12   | WB1  |   |
| 91            | BIO1          | Mend           | 8             | 0          |         | GlenOrd                        | 12   | WB1  |   |
|               |               |                |               |            |         | Scapa                          | 12   | WR1  |   |
|               |               |                |               |            |         | Arran                          | 12   | WB1  |   |

Und die Funktion <Lehrer aus Kurs> übernimmt nun *alle* Lehrer des Bandes in die Klausur (und nicht nur den jeweils ersten). Entsprechend übernimmt die Funktion <Raum aus Kurs> auch alle Räume des Bandes.

|                                              |                                                                                                    | - 🗆 ×                           |
|----------------------------------------------|----------------------------------------------------------------------------------------------------|---------------------------------|
| 👒 📮 👙 🖗 .                                    |                                                                                                    |                                 |
| Studt Kurse<br>43 WR1/97, BI01/99, G1/102, W | 22.01.2018         Datum           1         Stunde von         3           LK 12         Name           Klausur LK-Band 12         Text                                 | Ok<br>Abbrechen<br>Neue Klausur |
|                                              | Kurse/Studenten Lehrer/Räume                                                                                                    |                                 |
|                                              | Auswahl                                                                                                    | Raum aus Kurs                   |
|                                              | Std. Lehrer Raum<br>Std. Lehrer Raum<br>Smith,Nobel,Cer,Marx,Mend,New,Tolk<br>Smith,Nobel,Cer,Marx,Mend,New,Tolk<br>Smith,Nobel,Cer,Marx,Mend,New,Tolk<br>r12,rch,r13,rp | h<br>h<br>h                     |
| >                                            | 3 Smith,Nobel,Cer,Marx,Mend,New,Tolk r12,rch,r13,rp                                                                                                    | h<br>>                          |

Weiters wird nun auch der *zugewiesene* Raum laut Stundenplan übernommen und nicht der Raum, der im Unterricht in einer der Raum-Spalten steht.

|                                    |                                                                                                    | - 0                                                                                                    | ×                                                                                                   |                                                                                                    |          |
|------------------------------------|----------------------------------------------------------------------------------------------------|----------------------------------------------------------------------------------------------------|----------------------------------------------------------------------------------------------------|----------------------------------------------------------------------------------------------------|----------|
|                                    |                                                                                                    |                                                                                                    |                                                                                                    |                                                                                                    |          |
| 29.01.2018▼ Datum<br>5             | e bis                                                                                                    | Ok<br>Abbrechen                                                                                                    |                                                                                                    |                                                                                                    |          |
| KK Name                            | N                                                                                                    | leue Klausur                                                                                                    |                                                                                                    |                                                                                                    |          |
| Kunst Abschlussklausur 1. Halbjahr | Text                                                                                                    |                                                                                                    |                                                                                                    |                                                                                                    |          |
| Kurse/Studenten Lehrer/Räume       |                                                                                                    |                                                                                                    | Þ                                                                                                   |                                                                                                    |          |
| Lehrer Räume                       |                                                                                                    | Lehrer aus Kurs                                                                                                    |                                                                                                    |                                                                                                    |          |
| Auswahl Auswahl                    |                                                                                                    | Raum aus Kurs                                                                                                    |                                                                                                    |                                                                                                    |          |
| Std. Lehre Raum<br>5 Rub KUNST     | A 12 Jahre                                                                                                | an nashufa 12. Chundana                                                                                                    | Jan (Viald                                                                                          | Th 41.)                                                                                                    |          |
|                                    | 12 - Janrg                                                                                                | angssture 12 stundenp                                                                                                    | - 🖬 🚽                                                                                               | iml)<br>3 A & A /                                                                                                    | ) 🔍      |
|                                    | Periode:                                                                                                  | 4.9.2017 - 3.2.2018                                                                                                    |                                                                                                    |                                                                                                    | <u> </u> |
|                                    |                                                                                                    |                                                                                                    |                                                                                                    |                                                                                                    |          |
|                                    |                                                                                                    | Мо                                                                                                    |                                                                                                    | Di                                                                                                    |          |
|                                    | 8:00<br>8:45                                                                                              | MO<br>GK Kunsterziehun<br>Herr Rubens<br>KUNST 1)                                                                                                    | g G<br>th:                                                                                          | Di<br>iK Deutsch 2<br>Bachmann<br>2 9)                                                                                                    |          |
|                                    | 8:00<br>8:45<br>8:55<br>9:40                                                                              | Mo<br>GK Kunsterziehun<br>Herr Rubens<br>KUNST 1)<br>GK Mathematik 1<br>Euler<br>r12 2)                                                                                                    | g G<br>thi<br>thi<br>r1:                                                                            | Di<br>K Deutsch 2<br>Bachmann<br>2 9)<br>K Englisch 1<br>hakespeare<br>2 4)                                                                                                    |          |
|                                    | 8:00<br>8:45<br>8:55<br>9:40<br>9:50<br>10:35                                                             | MO<br>GK Kunsterziehun<br>Herr Rubens<br>KUNST 1)<br>GK Mathematik 1<br>Euler<br>r12 2)<br>GK Deutsch 1<br>Goethe<br>r12 3)                                                                                             | g G<br>th2<br>                                                                                      | Di<br>K Deutsch 2<br>Bachmann<br>2 9)<br>K Englisch 1<br>hakespeare<br>2 4)<br>LK Latein<br>Cicero<br>2 10)                                                                               |          |
|                                    | 8:00<br>8:45<br>8:55<br>9:40<br>9:50<br>10:35                                                             | MO<br>GK Kunsterziehun<br>Herr Rubens<br>KUNST 1)<br>GK Mathematik 1<br>Euler<br>r12 2)<br>GK Deutsch 1<br>Goethe<br>r12 3)<br>LK Englisch 1                                                                            | g G<br>I<br>th2                                                                                     | Di<br>K Deutsch 2<br>Bachmann<br>2 9)<br>K Englisch 1<br>hakespeare<br>2 4)<br>LK Latein<br>Cicero<br>2 10)<br>K Biologie 2                                                               |          |
|                                    | 8:00<br>8:45<br>8:55<br>9:40<br>9:50<br>10:35                                                             | MO<br>GK Kunsterziehun<br>Herr Rubens<br>KUNST 1)<br>GK Mathematik 1<br>Euler<br>r12 2)<br>GK Deutsch 1<br>Goethe<br>r12 3)<br>LK Englisch 1                                                                            | g G<br>b<br>th2<br>s<br>r1;<br>r1;<br>G<br>Ka.                                                      | Di<br>K Deutsch 2<br>Bachmann<br>2 9)<br>K Englisch 1<br>hakespeare<br>2 4)<br>LK Latein<br>Cicero<br>2 10)<br>K Biologie 2<br>Zeit                                                       | St       |
|                                    | 8:00<br>8:45<br>8:55<br>9:40<br>9:50<br>10:35<br>U-Mr Lehn<br>106 Rub                                     | MO<br>GK Kunsterziehun<br>Herr Rubens<br>KUNST 1)<br>GK Mathematik 1<br>Euler<br>r12 2)<br>GK Deutsch 1<br>Goethe<br>r12 3)<br>LK Englisch 1<br>r, Fa., Rm.<br>, ku1, KUNST (r12)                                       | g G<br>l th<br>Si<br>r1:<br>c<br>Ka.<br>12<br>2                                                     | Di<br>K Deutsch 2<br>Bachmann<br>2 9)<br>K Englisch 1<br>hakespeare<br>2 4)<br>LK Latein<br>Cicero<br>2 10)<br>K Biologie 2<br>Zeit<br>8.00-8.45 (45)<br>8.00-8.45 (45)                   |          |
|                                    | 8:00<br>8:45<br>8:55<br>9:40<br>9:50<br>10:35<br>U-fir Lehi<br>106 Rub<br>114 Arist<br>123 New            | MO<br>GK Kunsterziehun<br>Herr Rubens<br>KUNST 1)<br>GK Mathematik 1<br>Euler<br>r12 2)<br>GK Deutsch 1<br>Goethe<br>r12 3)<br>LK Englisch 1<br>r, Fa., Rm.<br>, ku1, KUNST (r12)<br>r, eth1, r01 (r12)<br>r, inf1, rph | g G<br>lth2                                                                                         | Di<br>K Deutsch 2<br>Bachmann<br>2 9)<br>K Englisch 1<br>hakespeare<br>2 4)<br>LK Latein<br>Cicero<br>2 10)<br>K Biologie 2<br>Zeit<br>8.00-8.45 (45)<br>8.00-8.45 (45)                   | St       |
|                                    | 8:00<br>8:45<br>8:55<br>9:40<br>9:50<br>10:35<br>U-Mr Lehn<br>106 Rub<br>111 Arist<br>123 New<br>125 Luth | MO<br>GK Kunsterziehun<br>Herr Rubens<br>KUNST 1)<br>GK Mathematik J<br>Euler<br>r12 2)<br>GK Deutsch 1<br>Goethe<br>r12 3)<br>LK Englisch 1<br>r., Fa., Rm.<br>, ku1, KUNST (r12)<br>r., inf1, rph<br>h, ev1, r12      | g G<br> <br>th/<br>s<br> <br>r1:<br>r1:<br>c<br>Ra.<br>12<br>12<br>12<br>12<br>12<br>12<br>12<br>12 | Di<br>K Deutsch 2<br>Bachmann<br>2 9)<br>K Englisch 1<br>hakespeare<br>2 4)<br>LK Latein<br>Cicero<br>2 10)<br>K Biologie 2<br>Zeit<br>8.00-8.45 (45)<br>8.00-8.45 (45)<br>8.00-8.45 (45) | St       |

### 7.4 Studenten-Kurs-Wahl

Die Funktion <Alle Kurswahlen löschen> wurde in der Version 2019 um die Option, nur die Kurswahl des aktiven Studenten zu löschen, erweitert.

| ۲    | Studen   | ten-Kı | ırs-Wa | hl         |                    |                    |            |                               |                |                          |                 |              |   |      |       |
|------|----------|--------|--------|------------|--------------------|--------------------|------------|-------------------------------|----------------|--------------------------|-----------------|--------------|---|------|-------|
| 12   |          | •      | ⇔ (    | ×          | 🏦 🔒                | P                  | <b>9</b> 8 | 8                             |                |                          |                 |              |   |      |       |
| 55 S | tudente  | en:    |        | Oba<br>Oba | an<br>an           |                    |            |                               |                | Klasse: 12               | 🗌 Mit Parallelk | urszuordnung |   |      |       |
| Kurs | -Wahl: 1 | 10     | •      | 00.00      | 30 Kurs:<br>30 Woo | stunden<br>henstur | nden       | Frage                         |                |                          |                 |              |   |      | Х     |
|      | Gewä     | ählt   | Statis | tik        | Alternativ         | /e Kurs            | e          | Welche Kursw                  | ahlen sollen g | elöscht werden?          |                 |              |   |      |       |
| 1    | M1       |        |        |            | M1                 |                    |            |                               |                |                          |                 |              |   |      |       |
| 2    | CH1      |        | s      |            | CH1                |                    |            |                               |                |                          |                 |              |   |      |       |
| 3    | d2       |        |        |            | d2                 |                    |            |                               |                |                          |                 |              |   |      |       |
| 4    | en1      |        | s      |            | en1                |                    |            |                               |                |                          |                 |              |   |      |       |
| 5    | g1       |        |        |            | g1                 |                    |            | Optionen —                    |                |                          |                 |              |   |      |       |
| 6    | ek1      |        |        |            | ek1                |                    |            | ○ Alle Kurs                   | wahlen lösch   | en                       |                 |              |   |      |       |
| 7    | k2       |        |        |            | k2                 |                    |            | <ul> <li>Nur die I</li> </ul> | Kurswahlen de  | =<br>es aktiven Studente | n löschen       |              |   |      |       |
| 8    | bio2     |        |        |            | bio2               |                    |            |                               |                |                          |                 |              |   |      |       |
| 9    | sm1      |        |        |            | sm1                |                    |            |                               |                |                          |                 |              |   |      |       |
| 10   | ku2      |        | s      |            | ku2                |                    |            |                               |                |                          |                 |              | _ |      |       |
|      |          |        |        |            |                    |                    |            |                               |                |                          |                 | OK           |   | Abbr | echen |
|      |          |        | 141    |            |                    |                    |            |                               |                |                          |                 |              |   |      | _     |
| Fa.  | Unt.     | Le.    | Kla.   | Wst        | Studt              | Bande              | r Fehl     | er∠eilenText                  | ∠eilenText-2   | 2 Schulergruppe          | _               |              |   |      |       |
| en1  | 105      | Car    | 12     | 3          | 12                 | 17                 |            |                               |                | en1_12_1                 |                 |              |   |      |       |

### 7.5 Total-Optimierung

Teilzeitkräfte, die nur an bestimmten Tagen der Woche an der Schule sind, können die Verplanbarkeit von Bändern stark einschränken. In der Version 2019 wird deshalb in der Diagnose gezeigt, ob eine bestimmte Lehrer-Konstellation die Verplanung aller

Band-Stunden an verschiedenen Tagen der Woche verhindert.

In diesem Kontext können Sie nun auch in der Totaloptimierung schon festlegen, ob die Verplanbarkeit der Bandstunden an unterschiedlichen Wochentagen bei der Banderstellung berücksichtigt werden soll.

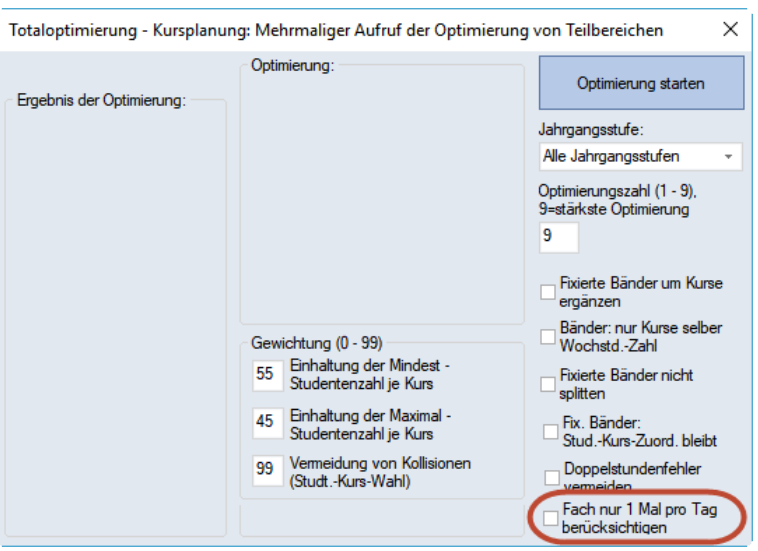

## 7.6 Erweiterung des Klassen-/Stufen Filters

#### 7.6.1 Studenten-Stundenpläne

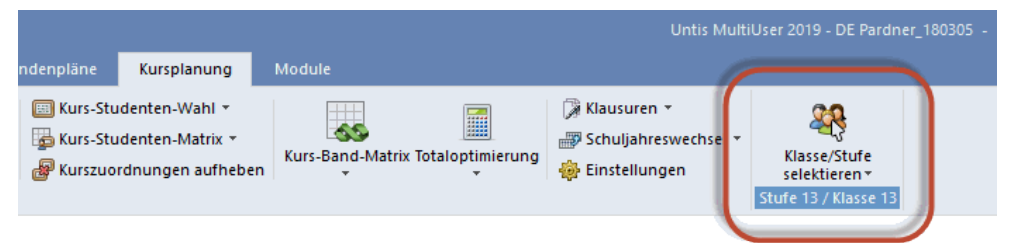

Die Selektion einer Klasse oder einer Jahrgangsstufe schränkt nun auch die Auswahl der Studenten

- a) in den Stammdaten-Fenstern und
- b) in den Studenten-Stundenplänen ein.

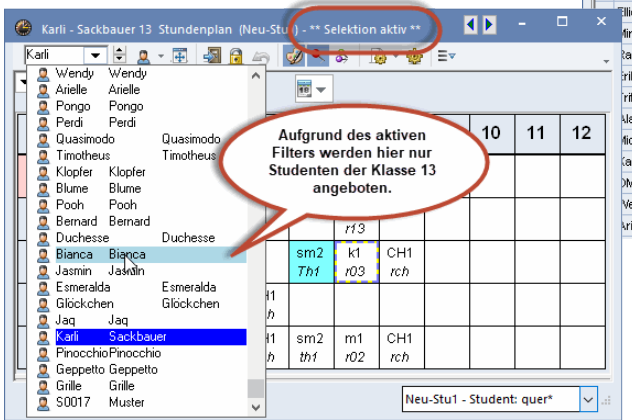

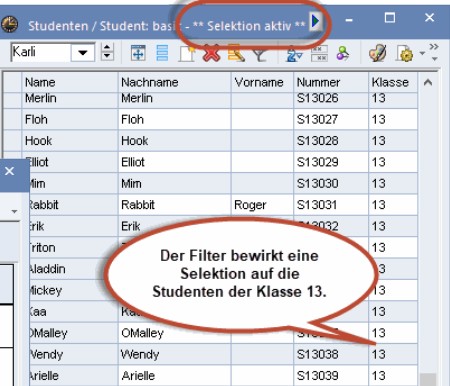

Der Übersicht halber wird bei aktivem Filter der Text \*\* Selektion aktiv \*\* in der Titelleiste dieser Fenster eingeblendet.

#### 7.6.2 Kurskonflikte

Bei den Klausuren wirkt der Klassen-/Stufen Filter nun auch auf die Liste der Kurskonflikte.

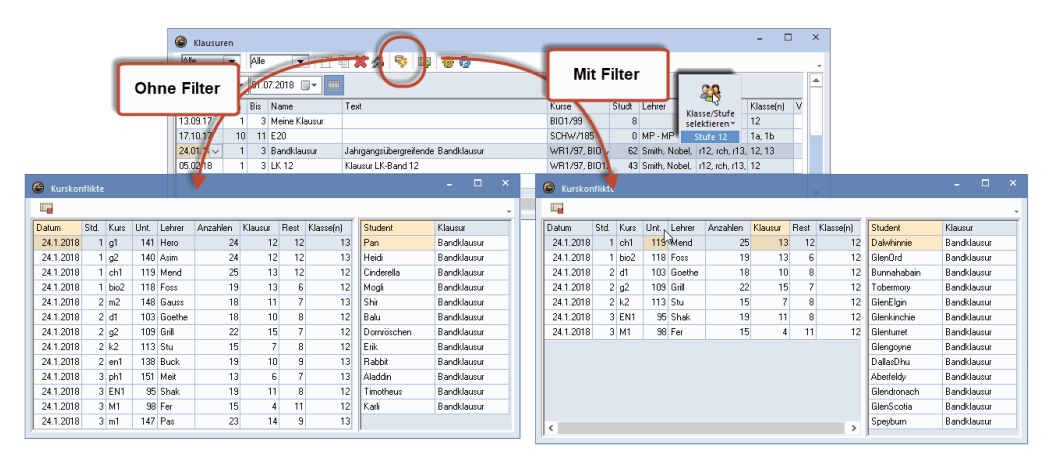

## 8 Modul Kalender - Jahresplanung

#### Kalender - Jahresplanung

Im Fenster Kalender - Jahresplanung können Sie auch die neuen Kommentare verwenden.

| 🙆 к               | alender - Jahresp                                | olanung                          |                  |          |       |       |      |         |       |       |        |    |     |    |     |    |    |         |     |                                |                     |               |          |          |      |    |
|-------------------|--------------------------------------------------|----------------------------------|------------------|----------|-------|-------|------|---------|-------|-------|--------|----|-----|----|-----|----|----|---------|-----|--------------------------------|---------------------|---------------|----------|----------|------|----|
| 6                 |                                                  | 1 - 10 - 1                       | 2 - 5            | <b>7</b> | 1 📬   | ۇ چۇ  | 2    | 9.09.20 | D19 🗸 | 30.06 | 6.2020 |    | 0 ( | ). |     |    |    |         |     |                                |                     |               |          |          |      |    |
| Sch               | nulwoche: 6 Unte                                 | rricht: 31 -                     |                  |          |       |       |      |         |       |       |        |    |     |    |     |    |    |         |     |                                |                     |               |          |          |      |    |
| 21.1<br>Sch<br>Wo | 10 27.10.2019<br>ultage: 6<br>chenstd.: 45 (100) | Gepla<br>Verpl<br>%)             | ant: 6<br>ant: 6 |          |       |       |      |         |       |       |        |    |     |    |     |    |    |         | G   | Interri<br>iesamt:<br>ieplant: | cht 3<br>204 J<br>5 | 1 / Scl<br>st | hulwo    | oche 13  | 2    |    |
|                   |                                                  | 67 🝸 Jahresstunden Wochenstunden |                  |          |       |       |      |         |       |       |        |    |     |    |     |    | Ĭ  | erpiant | : 5 | omon                           |                     | _             | ۱Ľ       |          |      |    |
| Unt.              | Fa.                                              | Kla.                             | Rm.              | Ges.     | min-m | Gepl. | Off. | Vpl.    | 1     | 2     | 3      | 4  | 5   | 6  | - 7 | 8  | 9  | 10      |     |                                | KU                  | , inter       | cai -    |          | 7    | 18 |
| 11                | Gw                                               | 1a,1b,2a,3                       | R1a              | 81       |       | 81    | 0    | 81      | •     |       | -      | -  | -   | -  | 2   | 2  | 2  | 2       |     | Prutung                        | gswoch              | ne!           |          |          | 2    | 2  |
| 7                 | Wk,Tw                                            | 1a,1b                            | Werk             | 82       | 2-2   | 70    | 12   | 70      | •     |       | -      | -  | -   | -  | 2.  | 2. | 2. | 2.      |     |                                |                     | Bearbe        | vitet: 7 | , 2,2018 | l þ. | 2. |
| 73                | SportM,SportK                                    | 1a,1b                            | Th2,T            | 122      | 2-2   | 70    | 52   | 70      | •     | -     | -      | -  | -   | -  | 2   | 2  | 2  | 2       | 2   | 2                              | 2                   | 2             | 2        | 2        | 2    | 2  |
| 31                | Mat                                              | 1a                               | R1a              | 204      |       | 204   | 0    | 204     | 3     | 5     | 5      | 5  | 5   | 6  | 5   | 5  | 5  | 5       | 5   | 5                              | 5                   | 5             | 5        | 5        | 5    | 5  |
| 33                | E                                                | 1a                               | R1a              | 205      |       | 205   | 0    | 205     |       | 6     | 6      | 6  | 6   | 6  | 5   | 5  | 5  | 5       | 5   | 5                              | 5                   | 5             | 5        | 5        | 5    | 5  |
| 35                | Mus                                              | 1a                               | R1a              | 82       |       | 82    | 0    | 82      |       | 2     | 2      | 2  | 2   | 2  | 2   | 2  | 2  | 2       | 2   | 2                              | 2                   | 2             | 2        | 2        | 2    | 2  |
| 39                | Ke                                               | 1a                               | R1a              | 82       |       | 82    | 0    | 82      | 2.    | 2.    | 2.     | 2. | 2.  | 2. | 2.  | 2. | 2. | 2.      | 2.  | 2.                             | 2.                  | 2.            | 2.       | 2.       | 2.   | 2. |
| 46                | Rel                                              | 1a                               | R1a              | 82       |       | 82    | 0    | 82      | 4     | 2     | 2      | 2  | 2   | 3  | 2   | 2  | 1  | 1       | 1   | 1                              | 1                   | 1             | 1        | 2        | 2    | 2  |
| 53                | D                                                | 1a                               | R1a              | 122      |       | 122   | 0    | 122     |       | 4     | 4      | 4  | 4   | 3  | 2   | 2  | 3  | 3       | 3   | 3                              | 3                   | 3             | 3        | 3        | 3    | 3  |
| 63                | Bio                                              | 1a                               | R1a              | 82       |       | 82    | 0    | 82      |       | 3     | 3      | 2  | 2   | 2  | 2   | 2  | 2  | 2       | 2   | 2                              | 2                   | 2             | 2        | 2        | 2    | 2  |

Außerdem können Sie nun über die neuen Datumsfelder den angezeigten Zeitbereich frei wählen

| 🌰 к                | alender - Jahres                            | planung            |                      |             |         |      |         |         |         |        |        |         |         |        |        |        |         |        |      |      |       |        |      |        |       |       |   |
|--------------------|---------------------------------------------|--------------------|----------------------|-------------|---------|------|---------|---------|---------|--------|--------|---------|---------|--------|--------|--------|---------|--------|------|------|-------|--------|------|--------|-------|-------|---|
| : 🔒                |                                             | <b>•</b>           | 7-5                  | 8 🛏 😚       | -       | 20   | 1.02.20 | )15 🗸   | 07.0    | 6.2015 | $\sim$ | 0 (     | 0.      |        |        |        |         |        |      |      |       |        |      |        |       |       |   |
| Sch                | ulwoche: 1 Unti                             | erricht: 129       | 3                    |             |         | 1    |         |         |         |        |        |         |         | /      |        |        |         |        |      |      |       |        |      |        |       |       |   |
| 25.6<br>Sch<br>Woo | 31.8.2014<br>ultage: 5<br>:henstd.: 45 (100 | Gep<br>Verp<br>1%) | olant: 0<br>plant: 0 |             |         |      |         |         |         |        |        |         |         |        |        |        |         |        |      |      |       |        |      |        |       |       |   |
|                    |                                             |                    |                      | Jahresstund | en      |      |         | Woch    | enstur  | nden   |        |         |         |        |        |        |         |        |      |      |       |        |      |        | -     |       | ^ |
| Unt.               | Fa.                                         | Kla.               | Rm.                  | Ges. min-n  | n Gepl. | Off. | Vpl.    | l • 1.2 | 2 • 8.2 | - 15.2 | - 22.2 | 2 - 1.3 | 3 • 8.3 | - 15.3 | - 22.3 | · 29.3 | 3 · 5.4 | - 12.4 | 19.4 | 26.4 | - 3.5 | - 10.5 | 17.5 | · 24.5 | 31.55 | - 7.6 |   |
| 1293               | ECG                                         | V3A                | 1.9                  | 84 3-3      | 84      | 0    | 84      | 3*      | 3*      | 3*     | 3*     |         |         | 3*     | 3*     | 3*     | 3*      |        |      | 3*   | 3*    | 3*     |      |        |       |       |   |
| 1295               | régulation                                  | V3A                | 1.9                  | 10          | 3       | 7    | 3       |         |         |        |        |         |         |        |        |        |         |        |      | 1    |       |        |      |        |       |       |   |
| 1296               | stage 5                                     | V3A                |                      | 585 9-36    | 585     | 0    | 585     | 18*     |         |        |        |         |         |        |        |        |         |        |      |      |       |        |      |        |       |       |   |
| 1297               | stage 6                                     | V3A                |                      | 630 9-45    | 630     | 0    | 630     |         | 18*     | 36*    | 36×    |         | 36*     | 36*    | 36*    | 18*    | 18*     |        |      | 36*  | 36*   | 36*    | 27*  | 45*    | 36*   | 45*   |   |
| 1298               | 1.0                                         | V3A                | 1.9                  | 20 2-8      | 20      | 0    | 20      | 4.      | 4       |        |        |         |         |        |        | 4      | 6       |        |      |      |       | 2      |      |        |       |       |   |
| 1299               | 3.0                                         | V3A                | 1.9                  | 20 2.8      | 20      | 0    | 20      |         |         |        |        |         |         |        |        |        |         |        |      |      |       |        |      |        |       |       |   |
| 1300               | 3.6                                         | V3A                | 1.9                  | 30 2-8      | 30      | 0    | 30      |         |         |        |        |         |         |        |        |        |         |        |      |      |       |        |      |        |       |       |   |
| 1301               | 3.9                                         | V3A                | 1.9                  | 12 1-4      | 12      | 0    | 12      | 2.      | 4       |        |        |         |         |        |        |        |         |        |      |      |       |        |      |        |       |       |   |
| 1302               | 4.0                                         | V3A                | 1.9                  | 20 2-8      | 20      | 0    | 20      | 4.*     | 4       | 2      | 2      |         |         |        | 4×     |        | 2       |        |      |      | 2     |        |      |        |       |       |   |
| 1303               | 4.4                                         | V3A                | 1.9                  | 10 2.8      | 10      | 0    | 10      |         |         |        |        |         |         |        |        |        |         |        |      |      |       |        |      |        |       |       |   |
| 1304               | 5.2                                         | V3A                | 1.9                  | 16 2-8      | 16      | 0    | 16      |         |         |        |        |         |         |        |        |        |         |        |      |      |       |        |      |        |       |       |   |
| 1305               | 6.1                                         | V3A                | 1.9                  | 12 2-8      | 12      | 0    | 12      | 4       | 2       |        |        |         |         | 4      |        |        |         |        |      |      |       |        |      |        |       |       |   |
| 1306               | 6.2                                         | V3A                | 1.9                  | 10 2-8      | 10      | 0    | 10      |         |         |        |        |         |         |        |        | 6.     | 4       |        |      |      |       |        |      |        |       |       | ~ |

#### Kalenderabsenzen

Unter "Einstellungen | Diverses" können Sie im Abschnitt *Stundenplan* ab der Version 2019 festlegen, ob Jahresstunden, die von einer Kalender-Absenz betroffen sind, optional automatisch entplant werden sollen, oder nicht.

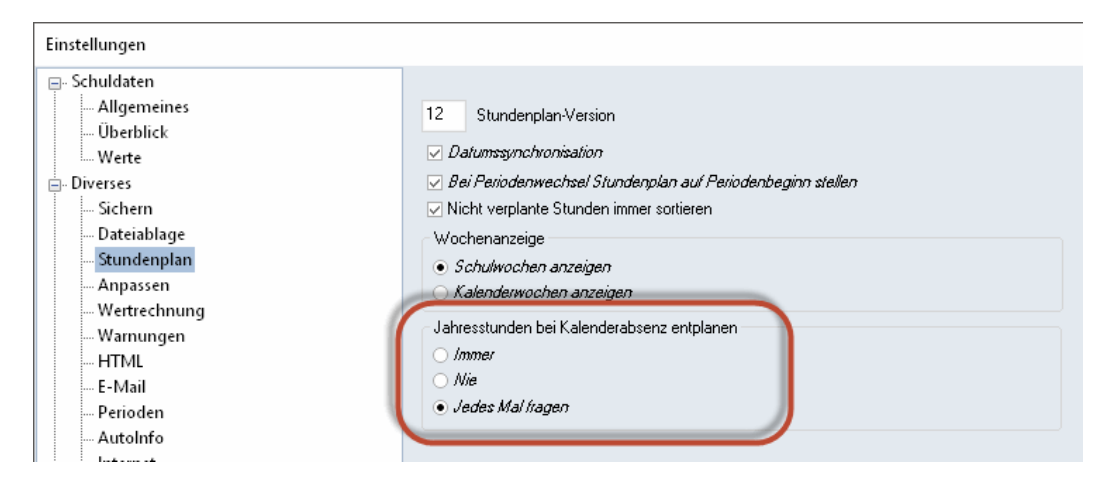

## 9 Modul Minut

#### 9.1 Mittagspausen

Im Minutenmodus von Untis ist es nun auch möglich, die Mittagspausen für LehrerInnen und SchülerInnen unterschiedlich zu kennzeichnen:

| Ze                                                                                   | eitraster Minu                                              | ten-Stundenpla               | n                 |       |        |            | ×       |  |  |  |  |
|--------------------------------------------------------------------------------------|-------------------------------------------------------------|------------------------------|-------------------|-------|--------|------------|---------|--|--|--|--|
| Unterricht pro Tag und Mittagspausen in Stunden-Minuten (HH.MM)                      |                                                             |                              |                   |       |        |            |         |  |  |  |  |
|                                                                                      | Unterr. Beginn Unterr. Ende Mitp. B                         |                              |                   |       | Beginn | Mitp. Ende | ^       |  |  |  |  |
|                                                                                      | Montag 8.00 15.10 11.4                                      |                              |                   |       |        | 13.20      |         |  |  |  |  |
|                                                                                      | Dienstag 8.00 15.10 11.40                                   |                              |                   |       |        | 13.20      |         |  |  |  |  |
|                                                                                      | Mittwoch                                                    | 8.00                         | 15.10             | 11.40 |        | 13.20      |         |  |  |  |  |
|                                                                                      | Donnerstag                                                  | 8.00                         | 15.10             | 11.40 |        | 13.20      |         |  |  |  |  |
|                                                                                      | Freitag                                                     | 8.00                         | 15.10             | 11.40 |        | 13.20      | ~       |  |  |  |  |
|                                                                                      | ,                                                           |                              |                   |       |        |            |         |  |  |  |  |
| 0.4                                                                                  | 0.45 Dauer einer Untis-Std. (HH.MM) Mindestpausen (in Min.) |                              |                   |       |        |            |         |  |  |  |  |
| 0.45 Vorschlagsdauer einer Untis-Std. (HH.MM)                                        |                                                             |                              |                   |       |        |            |         |  |  |  |  |
| 0.15 Klassen: Max. Pause zwischen Unterr.Stunden 0.05 Lehrer<br>des selben Halbtages |                                                             |                              |                   |       |        |            |         |  |  |  |  |
| 0.3                                                                                  | 22 Wegzeit z                                                | u dislozierten Räu           | men               |       |        | Räume      |         |  |  |  |  |
| 0.3                                                                                  | 30 Mindestd                                                 | auer der Mittagspa           | ause              |       |        |            |         |  |  |  |  |
| B                                                                                    | ezeichnung de                                               | er Mittagspause —            |                   |       |        |            |         |  |  |  |  |
|                                                                                      | -<br>Mittagspause                                           | Klassen                      |                   |       |        |            |         |  |  |  |  |
| l i                                                                                  | <br>                                                        | 11033011                     |                   |       |        |            |         |  |  |  |  |
|                                                                                      | Lunch                                                       | Lehrer                       |                   |       |        |            |         |  |  |  |  |
| -                                                                                    | ut der Umstellu                                             | ng                           |                   |       |        |            |         |  |  |  |  |
|                                                                                      | Gemäß Untis                                                 | -Zeiten (A)                  |                   |       |        |            |         |  |  |  |  |
|                                                                                      | ) Laut Fach-St                                              | d und Pausen (B              | )                 |       |        |            |         |  |  |  |  |
|                                                                                      | Doppelstund                                                 | en wie Einzelstund           | den               |       |        |            |         |  |  |  |  |
|                                                                                      | Wochen bzw                                                  | . Jahresstunden r            | nicht überschreib | en    |        |            |         |  |  |  |  |
|                                                                                      | Minut-Jahres:                                               | soll im Unterricht n         | icht überschreib  | en    |        |            |         |  |  |  |  |
| W                                                                                    | /ollen Sie die U<br>linut-Modus we                          | mstellung durchfü<br>chseln? | ihren und in den  |       |        | V. ( - )   | Abbrehe |  |  |  |  |
|                                                                                      | Weiter                                                      |                              |                   |       |        |            |         |  |  |  |  |
|                                                                                      |                                                             |                              |                   |       |        |            |         |  |  |  |  |

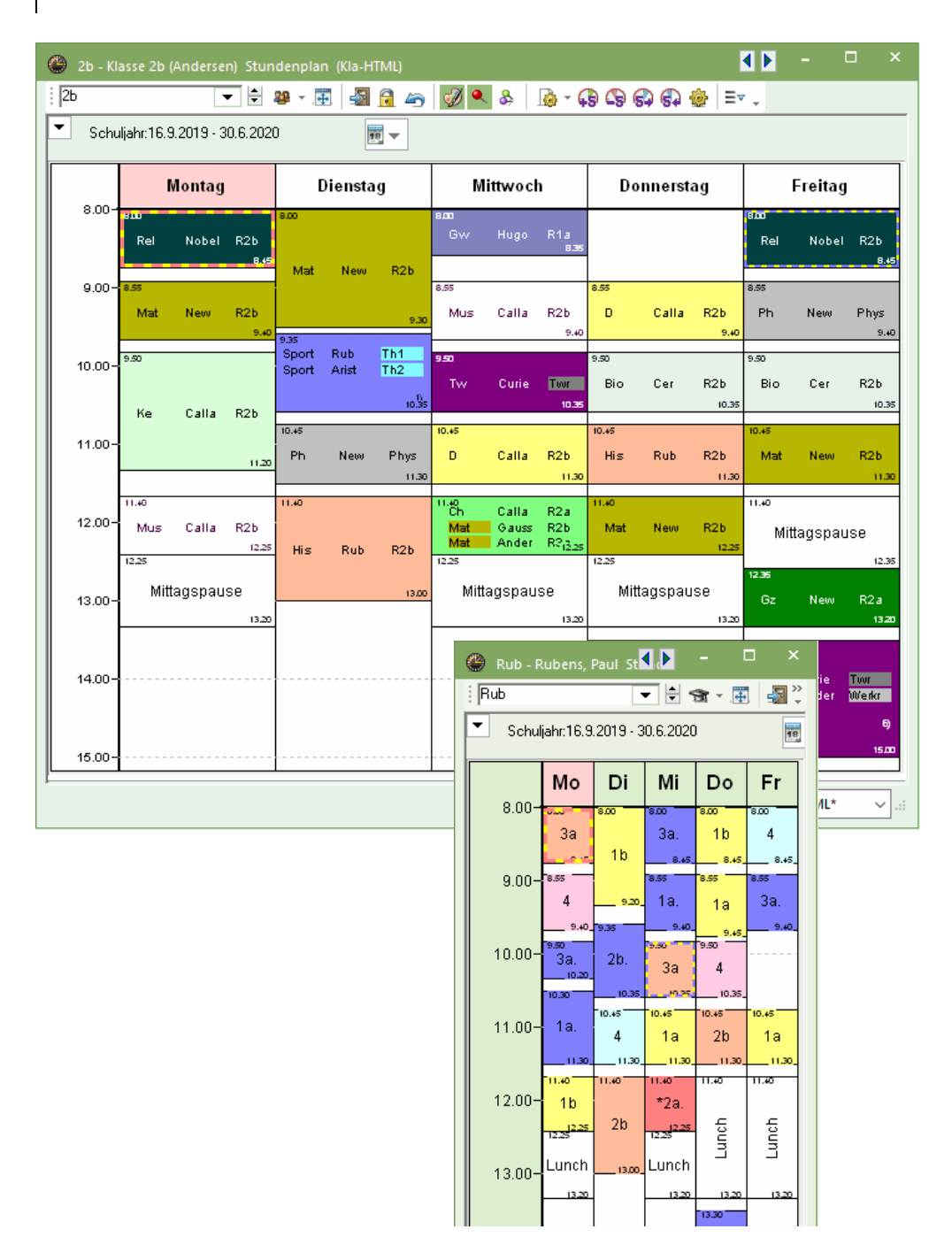

#### 9.2 <Lehrer ändern> und <Lehrer hinzufügen>

Im Minut-Modus können durch Eingabe von *Kernzeiten* (Zeitwunsch "+3") bei Lehrern jene Zeiten eingegeben werden, an denen die KollegInnen sicher an der Schule sind. Dies ist vor allem in Skandinavien wichtig.

Bei den Funktionen <Lehrer ändern> und <Lehrer hinzufügen>, die vom Stundenplan aus aufgerufen werden, werden diese Lehrer nun auch grün gekennzeichnet.

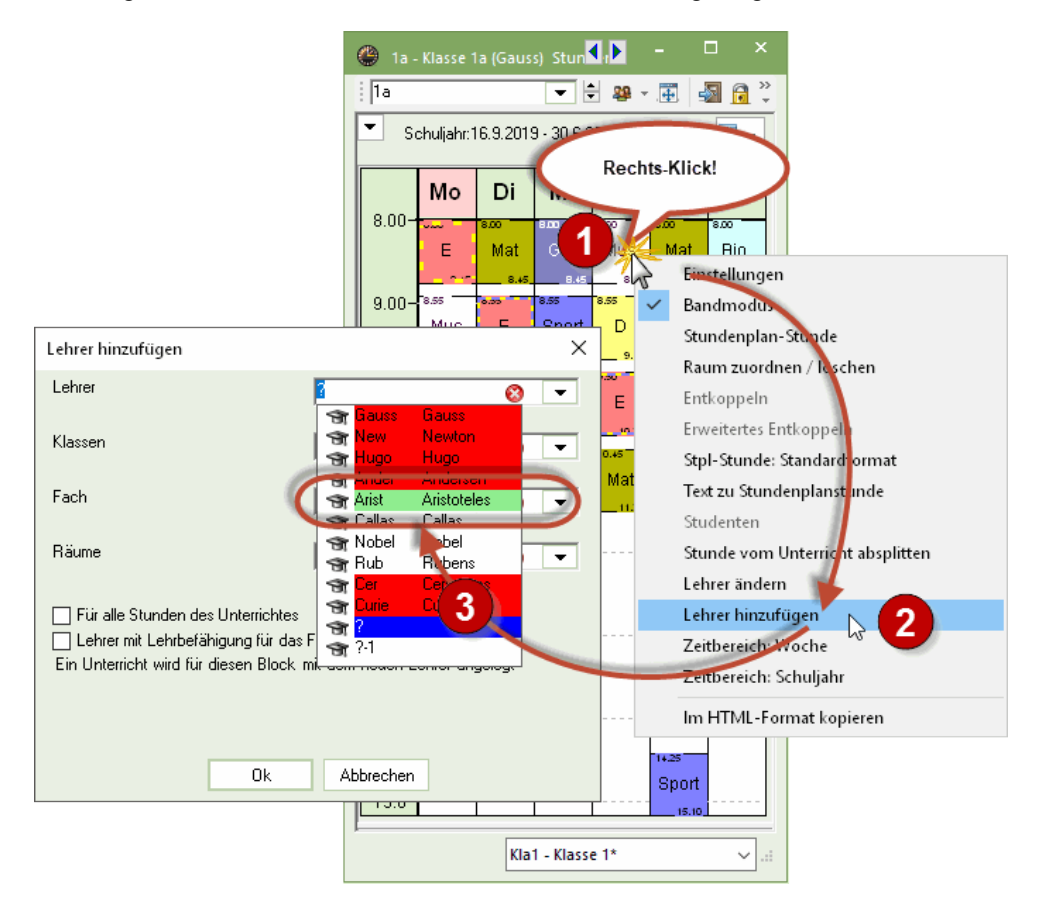

## 10 Untis MultiUser

### 10.1 Logfile

Kommt es beim Betrieb der Datenbank zu (SQL-) Fehlermeldungen, so werden diese nun in ein Logfile geschrieben. Der Pfad dieses Logfiles kann unter "Einstellungen | MultiUser" festgelegt werden.

| Einstellungen                                                                                         |                                                                                                    | ×                                                           |
|----------------------------------------------------------------------------------------------------|----------------------------------------------------------------------------------------------------|-------------------------------------------------------------|
| - Schuldaten - Allgemeines - Überblick - Werte - Diverses - Berichte - Vertretungsplanung - MultiUser | ODBC Verbindung         Untis       Name (default="Untis")         MS SQL Server         ODBC Benutzername         ODBC Passwort         Externe Elemente         Anzeige der Schul-ID bei externen Elementen im<br>Stundenplan unterdrücken         Externe Elemente ohne Unterricht: Zeiten nur<br>beim Login einlesen | Logdatei führen<br>Logdatei<br>C:\Users\AD\AppData\Roam<br> |

### 10.2 Private Kopien von Public-Ansichten

Public-Ansichten stehen allen BenutzerInnen von Untis MultiUser zur Verfügung, auch jenen, die nicht das Recht haben die Public-Ansichten zu verändern.

Sollte eine derartige BenutzerIn versuchen eine Public-Ansicht zu modifizieren, beispielsweise um die Schriftgröße zu verändern, besteht mit Untis 2019 die Möglichkeit automatisch eine private Kopie der Public-Ansicht anzulegen:

| Klassen | / Klasse: Administrati | ion (Public)  |                   |                        |                   |              |            | <b>b</b> - D          | × |
|---------|------------------------|---------------|-------------------|------------------------|-------------------|--------------|------------|-----------------------|---|
| i 1S    | -                      |               | " 💥 🔍 ኛ           | A                      | o 🖷 🛷             | 🙆 - 🔆 🦉 🛙    |            |                       |   |
| Name    | Langname               | Raum Te       | ext Fix (X)       | lgnore (i)             | Hauptf./Tag       | Hauptfinglge | Mitt-pause | Std./Tag              | ^ |
| 1G      | G-Zweig Jahr 1         | RG            | $\checkmark$      |                        |                   | 2            | 1-1        | 4-8                   |   |
| 1H      | H-Zweig Jahr 1         | RH            | $\checkmark$      |                        |                   | 2            | 1-1        | 4-8                   |   |
| 1R      | R-Zweig Jahr 1         | RR            | $\checkmark$      |                        |                   | 2            | 1-1        | 4-8                   |   |
| 1S      | S-Zweig Jahr 1         | RS            |                   |                        |                   | 2            | 1-1        | 4-8                   |   |
| 2G      | G-7weig Jahr 2         | RG            |                   |                        |                   | /            | 3 1-2      | 4-8                   |   |
| 2H U    | ntis - Frage           |               |                   |                        |                   | ×            | 3 1-2      | 4-8                   |   |
| 2R      |                        |               |                   |                        |                   |              | 3 1-2      | 4-8                   |   |
| 2S      |                        |               |                   |                        |                   |              | 3 1-2      | 4-8                   |   |
| 3G      | 🕜 🤉 Sie hahen ni       | rht die Berec | htigung diaca A   | ncicht zu änd          | ern Ibre Änderun  | den          | 3 1-2      | 4-8                   |   |
| ЗH      | werden nicht           | t auf der Dat | enbank gespeich   | nsiene zu anu<br>nert. | eni. inte Anderun | gen          | 3 1-2      | 4-8                   |   |
| 3R      |                        |               | 5.                |                        |                   |              | 3 1-2      | 4-8                   |   |
| 35      | Wollen Sie ei          | ne private Ko | opie dieser Ansic | ht anlegen?            |                   |              | 311-2      | 4-8                   |   |
|         |                        |               |                   |                        | Winner Art        |              |            |                       |   |
|         |                        |               |                   |                        |                   |              | Kidsse: Ad | ministration (Public) |   |
| - 1     |                        |               |                   | Ja                     | Nein              |              |            |                       |   |
|         |                        |               |                   |                        |                   |              |            |                       |   |

In weiterer Folge wird der Benutzerln dann die Möglichkeit geboten, Namen und Langnamen dieser neuen Ansicht einzugeben.

| Neues Format          |              |  |  |  |  |  |  |  |  |  |
|-----------------------|--------------|--|--|--|--|--|--|--|--|--|
| MyKla Name            |              |  |  |  |  |  |  |  |  |  |
| Klasse: Meine Ansicht | Langname     |  |  |  |  |  |  |  |  |  |
| im Menu               | Ok Abbrechen |  |  |  |  |  |  |  |  |  |

#### 10.3 Vertretungsplanung und Multi User

Mit der neuen Spalte Benutzer wird in den Vertretungsansichten nun angezeigt, welcher Benutzer in einer Vertretungszeile die letzte Änderung verursacht hat.

# 64 Untis Stundenplan - Untis MultiUser

| Vertre    | Vertretungen / Lehrer (Public) – 🗆 × |           |          |        |        |            |           |           |                                         |      |               |               |
|-----------|--------------------------------------|-----------|----------|--------|--------|------------|-----------|-----------|-----------------------------------------|------|---------------|---------------|
| i 📄 💥     | ST 👺 🗛 🕹                             | 1 🗉 🖤     | <u> </u> | 👻 を 🐄  | ø 🖗    | - 6        | 🚱 👙 🗸     |           |                                         |      |               |               |
| Vertreter | Vor                                  | n-Bis     | _        |        |        |            |           |           |                                         |      |               |               |
| Alle      | ▼ 29.                                | 01.2018 🗸 | ·        |        | 18     | •          |           |           |                                         |      |               |               |
|           | Wo                                   | oche 😱    |          |        |        | )ffene Ver | tretungen |           |                                         |      |               |               |
| Lehrer    |                                      |           |          |        |        |            |           |           |                                         |      |               |               |
| Vtr-Nr.   | Art                                  | Datum⊢    | Tag      | Stunde | (Fach) | Fach       | (Lehrer)  | Vertreter | Klasse(n)                               | Raum | Schülergruppe | Benutzer      |
| 155       | Vertretung                           | 29.1.     | Mo       | 1      | WU     |            | AD        | Ander     | 1a, 1b,<br>2a, 2b,<br>3a, 3b,<br>4a, 4b | R1a  |               | Administrator |
| 157       | Vertretung                           | 30.1.     | Di       | 1      | D      |            | Rub       | ???       | 1a                                      | R3b  |               | Miss Marple   |
| 158       | Vertretung                           | 30.1.     | Di       | 2      | ku1    | WR1        | Rub       | Marx      | 13                                      | r13  | ku1_13        | M. Poirot     |
| 159       | Vertretung                           | 30.1.     | Di       | 4      | Ko     | Rel        | Rub       | Nobel     | 4b                                      | R4b  |               | M. Poirot     |
| 163       | Vertretung                           | 31.1.     | Mi       | 1      | Ko     | Gz         | Rub       | Gauss     | 4b                                      | R4b  |               | Mr. Bean      |
| 164       | Vertretung                           | 31.1.     | Mi       | 2      | Bio    | Bio        | Rub       | Mend      | 4b                                      | R4b  |               | Mr. Bean      |
| 161       | Vertretung                           | 31.1.     | Mi       | 3      | D      | D          | Rub       | Callas    | 1a                                      | R1a  |               | Administrator |
| 160       | entfällt                             | 31.1.     | Mi       | 5      | FöE    |            | *Rub      |           | 2a, 2b,<br>3a                           |      |               | Miss Marple   |

## 11 UniUntis

Für Universitäten und andere tertiäre Bildungseinrichtungen wurde unter "Einstellungen | Diverse" auf der Karteikarte UniUntis die Möglichkeit der Personalisierung der in Untis verwendeten Begriffe um Ausdrücke für *Unterrichtsgruppe, Periode* und *Fachraum* erweitert.

|                                                                                                    |                                                                                                    |                                                                                                    |                                                                                                    |                                         | ~         |
|----------------------------------------------------------------------------------------------------|----------------------------------------------------------------------------------------------------|----------------------------------------------------------------------------------------------------|----------------------------------------------------------------------------------------------------|-----------------------------------------|-----------|
| <ul> <li>Schuldaten</li> <li>Allgemeines</li> <li>Überblick</li> <li>Werte</li> <li>Diverses</li> <li>Sichern</li> <li>Dateiablage</li> <li>Stundenplan</li> <li>Anpassen</li> <li>Wertrechnung</li> <li>Warnungen</li> <li>HTML</li> <li>E-Mail</li> <li>Perioden</li> <li>Autolnfo</li> <li>Internet</li> <li>UniUntis</li> <li>Berichte</li> <li>Vertretungsplanung</li> <li>Kursplanung</li> <li>MultiUser</li> </ul> | Texte<br>Lehrer<br>DozentIn<br>DonzentInnen<br>Abteilung<br>Abteilung<br>Abteilungen<br>Unterrichtsgruppe<br>Block<br>Blöcke | Klasse<br>Gruppe<br>Gruppen<br>Student<br>Studierende(r)<br>Studierende<br>Periode<br>Periode<br>Perioden | Raum<br>Lehrsaal<br>Lehrsäle<br>Jahresstunden<br>Semesterstunden<br>Fachraum<br>Fachraum<br>Fachräume | Unterricht<br>LV<br>LVs<br>Fach<br>Fach |           |
| Kursiv = lokal gespeicherte Einstellungen (.ini Dateien,                                                                                                    | -                                                                                                    |                                                                                                    |                                                                                                    | Ok                                      | Abbrechen |

## 12 Untis / WebUntis Schnittstelle

Auch bei der Integration mit WebUntis ist es zu Änderungen gekommen.

#### 12.1 Import von Lehrerabsenzen

Mit der Version Untis 2019 können Sie Lehrerabsenzen aus WebUntis importieren. Absenzen, die Lehrkräfte mit der entsprechenden Berechtigung selbst in WebUntis eingegeben haben, können so auf direktem Weg nach Untis übernommen werden.

|            | <b>B</b>            |                  |                |                           |                    | W   | /ebUntis                   |                                |           | ×                     | ( |
|------------|---------------------|------------------|----------------|---------------------------|--------------------|-----|----------------------------|--------------------------------|-----------|-----------------------|---|
| - K        | For Internal us     | ace Limited      |                |                           |                    | ٩   | WebUntis                   |                                |           | ⊳                     |   |
|            |                     |                  |                |                           |                    |     | krt                        |                                |           |                       |   |
| Heute      | Stundenplan         | Unterricht       | Buchen         | Klassenbuch               | Vertretungen       |     | test.webuntis.com:4<br>krt | 43                             |           |                       |   |
| Abwese     | nheiten             |                  |                |                           |                    |     | Export nach WebU           | ntis                           |           |                       |   |
|            |                     |                  |                |                           |                    |     | Anfangsdatum               | des Exports manuell fest legen |           |                       |   |
| Lehrer     | s                   | uche             |                | Zeitraum                  |                    |     | Datum wählen               | · 19.09.2019 ·                 |           |                       |   |
| - Alle -   | •                   |                  | 2              | Abwesenheitsgrund         | 09.03.2018 💌 Akt   |     | FMD Daten                  | wird übertragen für            | September | Exportieren           |   |
|            |                     | Gelöschte Dater  | nsätze anzeige | n - Alle -                | •                  |     | Stammdaten                 | werden übertragen ab           | 19.9.2019 | Exportieren           |   |
| Auswahl    | Art                 | Lehrer Vo        | on E           | <mark>is</mark> Beginn En | de Grund Text      |     | Unterricht                 | wird übertragen ab             | 19.9.2019 | Exportieren           |   |
|            | / X 🗊 🔤             | CamAI 08.03      | 8.2018 09.03   | 3.2018 07:35 16           | :25 001            |     | Vertretungen               | werden übertragen ab           | 19.9.2019 | Exportieren           |   |
|            | /× 🖲 🖙              | EggAl 09.03      | 8.2018 09.03   | 3.2018 07:35 16           | 25 025             |     |                            |                                |           |                       |   |
| 2 Elemente | e gefunden, Anzeige | aller Elemente.1 |                | 🙆 Absenzen / Le           |                    |     |                            |                                | ×         |                       |   |
| Neu        | Löschen             |                  |                | Von-Pic                   | 2 を 🗞 🚡 - 🍪        | 1   | 154                        |                                | - 6       | FMD Daten<br>Absenzen |   |
|            |                     |                  |                | 05.03.2018 ~              |                    |     | •                          |                                |           |                       |   |
|            |                     |                  |                | Woche                     |                    |     |                            |                                |           |                       |   |
|            |                     |                  |                | Lehrer (2) Klasse         | en (0)   Räume (0) |     |                            |                                |           |                       |   |
|            |                     |                  |                | AbsNr Lehrer              | Von ILMin. ab      | st. | Bis TT bis St. Gr          | und Text                       | -         |                       | 1 |
|            |                     |                  |                | 1D CamAl                  | ✓ 08.03.           | 1   | 09.03. 10 00               | 1                              |           |                       | _ |
|            |                     |                  |                | 1 EggAl                   | 09.03.             | 1   | 09.03. 10 02               | 5                              |           |                       |   |
|            |                     |                  |                |                           |                    |     |                            |                                |           |                       |   |
|            |                     |                  |                | 1                         |                    |     |                            |                                |           |                       |   |

Ist in Untis bereits eine Absenz vorhanden, die mit einer zu importierenden Absenz kollidiert, erhalten Sie eine Rückfrage, ob die Absenzen zusammengefasst werden sollen. Antworten Sie mit "Ja", erhalten Sie eine Absenz, ein "Nein" führt zu zwei separaten, überlappenden Absenzen.

#### Achtung: Anlegen und ändern von Absenzen

Legen Sie ein und dieselbe Absenz entweder in Untis oder in WebUntis an, nicht jedoch in beiden System. Ändern Sie einmal angelegte Absenzen entweder in Untis oder in WebUntis und exportieren oder importieren Sie die Änderungen in das jeweils andere System, führen Sie die Änderung nicht in beiden Systemen durch.

#### 12.2 Klausuren

Klausuren, die in WebUntis angelegt und nach Untis importiert werden, können nun in der Vertretungsplanung am selben Tag verschoben werden. (Beispielsweise von der 3. in die 1. Stunde.) Deaktivieren Sie dazu zunächst im Fenster "Klausuren" die Option "Vertretungsplanung", ändern Sie die Felder "Stunde von" bzw. "Stunde bis" and machen Sie dann die Klausur wieder für die Vertretungsplanung aktiv. Beim Rück-Export nach WebUntis wird die Prüfung in WebUntis entsprechend synchronisiert.

Für die Synchronisation der Klausuren mit WebUntis ist es außerdem notwendig jeder Klausur einen oder mehrere Unterrichte zuzuordnen, die dann der Klausur *zugrunde liegen.* (Im Sinne einer "Prüfung in Englisch in der Klasse 1A". Der zugrunde liegende Unterricht wäre somit der Englisch-Unterricht in der Klasse 1A.)

Deswegen wird ab der Version 2019 beim Betätigen der Schaltfläche <Neue Klausur> automatisch ein Auswahlfenster geöffnet, in dem ein Unterricht oder Kurs ausgewählt werden kann.

#### Hinweis: Klausur ohne zugrunde liegenden Unterricht

Wenn Sie in der Vergangenheit Klausuren ohne zugrunde liegenden Unterricht verplant haben, so empfehlen wir ab der Version 2019 stattdessen Sondereinsätze für die Aufsichtslehrer mit dem entsprechenden Raum anzulegen.

#### 12.3 Buchungen

Der Inhalt der Dateien bookings.txt und cancels.txt wird nun direkt in der gpn-Datei bzw. in der Datenbank gespeichert. Diese Dateien werden somit nicht mehr benötigt.

Im Buchungsfenster gibt es eine neue Option "Alle Buchungen anzeigen", mit der man alle bisher importierten Buchungen sichtbar machen kann.

## 13 WebUntis 2019 Vorschau

### 13.1 WebUntis Hilfe

WebUntis 2019 bietet eine völlig neue Art der Online-Hilfe. In der neuen Version können Sie jederzeit aus dem Programm heraus Hilfe und Beschreibungen zu gewissen Themen aufrufen, ohne dabei WebUntis verlassen zu müssen.

Die neue WebUntis Hilfe sucht dabei für Sie den richtigen Lösungsansatz aus unterschiedlichen Quellen heraus. Zusätzlich zu Anleitungen, Handbüchern und Online-Hilfe werden beispielsweise auch Tutorial-Videos aus unserem YouTube-Channel herangezogen.

In der neuen Version werden Sie auf vielen Seiten in WebUntis ein Fragezeichensymbol (?) vorfinden. Dieses Symbol weist daraufhin, dass es zum jeweiligen Bereich eine Anleitung, Hilfe oder auch ein Video-Tutorial gibt. Sie können jederzeit auf das Fragezeichensymbol klicken, ohne dabei Ihre Arbeit in WebUntis zu unterbrechen.

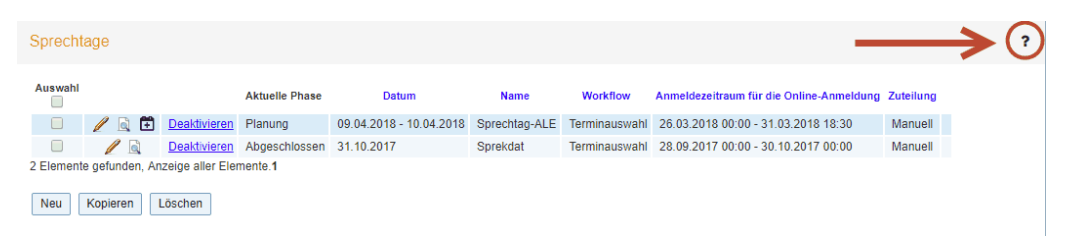

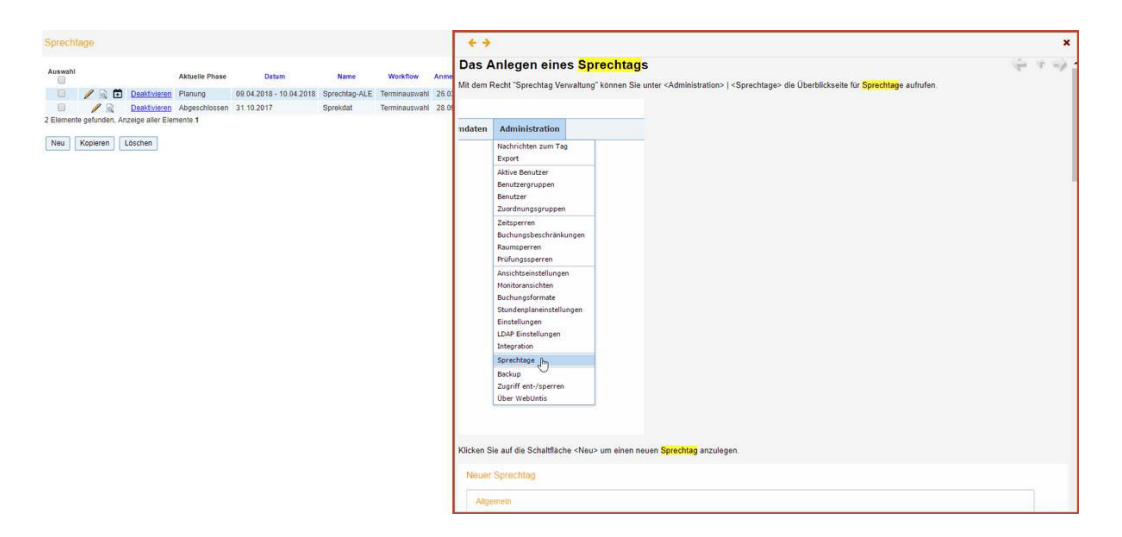

#### 13.1.1 Stundenplanung

WebUntis 2019 bietet erstmalig die Möglichkeit auch ohne Untis einen Stundenplan zu erstellen. Die WebUntis Stundenplanung ist besonders für kleine Schulen mit einfachem Stundenplan, wie etwa Grundschulen geeignet. Schulen, welche die WebUntis Stundenplanung verwenden, müssen sich zukünftig nicht mehr mit dem mächtigen Planungstool Untis auseinandersetzen und können online über einen Webbrowser mit wenigen Klicks den Stundenplan erstellen.

#### Eingabeassistent

Für die Erstellung eines Stundenplans in WebUntis werden auch hier natürlich Stammdaten wie Fächer, Klassen, Lehrer und Räume benötigt. Diese können Sie nun kurzerhand in WebUntis pflegen. Damit Sie bei der Eingabe Ihrer für die Stundenplanung benötigten Stammdaten auch nichts vergessen, bietet Ihnen WebUntis 2019 zur Unterstützung einen Eingabeassistenten an. Dieser Assistent begleitet Sie durch die notwendigen Schritte und gibt Ihnen stets einen guten Überblick über den Fortschritt und darüber hinaus auch noch nützliche Informationen.

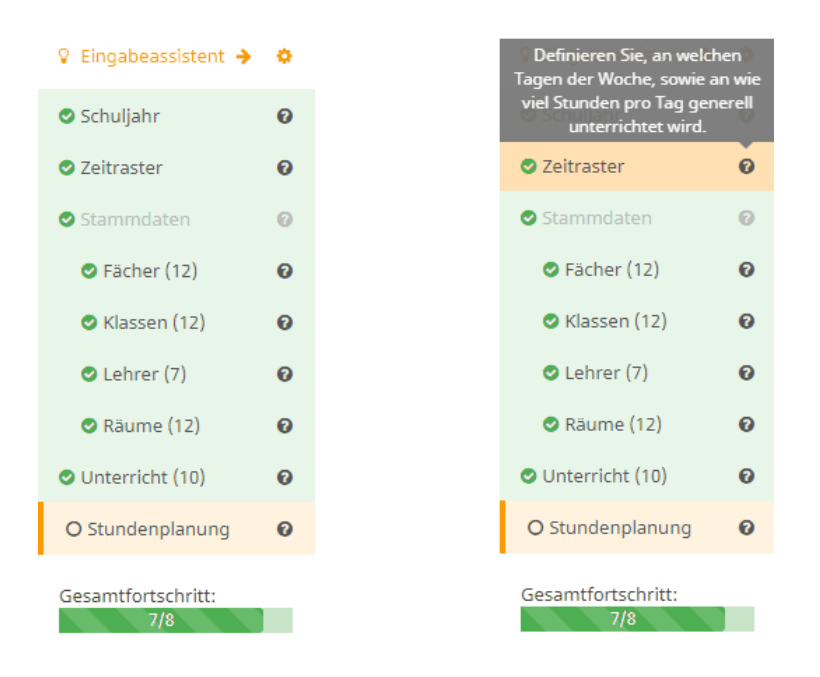

Sie können im Eingabeassistenten jederzeit ablesen wie viele Stammdaten oder Unterrichte bereits angelegt wurden. Sämtliche Bereiche im Assistenten sind zudem auch auswählbar, damit können Sie direkt zur gewünschten Seite springen.

#### Stundenpläne erstellen

Mit Hilfe der WebUntis Stundenplanung können Sie mühelos einfache Stundenpläne für Ihre Schule erstellen. Das Programm ist einfach und übersichtlich gehalten und bietet viele nützliche Funktionen, welche Sie bei der Erstellung Ihres Stundenplans unterstützen. So können Sie beispielsweise bequem mittels Drag & Drop die notwendigen Stundenblöcke definieren und die Unterrichte verplanen.

|   | Stundenplanung                                          |        |         |            |      |           |          |     |       |          |            |         | 1a       | - + 🕰 |
|---|---------------------------------------------------------|--------|---------|------------|------|-----------|----------|-----|-------|----------|------------|---------|----------|-------|
|   | Unterrichte                                             | Klasse | 1a 25   | За         |      |           |          |     |       |          |            |         |          | + = + |
| • | Aunmahl<br>Wochenstunden 5 (2 verplant)                 |        |         | Mo.        |      |           | Di.      |     | Mi.   |          | Do.        |         | Fi       |       |
|   | E - ANDER, GAUSS, CERV, RUBE - 1a,<br>2b, 3a - R2       | 1      |         |            |      |           |          |     |       |          |            |         |          |       |
|   |                                                         | 12     |         |            |      |           |          |     |       |          |            |         |          |       |
|   |                                                         | 3      |         |            |      |           |          |     |       |          |            |         |          |       |
|   | ABCD - ANDER - 1a 1 (0)                                 | 3      | D       | ANDER      | R1   |           |          |     |       |          | BIO DAR    | W R-BIO |          |       |
|   | BIO - RUBE - 1a - R8 1 (1)                              |        |         |            |      |           |          |     |       |          |            |         |          |       |
|   | BIO - DARW - 1a - R-BIO 1 (1)                           | 3      | -       | ANDER, GAU | KZ   |           |          | MEO | ANDER | K4       | E ANDER, G | 3AU KZ  |          |       |
|   | D - ANDER - 1a - R1 4 (1)                               | 6      | BIO     | RUBE       | R8   |           |          | MFÖ | RUBE  | R1       |            |         |          |       |
|   | E - ANDER, GAUSS, CERV, RUBE - 1a, 5 (2)<br>2b, 3a - R2 | 7      | м       | GAUSS      | R1   |           |          |     |       |          |            |         |          |       |
|   | E - ARIST - 1a 4 (0)                                    |        |         |            |      |           |          |     |       |          |            |         |          |       |
|   | M - GAUSS - 1a - R1 4 (1)                               |        |         |            |      |           |          |     |       |          |            |         |          |       |
|   | MFÖ - RUBE - 1a - R1 1 (1)                              | Lehrer | ANDER G | IAUSS CERV | RUBE |           |          | -   | Raum  | iii2     |            |         |          | -     |
|   | MFÖ - ANDER - 1a - 84 6 (1)                             |        | Mo      | Di         |      |           | De       | Er. |       | Mo       | Di         | A.G.    | De       | Er.   |
|   | mso - DARW - 1a 8 (0)                                   |        | mo.     | DI.        | 1    | WIL.      | 50.      |     |       | mu.      | 0.         | int.    | 00.      | n     |
|   | NEU - CERV - 1a 1 (0)                                   | 2      |         |            |      |           |          |     | 2     |          | -          |         |          |       |
|   | SPK - GAUSS - 1a, 1b 3 (0)                              |        |         |            |      |           |          |     | 3     |          |            |         |          |       |
|   | SPK - ARIST - 1a 3 (0)                                  | 4      | 1a D    | R1         |      |           |          |     | - 4   | 0        |            |         |          |       |
|   | SPM - CALL - 1a, 1b 3 (0)                               | 5      | 1a, _ E | R2         |      | 1a MFÖ R4 | 1a, E R2 |     | 5     | 1a, AN E |            |         | 1a, AN E |       |
|   |                                                         | -6     |         |            |      |           |          |     | 6     |          |            |         |          |       |
|   |                                                         | 7      |         |            |      |           |          |     | 7     |          |            |         |          | _     |
|   |                                                         | 8      |         |            |      |           |          | -   | 8     |          |            |         |          |       |

Es wurden zudem einige weitere für die Stundenplanung wichtige Funktionen in die WebUntis Stundenplanung integriert. Dadurch können Sie zum Beispiel direkt in Web-Untis Zeitwünsche für Klassen, Lehrer, Räume oder Fächer definieren, Unterrichte koppeln, bereits verplante Stunden fixieren, Stundenpläne veröffentlichen und vieles mehr.

| × Stundenplan2017/2018 (04.09.2017 - 08.07.2018) WebUntis<br>Stundenplanung |                                                                                                    |                                                                                                    |                                                                                                    |                                                                                                    |                                                                                                    |                                                                                                    |                                                                                                    |                                                                                                    |                                                                                                    |                                                           |                                                                              |
|-----------------------------------------------------------------------------|----------------------------------------------------------------------------------------------------|----------------------------------------------------------------------------------------------------|----------------------------------------------------------------------------------------------------|----------------------------------------------------------------------------------------------------|----------------------------------------------------------------------------------------------------|----------------------------------------------------------------------------------------------------|----------------------------------------------------------------------------------------------------|----------------------------------------------------------------------------------------------------|----------------------------------------------------------------------------------------------------|-----------------------------------------------------------|------------------------------------------------------------------------------|
| 🕻 Klasse 🎓 Lehrer 🖉                                                         | >                                                                                                    |                                                                                                    |                                                                                                    |                                                                                                    |                                                                                                    |                                                                                                    |                                                                                                    |                                                                                                    |                                                                                                    |                                                           |                                                                              |
| eitwünsche                                                                  | Veröffentlichen                                                                                                    |                                                                                                    |                                                                                                    |                                                                                                    |                                                                                                    |                                                                                                    |                                                                                                    |                                                                                                    |                                                                                                    |                                                           |                                                                              |
| ANDER<br>ARIST                                                              | ++                                                                                                    | + (                                                                                                    | -                                                                                                    |                                                                                                    |                                                                                                    |                                                                                                    |                                                                                                    |                                                                                                    |                                                                                                    | 🎢 Automa                                                  | atisch planen                                                                |
| CALL                                                                        |                                                                                                    | Mo                                                                                                    | DI                                                                                                    | Mi                                                                                                    | Do                                                                                                    | Fr                                                                                                    | Sa                                                                                                    | So                                                                                                    |                                                                                                    |                                                           |                                                                              |
| CERV                                                                        | 1                                                                                                    |                                                                                                    |                                                                                                    |                                                                                                    |                                                                                                    |                                                                                                    |                                                                                                    |                                                                                                    |                                                                                                    | 🚯 Diagno                                                  | se                                                                           |
| DARW                                                                        | 2                                                                                                    | +                                                                                                    | +                                                                                                    | +                                                                                                    | 0                                                                                                    | 0                                                                                                    |                                                                                                    |                                                                                                    |                                                                                                    |                                                           |                                                                              |
| GAUSS                                                                       | 3                                                                                                    | +                                                                                                    | +                                                                                                    | +                                                                                                    | 0                                                                                                    | 0                                                                                                    |                                                                                                    |                                                                                                    |                                                                                                    |                                                           |                                                                              |
| LES                                                                         | 4                                                                                                    | 0                                                                                                    | 0                                                                                                    | 0                                                                                                    | 0                                                                                                    | 0                                                                                                    |                                                                                                    |                                                                                                    |                                                                                                    |                                                           |                                                                              |
| LE7                                                                         | 5                                                                                                    | 0                                                                                                    | 0                                                                                                    | 0                                                                                                    | 0                                                                                                    | 0                                                                                                    |                                                                                                    |                                                                                                    |                                                                                                    |                                                           |                                                                              |
| LEHRER                                                                      | 6                                                                                                    | 0                                                                                                    | 0                                                                                                    | 0                                                                                                    | 0                                                                                                    | 0                                                                                                    |                                                                                                    |                                                                                                    |                                                                                                    |                                                           |                                                                              |
| NEWT                                                                        | 7                                                                                                    | 0                                                                                                    | 0                                                                                                    | 0                                                                                                    | 0                                                                                                    | 0                                                                                                    |                                                                                                    |                                                                                                    |                                                                                                    |                                                           |                                                                              |
| RUBE                                                                        | 8                                                                                                    | -                                                                                                    | -                                                                                                    | -                                                                                                    | 0                                                                                                    | 0                                                                                                    |                                                                                                    |                                                                                                    |                                                                                                    |                                                           |                                                                              |
|                                                                             |                                                                                                    |                                                                                                    |                                                                                                    |                                                                                                    |                                                                                                    |                                                                                                    |                                                                                                    |                                                                                                    |                                                                                                    |                                                           |                                                                              |
|                                                                             | tenplan2017/2018 (04.09)<br>Klasse Lehrer<br>wonsche<br>ANDER<br>ARIST<br>CALL<br>CERV<br>DARW<br>GAUSS<br>LES<br>LE5<br>LE7<br>LEHRER<br>NEWT<br>RUBE | Henplan2017/2018 (04.09.2017 - 08.           Klasse         ► Lehrer         ● Fach           invönsche         ●           ANDER         ▲           ARIST         ●           CALL         •           CALL         1           DARW         2           GAUSS         3           LE5         4           LE7         5           LEHRER         6           NEWT         7           RUBE         8 | Henplan2017/2018 (04.09.2017 - 08.07.2018)         Klasse       Lehrer         RAUM         iwkinsche         ANDER         ARIST         CALL         DARW         2         BAUSS         LES         LE6         LE7       SO         LEHRER       O         NEWT       7         QUBE       8 | Henplan2017/2018 (04.09.2017 - 08.07.2018)<br>Klasse ► Lehrer ► Fach ■ Raum<br>invansche<br>ANDER<br>ARIST<br>CALL<br>CERV<br>DARW<br>CALL<br>LE5<br>LE5<br>LE5<br>LE5<br>LE7<br>SUBS<br>RUBE | Henplan2017/2018 (04.09.2017 - 08.07.2018)         Klasse       ► Lehrer         ANDER       ■ Raum         ANDER       ■ Raum         ARIST       ○          CALL       1           DARW       2       +       +         GAUSS       3       +       +         LE5       4       0       00         LE6       4       0       0         NEWT       7       0       0         RUBE       8       -       - | Henplan2017/2018 (04.09.2017 - 08.07.2018)         Klasse       ► Lehrer         ANDER       ■ Raum         ANDER       ■ Raum         ARIST       □          CALL       1           DARW       2       +       +       0         GAUSS       3       +       +       0         LES       4       0       00       00         LEF       5       0       0       0         NEWT       7       0       0       0         RUBE       8       -       -       0 | Henplan2017/2018 (04.09.2017 - 08.07.2018)         Klasse       Lehrer         ANDER       Raum         ANDER       +         ARST       O         CALL       Mo         CARW       O         GAUSS       +         LEF       +         LEF       6         LEF       6         NEWT       7         RUBE       0 | Henplan2017/2018 (04.09.2017 - 08.07.2018)         Klasse       Lehrer         ANDER         ANDER         ARIST         CALL         1             DARW         GAUSS         3       +         +       +         0          1              DARW       2         3       +         +       +         0       0         ILES       4         LEF       5         ILERER       6         NEWT       7         7       0         0       0         8       -         -       -         0       0         NEWT       7         8       -         -       0 | Henplan2017/2018 (04.09.2017 - 08.07.2018)         Klasse       Lehrer       Fach       Raum         invonsche         ANDER       ARST       O           CALL       Mo       DI       MI       Do       Fr       Sa       So         CALL       1 | Henplan2017/2018 (04.09.2017 - 08.07.2018)         Klasse | Henplan2017/2018 (04.09.2017 - 08.07.2018)       Aundeden (8)         Klasse |

#### 13.2 Globale Schulsuche

Ab der Version 2019 können Sie schnell und einfach nach Ihrer Schule suchen. Das Merken und Abtippen langer URL-Adresszeilen entfällt zukünftig dank der neuen globalen Schulsuche. Sollte Ihnen die URL-Adresse oder der Name Ihrer WebUntis Schule nicht mehr einfallen, können Sie unter www.webuntis.com nach Ihrer Schule suchen. Dabei bietet Ihnen die neue Schulsuche verschiedene Möglichkeiten: so können Sie beispielsweise nach der Stadt, der Adresse oder dem Schulnamen suchen.

Haben Sie Ihre Schule gefunden, können Sie mit nur einem Klick auf Ihre WebUntis Schule zugreifen. Dank der intelligenten Suchfunktion entfällt beim nächsten Mal sogar die Suche selbst, da Ihre vorigen Suchergebnisse gespeichert werden und Sie diese sofort auswählen können.

# Willkommen bei Web<mark>Untis</mark>

Bitte suchen Sie Ihre Schule

| z.B. Schulname, Stadt, Adresse                               | Q |  |
|--------------------------------------------------------------|---|--|
| Untis TestSchool Sport<br>2000 Stockerau, Belvederegasse 11  | × |  |
| Test School Untis South<br>2000 Stockerau, Belvederegasse 11 | × |  |
|                                                              |   |  |
|                                                              |   |  |
### 13.3 Spielwiese

Ab der Version 2019 steht Ihnen in WebUntis eine Spielwiese zur Verfügung, in der Sie gefahrlos die Funktionsvielfalt des Programms als auch Ihre schulspezifischen Einstellungen testen können ohne dabei die echten Daten Ihrer Schule zu verändern. Auf Knopfdruck lässt sich eine temporäre Kopie Ihrer laufenden WebUntis Instanz erstellen, in der Sie anschließend ohne Bedenken Änderungen an Ihren Einstellungen und an Ihren bestehenden Daten vornehmen können um diese beliebig zu testen. Darüber hinaus haben Sie auch die Möglichkeit bestimmten Personen, welche beispielsweise noch wenig oder keine Erfahrung mit WebUntis haben, das Üben am Programm zu ermöglichen. Die Spielwiese eignet sich daher besonders für Administratoren, Lehrpersonen und Verwaltungskräfte.

### 13.4 Messenger

In der Version 2019 erwartet Sie eine brandneue Methode der Nachrichtenkommunikation zwischen Lehrkräften und Schülern. Der WebUntis Messenger beinhaltet viele nützliche Funktionen für den schnellen und einfachen Austausch von Informationen und Dateien. Sie können mühelos Gruppen für ganze Klassen, bestimmte Schüler oder mehrere Lehrerpersonen erstellen und mit diesen in eigenen geschlossenen Bereichen kommunizieren. Hierfür werden keinerlei Telefonnummern oder sonstige persönliche Informationen von Schülern oder Lehrern benötigt. Die bereits vorhandenen Daten in WebUntis sind ausreichend, zudem sind Ihre Daten jederzeit geschützt und verlassen die Europäische Union nicht.

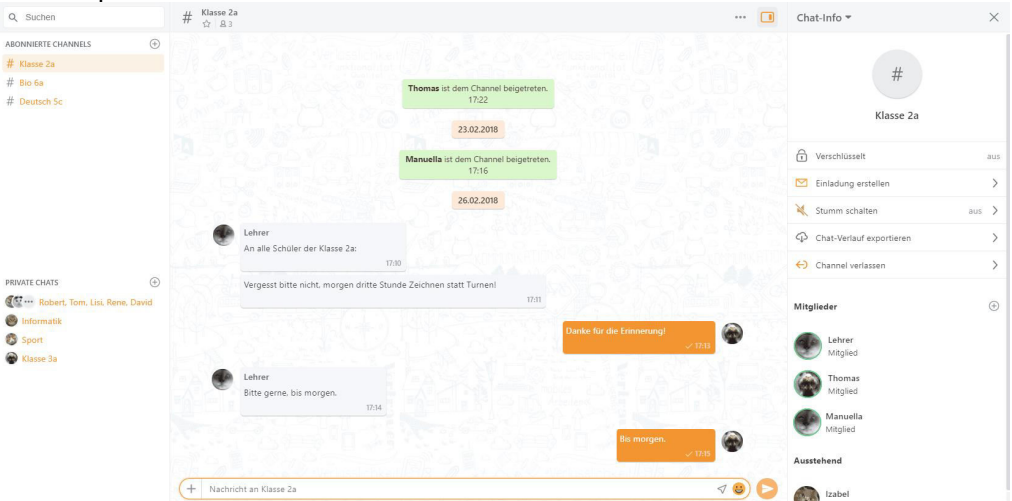

# 14 Index

#### \*

| ** Selektion aktiv ** |  |
|-----------------------|--|
|-----------------------|--|

### Α

| Absenzgründe | 37 |
|--------------|----|
| Absenzkopf   | 37 |
| Anrechnungen | 33 |

#### В

| Bereitschaften | 43 |
|----------------|----|
| Berichte       | 18 |
| bookings.txt   | 66 |
| Buchungen      | 67 |

### С

| Copy&Paste |  | 49 |
|------------|--|----|
|------------|--|----|

#### D

| Der Stundenplan-Editor | 22 |
|------------------------|----|
| Diagnose               | 46 |
| Drittes Geschlecht     | 14 |
| Drucknamen             | 25 |

### Ε

| Eigenverantwortliches Arbeiten          | 41 |
|-----------------------------------------|----|
| Element Rollup                          | 11 |
| Elementfilter                           | 20 |
| Erweiterung des Klassen-/Stufen Filters | 55 |

### F

| Fach 1 Mal pro Tag nicht möglich | 47 |
|----------------------------------|----|
| Filter löschen                   | 16 |

### G

#### I

#### Κ

| Kalender - Jahresplanung      | 57     |
|-------------------------------|--------|
| Kalenderabsenzen              | 58     |
| Kategorie                     | 6      |
| Klassenlehrer                 | 14     |
| Klassenlehrerschaft           | 14     |
| Klassen-Texte                 | 26     |
| Klassenvorstand               | 14     |
| Klausuren                     | 66, 67 |
| Klausurplanung                | 50     |
| Kommentare                    | 6, 57  |
| Kopieren von Kurs-Zuordnungen | 49     |
| Kurskonflikte                 | 56     |
| Kursplanung                   | 46     |
| Kurs-Studenten-Übersicht      | 49     |

#### L

| Lehrbefähigung    | 11 |
|-------------------|----|
| Lehrer hinzufügen | 19 |
| Lehrerbilanz      |    |
| Listendruck       | 17 |
| Logfile           | 62 |

#### Μ

| Messenger                      | 73 |
|--------------------------------|----|
| Minut                          | 59 |
| Mittagspausen                  | 59 |
| Modul Kalender - Jahresplanung | 57 |

# Ρ

| Pausenaufsichten               | 43 |
|--------------------------------|----|
| Pausenaufsichts-Bereitschaften | 44 |
| Pausenaufsichtsvertretungen    | 42 |
| Perioden und Befristungen      | 29 |
| Public-Ansichten               | 62 |

# R

| Raumgruppen   | 16 |
|---------------|----|
| Raumkapazität | 27 |

# S

| Schnellfilter            | 13 |
|--------------------------|----|
| Snap-Lines               | 22 |
| Spielwiese               | 73 |
| Stammdaten und Untericht | 14 |
| Studenten-Kurs-Wahl      | 53 |
| Stundenplan-Editor       | 22 |
| Stundenplan-Stunde       | 22 |
| Stundenplanung WebUntis  | 69 |
|                          |    |

# Т

| Total-Optimierung |  | 54 |
|-------------------|--|----|
|-------------------|--|----|

# U

| UniUntis           | 65 |
|--------------------|----|
| Unterrichtsplanung | 29 |

### V

| Veranstaltungen               | 40 |
|-------------------------------|----|
| Vererbte Kennzeichen          | 12 |
| Vergleichsmodus               | 17 |
| Vertreter manuell             | 38 |
| Vertretungsabrechnung         | 42 |
| Vertretungsplanung            | 37 |
| Vertretungsplanung Multi User | 63 |
| Vorziehungsvorschlag          | 39 |
| • •                           |    |

# W

| WebUntis               | 66 |
|------------------------|----|
| WebUntis 2019 Vorschau | 68 |
| WebUntis Hilfe         | 68 |
| Wertkorrektur          | 36 |
| Wertrechnung           | 29 |

# Ζ

| Zwischenablage | ••••••••••••••••••••••••••••••••••••••• | 49 |
|----------------|-----------------------------------------|----|
|----------------|-----------------------------------------|----|